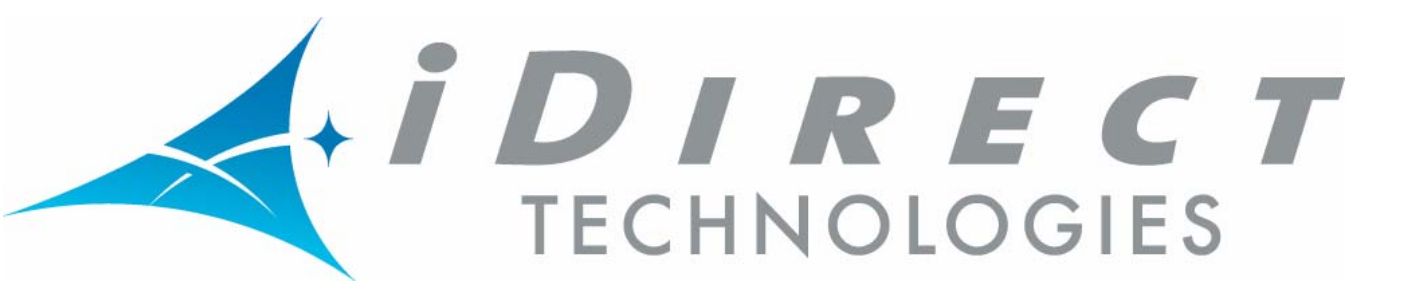

# Network Management System iMonitor User Guide

*Release 6.0.9 November 30, 2005* 

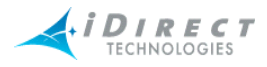

Copyright © 2005, iDirect, Inc. All rights reserved. This manual may not be reproduced, in part or in whole, without the permission of iDirect, Inc.

The specifications and information regarding the products in this manual are subject to change without notice. All statements, information, and recommendations in this manual are believed to be accurate, but are presented without warranty of any kind, express, or implied. Users must take full responsibility for their application of any products.

Trademarks, brand names and products mentioned in this manual are the property of their respective owners. All such references are used strictly in an editorial fashion with no intent to convey any affiliation with the name or the product's rightful owner.

iDirect, Inc. International Headquarters 13865 Sunrise Valley Drive Herndon, VA 20171 www.iDirect.net

HQ: 1.703.648.8000 Toll free from within the US 1.888.362.5475

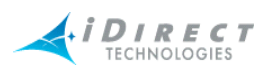

## Contents

| Figures |                                                              | viii |
|---------|--------------------------------------------------------------|------|
| Та      | lables                                                       |      |
| 1       | Using this Guide                                             | 1    |
|         | 1.1 Intended Audience                                        | 1    |
|         | 1.2 Document Conventions                                     | 1    |
|         | 1.2.1 Typographical and Navigational Conventions             | 1    |
|         | 1.2.2 Informational Conventions                              | 1    |
| 2       | Overview of the NMS for iMonitor                             | 3    |
|         | 2.1 Introduction                                             | 3    |
|         | 2.2 Components of the Network Management System              | 3    |
|         | 2.2.1 NMS Applications                                       | 3    |
|         | iBuilder                                                     | 3    |
|         | iMonitor                                                     | 4    |
|         | iSite                                                        | 4    |
|         | 2.2.2 Server Components                                      | 4    |
|         | Configuration Server                                         | 4    |
|         | Real-time Data Server                                        | 5    |
|         | Event Server                                                 | 5    |
|         | Latency Server                                               | 5    |
|         | PP Controller Server                                         | 5    |
|         | NMS Monitor Script                                           | 5    |
|         | Consolidation Script                                         | 5    |
|         | Database Backup Script                                       | 5    |
|         | Database Restore Script                                      | 5    |
|         | 2.3 Installing iBuilder, iMonitor, and iSite                 | 5    |
|         | 2.3.1 System Requirements                                    | 6    |
|         | 2.3.2 Installation Procedure                                 | 6    |
|         | 2.4 Launching iMonitor                                       | 7    |
|         | Logging On To Additional Servers                             | 8    |
|         | Multiple Users or PCs Accessing the NMS                      | 8    |
|         | Accepting Changes                                            | 8    |
|         | 2.5 Overview of iMonitor Usage and Displays                  | 9    |
|         | 2.5.1 iMonitor Time Frames in Requests                       | 9    |
|         | 2.5.2 Saving Historical Time Ranges across Multiple Displays | 9    |
|         | 2.5.3 Historical "Save to File" Capability                   | 10   |
|         | 2.5.4 Types of iMonitor Displays                             | 10   |
|         | 2.5.5 Multicolumn Details Displays                           | 10   |

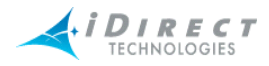

3

|     | 2.5.6 Multiple vs. Grouped Display Results          | 11 |
|-----|-----------------------------------------------------|----|
| 2.6 | Using iMonitor's Interface                          | 11 |
|     | 2.6.1 Clicking on Elements: What Happens?           | 12 |
|     | Right-Clicking                                      | 12 |
|     | Single-Clicking vs. Double-Clicking                 | 12 |
|     | 2.6.2 Globe Functions                               | 13 |
|     | Using the Docking Feature                           | 13 |
|     | Hiding Elements                                     | 13 |
|     | Expanding Tree                                      | 14 |
|     | Collapsing Tree                                     | 14 |
|     | Sorting Columns                                     | 15 |
|     | Sorting the Tree                                    | 15 |
|     | 2.6.3 Network Tree                                  | 17 |
|     | 2.6.4 Using the Interface Toolbars and Menu Options | 17 |
|     | Title Bar                                           | 17 |
|     | Menu Bar                                            | 18 |
|     | Toolbar                                             | 18 |
|     | Audio Notification                                  | 19 |
|     | View Menu                                           | 20 |
|     | Find Toolbar                                        | 20 |
|     | Workspace Toolbar                                   | 22 |
|     | Operational Toolbar                                 | 23 |
|     | Status Bar                                          | 24 |
|     | Connection Details on Status Bar Icon               | 24 |
|     | Conditions Pane                                     | 24 |
|     | Legend Pane                                         | 25 |
|     | Configuration Changes Pane                          | 25 |
|     | Monitor Menu                                        | 26 |
| Мо  | nitoring Conditions and Events                      | 27 |
| 3.1 | Conditions                                          | 27 |
|     | 3.1.1 Representing State of Element via Icons       | 27 |
|     | 3.1.2 Conditions View Tabs                          | 28 |
|     | 3.1.3 Elements with Multiple Conditions             | 28 |
|     | 3.1.4 Offline State                                 | 29 |
|     | 3.1.5 Alarms and Warnings on Elements               | 29 |
| 3.2 | Putting an Element under Observation for Conditions | 30 |
|     | 3.2.1 Viewing Conditions or Events                  | 34 |
|     | Viewing Conditions                                  | 34 |
|     | Viewing Events                                      | 35 |
|     | 3.2.2 Interpreting Conditions Results               | 42 |

iv

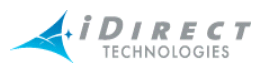

|   | 3.3 Interpreting System Events                                  | 44  |
|---|-----------------------------------------------------------------|-----|
|   | 3.4 Snapshots                                                   | 44  |
|   | 3.4.1 Network Condition Snapshot                                | 44  |
|   | Multiple Selection Options in Condition Snapshot View           | 48  |
|   | 3.4.2 Network Data Snapshot                                     | 50  |
| 4 | Obtaining Performance and Status Information                    | 55  |
|   | 4.1 Monitoring Blades in iMonitor                               | 55  |
|   | 4.2 Retrieving Information on Remotes using Probe               | 57  |
|   | 4.2.1 CPU Usage (Blades Only)                                   | 62  |
|   | 4.2.2 Time Plan                                                 | 64  |
|   | Pausing the Time Plan Graph and Highlighting Individual Entries | 67  |
|   | 4.2.3 Inroute Distribution                                      | 67  |
|   | Networks                                                        | 68  |
|   | Inroute Groups                                                  | 69  |
|   | Performing ACQ Bounce                                           | 69  |
|   | 4.2.4 Latency                                                   | 69  |
|   | 4.3 SAT Link Info                                               | 73  |
|   | 4.3.1 Line Card Statistics                                      | 73  |
|   | 4.3.2 SATCOM Graph                                              | 76  |
|   | Remote Status and UCP Info                                      | 76  |
|   | Display                                                         | 76  |
|   | Procedure for Viewing SATCOM Graph, Remote Status and UCP Info  | 76  |
|   | Remote Status and UCP Info Tabs                                 | 80  |
|   | 4.3.3 Control Panel                                             | 80  |
|   | 4.4 Telnet                                                      | 83  |
| 5 | IP and SAT Traffic Graphs                                       | 85  |
|   | 5.1 IP Statistics                                               | 85  |
|   | 5.2 IP Statistics Changes                                       | 85  |
|   | 5.3 SAT Statistics                                              | 86  |
|   | 5.3.1 SAT Traffic Graph                                         | 87  |
|   | 5.3.2 IP Traffic Graph                                          | 90  |
|   | 5.3.3 Viewing Options                                           | 93  |
|   | 5.3.4 Bandwidth Usage                                           | 94  |
| 6 | Reporting on Networks                                           | 97  |
|   | 6.1 Reports                                                     | 97  |
|   | 6.1.1 Long-Term Bandwidth Usage Report                          | 97  |
|   | 6.1.2 IP and SAT Long Term Bandwidth Usage Reports              | 97  |
|   | Results                                                         | 100 |
|   | Totals Tab                                                      | 100 |

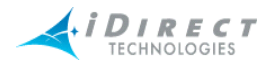

| Averages Tab                                                   | 100 |
|----------------------------------------------------------------|-----|
| 6.1.2.1 Interpreting the Report                                | 102 |
| Percentage of Channel Capacity                                 | 102 |
| 6.2 Remote Availability Report                                 | 103 |
| Appendix A Accessing the NMS Statistics Archive                | 105 |
| A.1 Improved NMS Statistics Archive Storage                    | 105 |
| A.2 Improved NMS Statistics Archive Lookup                     | 105 |
| A.3 Archive Consolidation                                      | 105 |
| A.4 NMS Database Overview                                      | 106 |
| Connecting to the NMS Archive Database with ODBC               | 106 |
| Obtaining the ODBC Connection Library                          | 106 |
| Setting up a Simple ODBC Access Account                        | 106 |
| A.5 Basic Archive Database Information                         | 107 |
| Types of NMS Databases and Supported Access                    | 107 |
| Structure Changes between Releases                             | 107 |
| Accessing Remote and Network Names from Configuration Database | 107 |
| Timestamps                                                     | 108 |
| Archive Consolidation                                          | 108 |
| Overview of the Archive Database Tables                        | 108 |
| A.6 Database Table Details                                     | 109 |
| IP Stats Tables                                                | 109 |
| New Fields Beginning with Release 4.0.0                        | 110 |
| IP Stats Consolidation                                         | 111 |
| Latency Measurements                                           | 112 |
| Hub Line Card Statistics                                       | 113 |
| Remote Status                                                  | 113 |
| Uplink Control Adjustments                                     | 114 |
| Event Messages                                                 | 115 |
| Hub and Remote State Changes                                   | 116 |
| Protocol Processor State Changes                               | 118 |
| Hub Chassis State Changes                                      | 119 |
| Appendix B Alarms and Warnings                                 | 121 |
| B.1 Alarms                                                     | 121 |
| B.2 Warnings                                                   | 122 |
| B.3 Acronyms                                                   | 124 |
| B.4 Warning Limit Ranges                                       | 125 |
| Appendix C SNMP Proxy Agent                                    | 127 |
| C.1 How the Proxy Agent Works                                  | 127 |
| C.1.1 Installing and Running the SNMP Proxy                    | 127 |
| C.1.2 The iDirect Management Information Base (MIB)            | 128 |
| C.1.3 iDirect MIB SNMP Traps                                   | 129 |

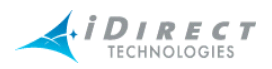

133

| C.1.4 Setting up SNMP Traps  | 130 |
|------------------------------|-----|
| C.2 Working with HP OpenView | 131 |
| C.2.1 Linux SNMP Tools       | 131 |
|                              |     |

Index

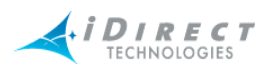

## Figures

| Figure 2-1: Windows Start Menu Entries for NMS GUI Clients   | 6   |
|--------------------------------------------------------------|-----|
| Figure 2-2: Expand Tree Selection                            | 14  |
| Figure 2-3: Expanded Tree with Child Elements                | 14  |
| Figure 2-4: Collapse Tree Selection                          | 14  |
| Figure 2-5: Collapsed Tree                                   | 14  |
| Figure 2-6: The Workspace Toolbar in Action                  | 22  |
| Figure 3-1: Conditions Time Range                            | 37  |
| Figure 3-2: Events Time Range with Text Filter               | 38  |
| Figure 3-3: Conditions Results in Multicolumn Format         | 39  |
| Figure 3-4: Conditions Time Line Results in Graphical Format | 40  |
| Figure 3-5: Event Results                                    | 42  |
| Figure 3-6: List View of Network Condition Snapshot          | 45  |
| Figure 3-7: Remote Submenu in Condition Snapshot             | 46  |
| Figure 4-1: Remote Status Raw Data                           | 80  |
| Figure 4-2: UCP Info Raw Data                                | 80  |
| Figure 5-1: Collection Points for IP Usage Statistics        | 86  |
| Figure 5-2: Real-Time Bandwidth Usage Display                | 95  |
| Figure 6-1: SAT Long Term Bandwidth Usage Report             | 101 |
| Figure 6-2: IP Long Term Bandwidth Usage Report              | 102 |
| Figure C-1: SNMP Proxy Architecture                          | 127 |

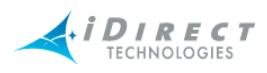

## Tables

| Table 2-1: Toolbar Icons and Functions                       | 18  |
|--------------------------------------------------------------|-----|
| Table 2-2: Operational Toolbar Icons and Functions           | 23  |
| Table 3-1: Elements and Types of Information Provided        | 27  |
| Table 3-2: Real-Time States and Icons                        | 27  |
| Table 3-3: Explanation of Alarms by Element                  | 29  |
| Table 3-4: Explanation of Warnings by Element                | 29  |
| Table 3-5: Explanation of Alarms and Warnings on Hub Chassis | 30  |
| Table A-1: Archive Database Tables                           | 108 |
| Table A-2: IP Stats Record Format                            | 109 |
| Table A-3: Additional Consolidated IP Stats Table Fields     | 111 |
| Table A-4: lat_stats Record Format                           | 112 |
| Table A-5: nms_hub_stats Table Format                        | 113 |
| Table A-6: nms_remote_status Record Format                   | 114 |
| Table A-7: nms_ucp_info Record Format                        | 115 |
| Table A-8: event_msg Record Format                           | 115 |
| Table A-9: state_change_log Record Format                    | 116 |
| Table A-10: pp_state_change_log Record Format                | 118 |
| Table A-11: chassis_state_change_log Record Format           | 119 |
| Table B-1: Alarms                                            | 121 |
| Table B-2: Warnings                                          | 122 |
| Table B-3: Warning Limit Ranges                              | 125 |
| Table C-1: iDirect MIB Contents                              | 128 |
| Table C-2: iDIRECT MIB Traps                                 | 129 |
| Table C-3: SNMP Command Line Utilities                       | 131 |

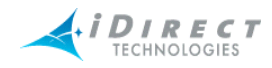

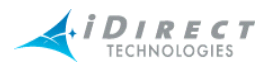

## 1 Using this Guide

### 1.1 Intended Audience

This user guide is intended for all network operators using the iDirect iDS system, as well as network architects and any other personnel who may operate or monitor the networks from time to time. It is not intended for end users or field installers.

Some basic knowledge of TCP/IP concepts, satellite communications, and Windows operating systems is expected. Prior experience operating an iDS network, although desirable, is not a requirement.

## **1.2 Document Conventions**

This section illustrates and describes the conventions used throughout the manual. Take a look now, before you begin using this manual, so that you'll know how to interpret the information presented.

### 1.2.1 Typographical and Navigational Conventions

- Information you type directly into data fields or at command prompts is in courier font.
- Windows menu selections are represented as Menu → Command, or in the case of cascading menus, Menu → SubMenu → Command.
- Menu selections made from items in the Tree View are represented as <level in tree>
   → Command. For example, the Tree menu item to modify a line card is shown as Line
   Card → Modify.
- Names of commands, menus, folders, tabs, dialog boxes, list boxes, and options are in **bold** font.
- Procedures begin with a feature description, followed by step-by-step, numbered instructions.

### 1.2.2 Informational Conventions

NOTE

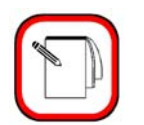

When you see the **NOTE** symbol, the corresponding text contains helpful suggestions or references to material not contained in this manual.

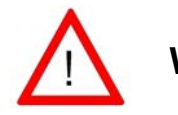

WARNING When you see this alert symbol with a WARNING or CAUTION heading, strictly follow the warning instructions to avoid personal injury, equipment damage or loss of data.

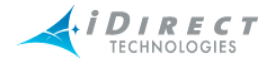

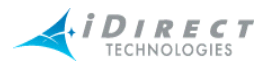

## 2 Overview of the NMS for iMonitor

iDirect's Network Management System (NMS) is a powerful suite of applications and servers that provide complete control and visibility to all components of your iDirect networks. The NMS client/ server system architecture consists of three series of components:

- Three NMS applications with Graphical User Interfaces (GUIs) that allow you to configure and monitor your network
- A database that stores the data entered by and displayed to users
- A middleware tier that manages access to the database on behalf of user operations

## 2.1 Introduction

This chapter provides some of the most important information you will need to understand how iMonitor works and how to use it as effectively as possible. This chapter discusses how to prepare for installation, what you will see when you first launch iMonitor, how to use the many powerful tools available in iMonitor, how to create, customize, and print reports, and how to determine the configuration status of network elements.

iMonitor provides complete visibility to real-time status and operational characteristics of network elements.

- **Status** refers to the real-time state of network elements (such as OK, Warning, Alarm). iMonitor notifies you asynchronously of warnings and alarms for all network elements, which are collectively called *conditions*.
- **Operational characteristics** are captured in a variety of network statistical data, such as IP traffic statistics, satellite link quality, and hardware component operating values.

You can also obtain and view data stored in the historical archive, which allows you to analyze anomaly conditions and perform trend analysis.

## 2.2 Components of the Network Management System

The NMS consists of several client/server components that work together to provide the functions and views necessary to control your network. These components are briefly discussed below.

#### 2.2.1 NMS Applications

The iDirect NMS provides three GUI clients, each of which performs specific functions for networks operators, field installers, and end users.

#### <u>iBuilder</u>

The iBuilder application provides all configuration and control functions to network operators. **Configuration** options consist of creating network elements (e.g. networks, line cards, remotes) and specifying their operational parameters, such as QoS profiles or IP addresses. **Control** options consist of applying the specified configurations to the actual network elements, retrieving

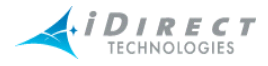

active configurations, resetting elements, and upgrading element software and firmware. Refer to *Network Management System iBuilder User Guide* for more information.

#### iMonitor

The iMonitor application provides complete visibility to the real-time status and operational data of network elements. "Status" refers to the real-time state of network elements, such as OK, warning, or alarm. Operational data are captured in a variety of network statistical data tables and displays, revealing, for example, IP traffic statistics, satellite link quality, and hardware component operating values.

In addition to real-time visibility, iMonitor allows you to access state and statistics from the historical archive in order to analyze anomaly conditions and perform trend analyses. This guide has a complete list of real-time and historical data available through iMonitor.

#### <u>iSite</u>

The iSite application is used primarily for commissioning new sites and monitoring TDMA remotes from the local LAN side. It contains functions to help installers calculate antenna azimuth/ elevation, perform antenna pointing, and put up a continuous wave (CW) carrier for antenna peaking, cross-polarization and 1db compression tests. It also provides configuration and real-time state/statistical information for one or more remote units. Instead of interacting with the NMS middleware, it connects directly to each remote to perform all of its operations. iSite does not provide access to historical information.

iSite also allows monitor-only capability to end-users, should you decide to provide it to them. For more information About iSite, see the book *Using iSite to Commission Equipment*.

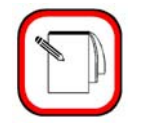

**NOTE** End-users do not need iSite in order to receive or transmit IP data over the iDS system.

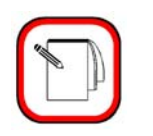

**NOTE** Beginning with release 5.0.0, iSite replaces NetManager.

#### 2.2.2 Server Components

The NMS server processes run on your NMS Linux Server machines. There are a number of NMS servers processes, each of which performs a specific set of back-end functions.

#### **Configuration Server**

The configuration server is the core component of the NMS server family. It manages access to the configuration database, which contains all the element definitions for your networks and their

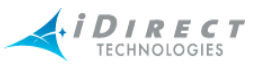

operational parameters. Additionally, the configuration server provides most network control functions (configuration apply, firmware download, resetting, etc.). The other servers also use this server to determine what the network components are.

#### Real-time Data Server

The real-time data server collects most of the network statistics produced by your network elements. These statistics include IP stats for each remote, remote status messages, timeplan slot assignments, line card statistics, etc. Additionally, the real-time data server provides these statistics to the GUI clients for real-time and historical display.

#### Event Server

The event server's primary job is to generate warnings and alarms and send them to iMonitor for display. Warnings and alarms are collectively known as "conditions". The event server also collects and archives all system events and provides them to iMonitor for display.

#### Latency Server

The latency server measures round-trip time, or latency, for every active remote in your networks. These measurements are stored in the archive and provided to iMonitor for display.

#### **PP Controller Server**

The control server manages the PP Controller processes running on the NMS server.

#### NMS Monitor Script

This simple script monitors all other servers and restarts them automatically if they terminate abnormally. It records a log file of its activities and can be configured to send e-mail to designated recipients when it restarts any of the other servers.

#### **Consolidation Script**

The consolidation process periodically consolidates records in the statistics archive to preserve disk space on the server machine. Default consolidation parameters are already entered into your configuration database; they can be tuned to your particular storage requirements if necessary.

#### Database Backup Script

This daemon runs nightly to back up the data in your primary databases and copy it to your backup NMS server. The database backup daemon must be custom-configured for each customer site.

#### Database Restore Script

This daemon runs nightly on your backup NMS server. It restores your primary NMS database into the backup database for NMS failover purposes.

## 2.3 Installing iBuilder, iMonitor, and iSite

This section provides the system requirements and procedures for installing your Network Management System components.

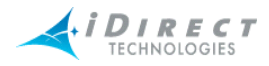

#### 2.3.1 System Requirements

The NMS GUI clients are Windows PC-based applications that run under the following versions of Windows:

- Windows 2000 Service Pack 3 or later
- Windows XP

Windows NT, Windows 98 and Windows 95 are **NOT** supported. We do **NOT** support serverbased versions of Windows.

#### 2.3.2 Installation Procedure

A single client installer .exe file, *nms\_clients\_setup.exe*, installs all three GUI clients and associated library files for you.

To install, copy the .exe file to the target PC, double-click it, and follow the prompts.

By default, the clients are installed in the directory C:\Program Files\iDIRECT. The installer automatically places a shortcut to each GUI application on your desktop and adds the appropriate entries in the Windows Start menu. Click Start  $\rightarrow$  All Programs  $\rightarrow$  iDirect  $\rightarrow$  NMS Clients 6.0. The iBuilder, iMonitor, and iSite clients are displayed, along with an Uninstall selection.

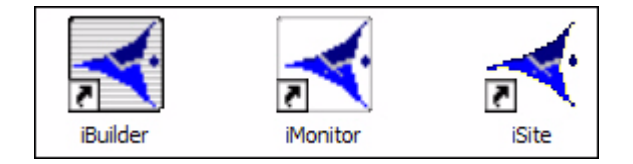

Figure 6: Desktop Shortcuts for NMS GUI Clients

| All Programs 🔪 📻 iDIRECT | MMS Clients 6.0 🔸                   |
|--------------------------|-------------------------------------|
|                          | 🛃 iBuilder                          |
|                          | iMonitor                            |
|                          | 🔫 iSite                             |
|                          | 🜏 Uninstall iDIRECT NMS Clients 6.0 |

Figure 2-1: Windows Start Menu Entries for NMS GUI Clients

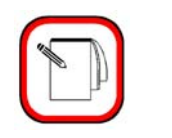

NOTE

The server portion of the NMS is installed on the primary and backup NMS servers. For more information About installing and/ or upgrading these components, see the iDirect Technical Note titled *Installing iDS Software*.

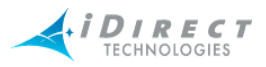

## 2.4 Launching iMonitor

iMonitor is initially installed with two default accounts: "admin" and "guest". The admin user has full access privileges to all iMonitor functionality, while the guest account has read-only access. The passwords for these two accounts are identical to their associated user names. For information on setting up user accounts, see <u>Appendix Appendix C, Creating and Managing User</u> <u>Accounts</u> in *Network Management System iBuilder User Guide*.

iDirect strongly recommends that you modify the **admin** user password as soon as possible after the installation. This is especially important if your NMS Server is accessible via the public Internet.

- Step 1 To launch iMonitor, double-click the desktop shortcut or select it from the Windows **Start** menu.
- Step 2 Enter your user name and password in the Login Information dialog box.
- Step 3 Click **Server** and select the IP address or host name of your primary NMS Server machine. The Server box holds up to three IP addresses. If yours does not exist, enter the IP Address in the Server box.
- Step 4 Click **OK** to complete the login process.

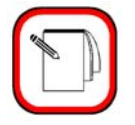

NOTE

The NMS server version must match the iMonitor version in order for you to log in. For example, version 6.0.0 of iMonitor may connect only to version 6.0.0 of the NMS servers.

| Login Inform                                                           | nation                                   |           |
|------------------------------------------------------------------------|------------------------------------------|-----------|
| Enter a user r<br>application.                                         | name and password that is valid for this | OK        |
| User name:                                                             | mmckee                                   | Cancel    |
| Password:                                                              | XXXXXX                                   | Server << |
| Enter the IP Address or Host Name of the Network<br>Management Server. |                                          |           |
| Server:                                                                | 172.16.134.10 💌                          |           |

The iMonitor application automatically connects to the NMS server processes that are required to perform the NMS's functions. If this connection is lost for any reason, iMonitor automatically reconnects to the servers when they become available.

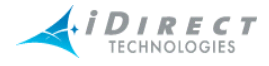

#### Logging On To Additional Servers

In the event that there are multiple NMS servers in the same teleport or multiple teleports under the network operator's control, you may need to log out of one NMS server and log in to another one. You can do this without exiting iMonitor. From the Main Menu, select File  $\rightarrow$  Log Off to log out of your current session and File  $\rightarrow$  Log On to open the Login Information dialog box again.

| <u>File Edit View Monitor</u> | <u>R</u> esults <u>S</u> AT |  |
|-------------------------------|-----------------------------|--|
| Log On                        |                             |  |
| Open Workspace                | Ctrl+O                      |  |
| Save Workspace                | Ctrl+S                      |  |
| Save Workspace <u>A</u> s     |                             |  |
| Close Wor <u>k</u> space      |                             |  |
| Save Log                      |                             |  |
| Print Setup<br>Print Preview  |                             |  |
| Print                         | Ctrl+P                      |  |
| Log Off                       |                             |  |
| E <u>x</u> it                 |                             |  |

#### Multiple Users or PCs Accessing the NMS

Multiple users or multiple sessions may run simultaneously on the NMS database. For example, the NMS offers the following capabilities:

- 1. You may run multiple simultaneous sessions of iMonitor on a single PC. These versions may be connected to different servers or the same server.
- 2. Multiple PCs may run the same session of iMonitor at any given time and connect to the same server at the same time.

#### **Accepting Changes**

When two iMonitor users are connected to the same server, and one of them modifies the network configuration, the *other* user cannot modify the configuration suite until he accepts the changes, which will automatically refresh his configuration view to reflect the latest changes.

When the other user changes the configuration, the **Accept Changes** button on your toolbar changes color from gray to red (For more information, see <u>Table 2-1</u>, "Toolbar Icons and <u>Functions</u>," on page 18.

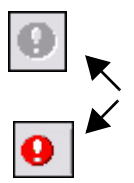

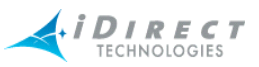

Before you accept the changes, you may view the other user's changes by selecting View  $\rightarrow$  **Configuration Changes** (see <u>Section "Configuration Changes Pane" on page 25</u>). To accept the changes and update your view of iMonitor, click **Accept Changes**. Any modifications the other user has made are now displayed in your copy of iMonitor.

## 2.5 Overview of iMonitor Usage and Displays

#### 2.5.1 iMonitor Time Frames in Requests

iMonitor provides three basic time periods for requesting data: real-time, historical, and Get Past.

- Real-time requests display data as it arrives into the NMS back-end in real-time. These requests have no ending time period—they continue displaying data as long as you keep the display running. Closing either the specific display or the iMonitor application automatically cancels real-time requests.
- *Historical* requests retrieve data purely from the historical archive based on the start and end times you specify. These requests are active in the back-end only until the data is completely delivered to iMonitor.
- **Get Past** requests represent a hybrid of real-time and historical: when you request Get Past data, iMonitor retrieves the most recent data from the archive, and then continues to give you real-time data until you cancel the request.

#### 2.5.2 Saving Historical Time Ranges across Multiple Displays

Occasionally you are faced with a situation that requires you to launch multiple different displays for the same time range. iMonitor makes this task much simpler by allowing you to save a specified time range and re-use it in as many displays as necessary. You may save purely historical time ranges and Get Past ranges independently.

To save a specified time range, use the following procedure:

1. Launch the first display and specify the time range for the time period you are investigating. Notice the pushpin located next to the **Time Range** button (or the **Get Past** drop-down list for **Get Past** requests).

| ✓ Historical | Time Range | 4 |
|--------------|------------|---|
|              |            | 2 |

2. Next, press the pushpin located next to the **Time Range** button (or the **Get Past** dropdown list for **Get Past** requests). The pushpin will change to appear undepressed.

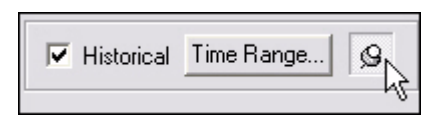

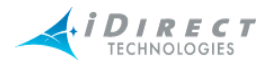

3. All future requests will automatically use the time range you just saved, until you "take down" the time range by clicking on the pushpin again.

#### 2.5.3 Historical "Save to File" Capability

You may specify a disk file name for iMonitor to save historical or real-time results into. This feature is useful if you have requested a large amount of data for a large number of remotes. You may specify a file name in the following parameters dialogs:

- Latency
- Line card statistics
- Events
- Conditions
- Remote Status/UCP

#### 2.5.4 Types of iMonitor Displays

The two data display types used in iMonitor are graphical displays and multicolumn lists. Conditions are shown only in multicolumn lists. Network statistical data may be displayed in both graphical format and/or multicolumn lists, depending on the type of data you are viewing.

- Graphical displays represent data in graphical charts.
- *Multicolumn lists* represent data arranged in tabular format with rows and columns.

#### 2.5.5 Multicolumn Details Displays

All of iMonitor's multicolumn lists share certain characteristics in common. Among them are:

- Data in multicolumn lists can be sorted in ascending or descending order by clicking on the column heading containing the data you want to sort by.
- The default sort order is normally "ascending by time stamp."
- All scrollbars function identically:
  - If the slider is at the bottom of the pane, the pane scrolls to continually show you new data as it's added to the display.
  - If the slider is positioned somewhere other than the bottom of the display, data continues to be added at the bottom, but the display position remains constant at the current point. This is based on the assumption that you're viewing data in the middle of the display and you don't want the pane scrolling away from that data.
- Multiple rows of data may be selected and copied/pasted into another application such as Excel for offline viewing and analysis.
- Multicolumn lists may be printed to any printer you have configured on your PC. Select FilePrint to print the contents of a list.
- By using your mouse button inside the multicolumn list, you may select either the **Expand All** or **Fit to Window** options. These options work as follows:

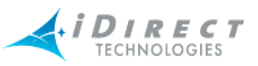

- Expand All resizes each column to be the width of either the widest data in that column, or the width of the column heading, whichever is wider.
- Fit to Pane resizes all columns to fit inside the current width of the pane (so that no scroll bar is required).
- copy this data to a file
- copy it without the headers to a file

#### 2.5.6 Multiple vs. Grouped Display Results

When you request element data from a higher node level, iMonitor provides you with an interim dialog where you can select which remotes for which to request data. How the data is displayed depends on the type of data you are requesting. Two different behaviors are possible:

- When the data makes sense only for a single network element, iMonitor launches multiple displays, one for each element.
- When the data from multiple elements can be shown together, iMonitor launches a single pane and displays all data in that pane.

### 2.6 Using iMonitor's Interface

iMonitor's main window is comprised of several toolbars and panes which are described below.

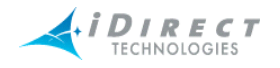

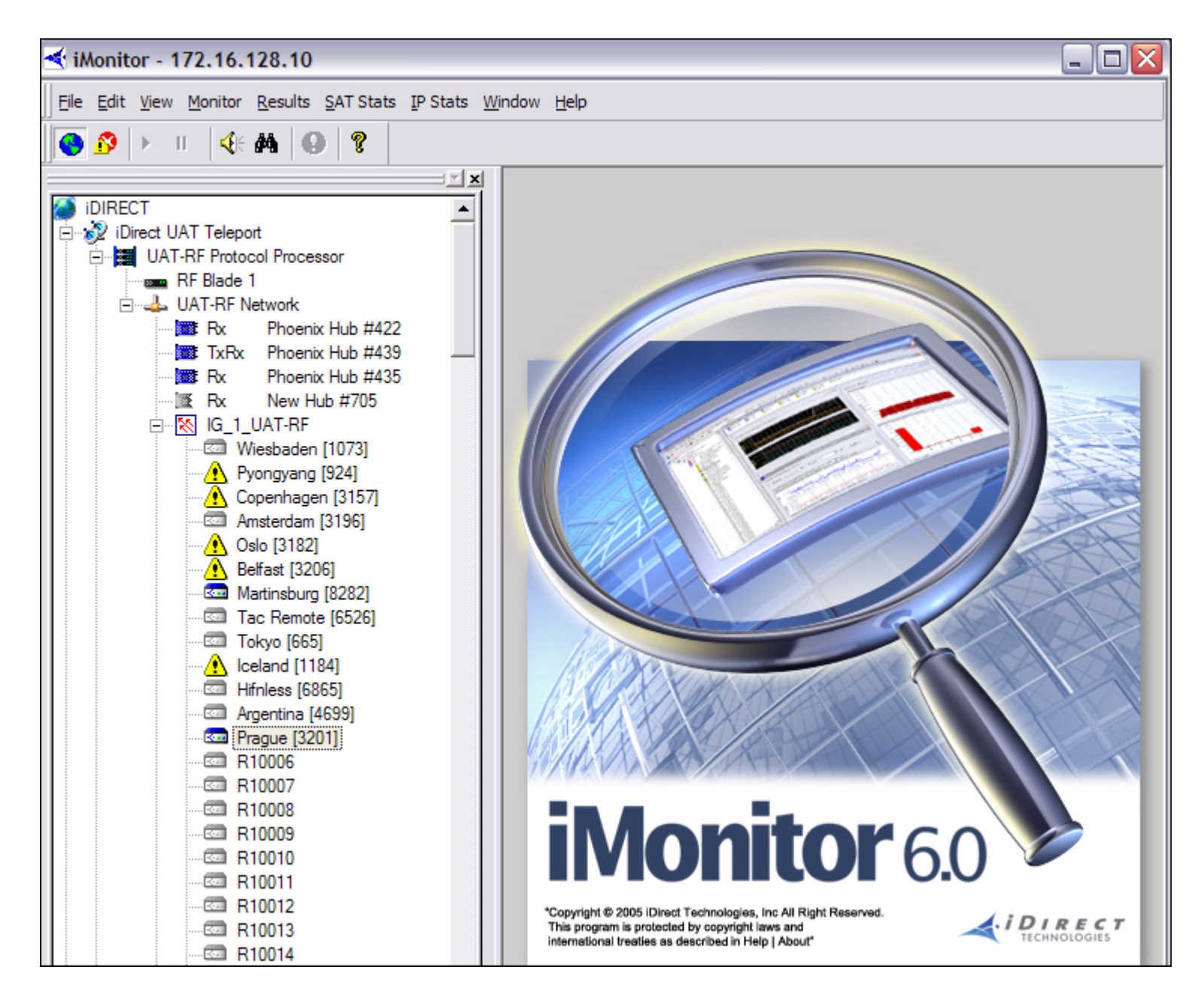

### 2.6.1 Clicking on Elements: What Happens?

#### **Right-Clicking**

In general, you must right-click on your mouse or use the task bar to display any list of options in submenus that can be performed on the element you currently have selected.

#### Single-Clicking vs. Double-Clicking

You can single-click a plus (+) or minus (-) sign next to an element in the Tree to expand or contract the branches to the next level down in the tree for that element. Once an element has no plus (+) signs next to it, you can double-click any element to view the Properties for that element in read-only mode.

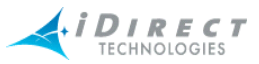

You can double-click any element in the Tree that has been expanded to automatically contract the branches below that node.

#### 2.6.2 Globe Functions

Right-clicking the Globe allows you to move dockable panes, sort columns hide elements, expand the Tree and Contract the Tree.

#### Using the Docking Feature

*Docking* refer to the ability to move a window pane of the NMS interface to another location on the screen or to detach it from the screen entirely and place it somewhere else on your monitor. In iDirect's NMS, the dockable panes have double-ridge lines at the top of the pane.

| N N      | <u>×</u> × |
|----------|------------|
| DIRECT V |            |

To dock a window pane somewhere else on the NMS interface or on your monitor, follow the procedure below:

Step 1 Point to and right-click the double-ridge lines of the pane you want to move and select **Allow Docking**.

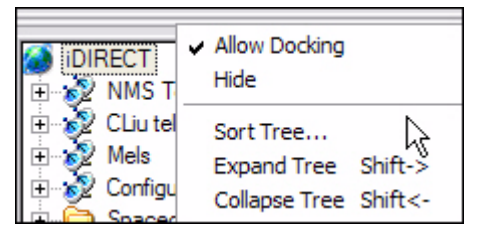

- Step 2 Place the pointer (mouse arrow) on the double-ridge lines and drag the pane wherever you want it. Depending on where you drag it, the pane may change shape (for example, from a vertical display to a horizontal display).
- Step 3 If you want to move the pane back into its original place or to another location, start by grabbing the double-ridge lines with your pointer. Then, you can click the **Name** toolbar at the top of the pane to move it around, and you can place your pointer at the edges of the pane to resize the pane.
- Step 4 To detach the pane completely, double-click the double-ridge lines. The pane becomes separately parented and you may move it independently from the main iMonitor window. This feature is useful if you have two displays on a single PC and want to move this pane to the second display.

#### Hiding Elements

You can click Hide to remove Tree from view.

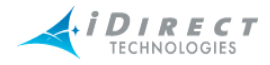

#### Expanding Tree

To expand the Tree to view all of the children elements, select **Expand Tree**. The Tree will expand to show all of the child elements.

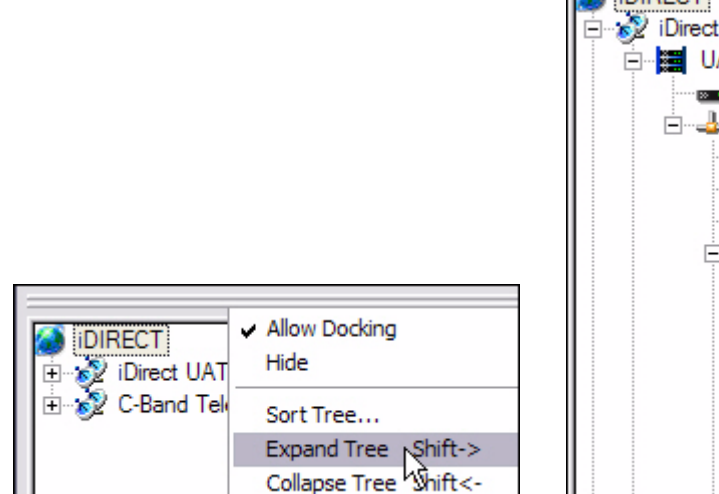

Figure 2-2: Expand Tree Selection

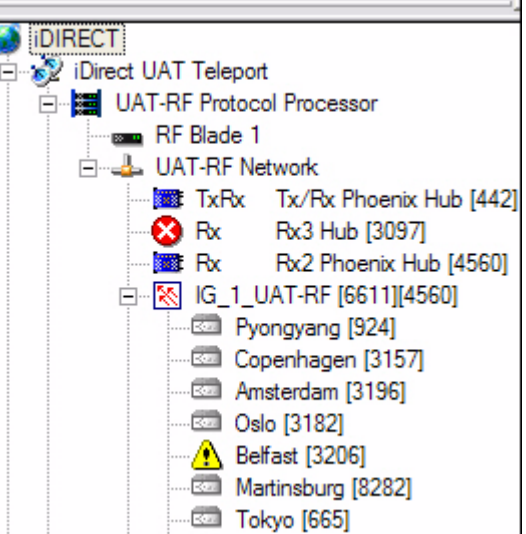

Figure 2-3: Expanded Tree with Child Elements

#### **Collapsing Tree**

To collapse the Tree to view only the top level elements, select **Collapse Tree**. The Tree will contract to show only the top level elements.

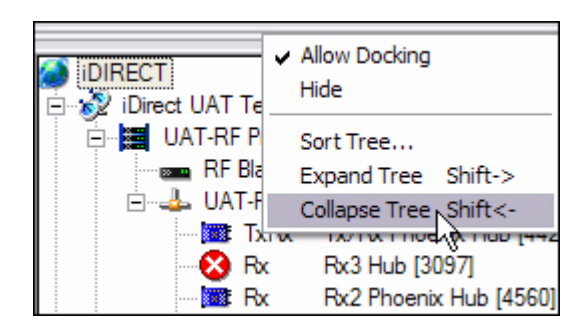

Figure 2-4: Collapse Tree Selection

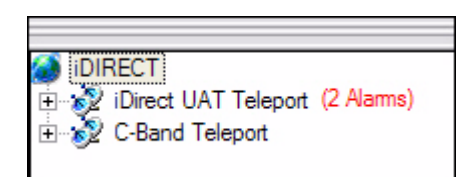

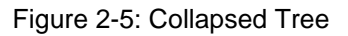

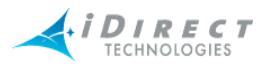

#### Sorting Columns

In any pane with columns, or list controls, you can sort the entries in the pane by clicking on the heading of the given column.

#### Sorting the Tree

To sort the Tree, follow the steps below:

Step 1 Right-click the double-ridge lines above the Tree pane and select Sort Tree. You can also select Edit  $\rightarrow$  Sort Tree.

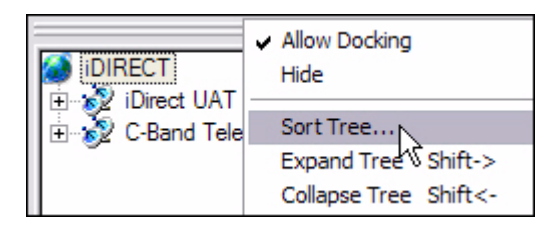

- Step 2 The Sort Preferences dialog box is displayed.
- Step 3 Click the **Sort items in** drop-down list and select either **Ascending** or **Descending**.

| Sort Preference    | s 🔀                                                             |
|--------------------|-----------------------------------------------------------------|
| Specily solt piere | actices                                                         |
| Sort items in      | Default 💽 order                                                 |
| Sort items by      | Default<br>Ascending<br>Descending<br>Manies are case sensitive |
| Apply sort to      | Hub items                                                       |
|                    |                                                                 |
|                    | OK Cancel                                                       |
|                    |                                                                 |

Step 4 Click the **Sort items by** drop-down list and select one of the options. Depending on what you select in this field, your choices in the **Apply sort to** field will change.

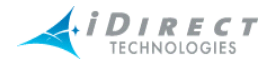

| Sort items in Ascending order<br>Sort items by Name<br>ID<br>Apply sort to Serial Number<br>State | Specify sort prefe | erences                                                 |         |
|---------------------------------------------------------------------------------------------------|--------------------|---------------------------------------------------------|---------|
| Sort items by Name<br>Name<br>ID<br>Apply sort to Serial Number<br>State<br>items                 | Sort items in      | Ascending                                               | ▼ order |
| Apply sort to Serial Number items                                                                 | Sort items by      | Name                                                    | R       |
| Slot Assignment                                                                                   | Apply sort to      | Name<br>ID<br>Serial Number<br>State<br>Slot Assignment | tive    |

- Step 5 If you select **Name**, either click the **Names are case sensitive** check box or clear it.
- Step 6 Select the element to which you want to apply the Sort feature. The options are:
  - Remote
  - Hub
  - Inroute Group

| Sort Preference      | S                        | X |
|----------------------|--------------------------|---|
| - Specify sort prefe | erences                  |   |
| Sort items in        | Ascending 💽 order        |   |
| Sort items by        | Name                     |   |
|                      | Names are case sensitive |   |
| Apply sort to        | Remote 🗾 items           |   |
|                      | Remote                   |   |
|                      | Inroute Group            |   |
|                      | OK Cancel                |   |

Step 7 Click **OK**. The next time you log in, iMonitor will remember and display the last sort preference you chose.

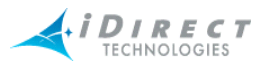

#### 2.6.3 Network Tree

By right-clicking a tree element, a submenu of options appears, which you may click to view various types of data and other information used to monitor and troubleshoot your network. For specific information on how to use and interpret the information you view, see the section on that particular option. Use the **Contents** or **Index** to locate this information if you do not readily see it. Below is a description of the menu options for each element in the tree.

A *plus sign* (+) next to an element in the Tree indicates that additional elements exist at the next level, or branch, of the Tree. Click the *plus sign* (+) to expand the element to view the next level of the Tree.

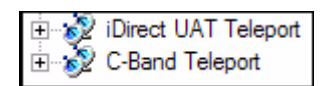

A *minus sign* (-) next to an element indicates that the element has been collapsed and children are visible at the next level, or branch, in the Tree.

In the figure below, the UAT-RF Network has been collapsed as far as it can be. The UAT-RF Network cannot include children in another network; therefore, its only children are the TxRx and Rx line cards, and the IG\_1\_UAT-RF Inroute Group. The Inroute Group is a parent element that can be collapsed by clicking its *plus sign* (+) to reveal its children elements at the next level of the Tree.

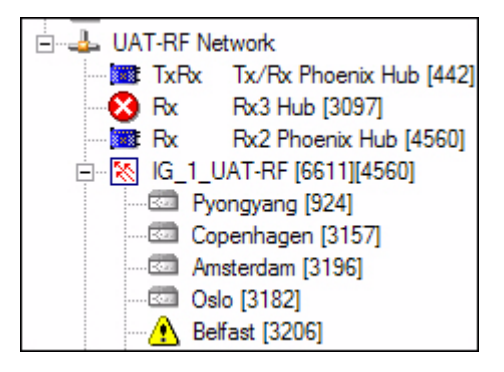

#### 2.6.4 Using the Interface Toolbars and Menu Options

#### Title Bar

The **Title** bar identifies the name of the application (in this case, iMonitor) and the IP address of the server to which you are connected.

< iMonitor - 172.16.128.10

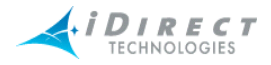

#### <u>Menu Bar</u>

The **Menu** bar at the top of the display provides access to log in, log out, quit, and other high-level functions.

File Edit View Monitor Results SAT Stats IP Stats Window Help

#### <u>Toolbar</u>

The main **Toolbar**, shown below, contains context-sensitive buttons, allowing you to perform a variety of operations on a currently-selected element without using its context menu. Their functions are described in Table 2-1, "Toolbar Icons and Functions," on page 18.

| S 1 | <b>4</b> 6 <b>#</b> | 9 | ? |
|-----|---------------------|---|---|
|-----|---------------------|---|---|

| Toolbar Icon      | Functionality                                                                                                    |
|-------------------|----------------------------------------------------------------------------------------------------|
| •                 | Allows you to view elements in the Tree Menu hierarchy                                                                                                    |
| ß                 | Allows you to view Conditions. The Conditions pane has three tabs you can select to view different aspects of the conditions: Active Conditions, Observation View, and Disabled Conditions. See <u>Section 3.1.2 "Conditions View Tabs"</u> on page 28 for more information. |
| П                 | Allows you to pause the timeplan graph.                                                                                                    |
|                   | Allows you to resume the timeplan graph.                                                                                                    |
| <b>K</b>          | Allows you to turn audio on or off when a new alarm or condition is presented or when a condition is cleared.                                                                                                    |
| <i>#</i> <b>4</b> | Opens the Find Toolbar next to the Main Toolbar                                                                                                    |
| 9                 | Allows you to accept any changes made to the system by another user. This does not mean that you approve of or agree with the changes; it simply updates your GUI with the latest database information.                                                                      |
| 8                 | Allows you to view the version number of the NMS                                                                                                    |

#### Table 2-1: Toolbar Icons and Functions

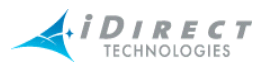

#### Audio Notification

You can choose to turn on audio notification to alert you whenever a new alarm or condition is presented or a condition is cleared. Select **Monitor** → **Audio Notification**. You can click next to any of the three conditions under which you would like to have an audio notification presented.

| <u>M</u> onitor   | <u>R</u> esults       | SAT Stats | ĪΡ | Stats         | Window     | Help |   |
|-------------------|-----------------------|-----------|----|---------------|------------|------|---|
| Snaps             | shots                 | •         | 1  |               |            |      |   |
| Perfo             | rmance Ir<br>ink Info | nfo 🕨     |    |               |            |      |   |
| Incide            | ents                  |           |    |               |            |      |   |
| Repo              | rts                   | •         | 5) |               |            |      |   |
| Prob              | e                     |           |    |               |            |      |   |
| >tz] Tel <u>n</u> | et                    |           |    |               |            |      |   |
| Con               | trol Panel            |           |    |               |            |      |   |
| Audio             | Notificat             | ion 🕨     | ~  | <u>A</u> larm | s          |      |   |
|                   |                       |           | ~  | <u>W</u> arni | ngs        |      |   |
|                   |                       |           | ~  | <u>C</u> ondi | tions Clea | red  |   |
|                   |                       |           |    | <u>N</u> one  |            |      | 4 |
|                   |                       |           | _  | Prope         | rties      |      |   |

You may select one, two, or all three. If you wish to have no audio notification, click next to None.

| Monitor                                  | <u>R</u> esults                       | SAT Stats | IP Stats       | <u>W</u> indow | <u>H</u> elp |
|------------------------------------------|---------------------------------------|-----------|----------------|----------------|--------------|
| Snap                                     | shots                                 | •         | 1              |                |              |
| Perfo<br>SAT L<br>Incide<br>Repo         | rmance Ir<br>.ink Info<br>ents<br>rts | nfo F     | <br>gs)        |                |              |
| Prob<br>2000 Tel <u>n</u><br><u>C</u> on | e<br>et<br>trol Panel                 |           |                |                |              |
| Audio                                    | Notificat                             | ion 🕨     | <u>A</u> larm  | s              |              |
|                                          |                                       |           | <u>W</u> arni  | ngs            |              |
|                                          |                                       |           | Condi          | tions Clear    | red          |
|                                          |                                       |           | ✓ <u>N</u> one | h?             |              |
|                                          |                                       |           | Prope          | rties          |              |

To set up how many times you want the audio to be repeated, select **Monitor**  $\rightarrow$  **Audio Notification**  $\rightarrow$  **Properties**. In this dialog box, you can also specify that the audio should play only when a new condition occurs. This relieves you of clicking on **Alarms** and **Warnings** separately in the above paths.

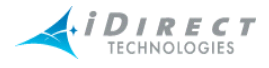

| Audio Notification Properties                                                                                                    |  |
|----------------------------------------------------------------------------------------------------|--|
| <ul> <li>Specify audio preferences for warnings and alarms:</li> <li>Repeat sound while condition is active, every 3 = seconds</li> <li>Play sound only when a new condition occurs</li> </ul> |  |
| OK Cancel                                                                                                    |  |

#### View Menu

The **View** menu on the main menu toolbar allows you to display or hide the following toolbars and panes. You can also right-click your *context menu* button (typically the right mouse button) to see the same options as those in the **View** menu. If you have clicked an element in the Tree, the Properties option is available also.

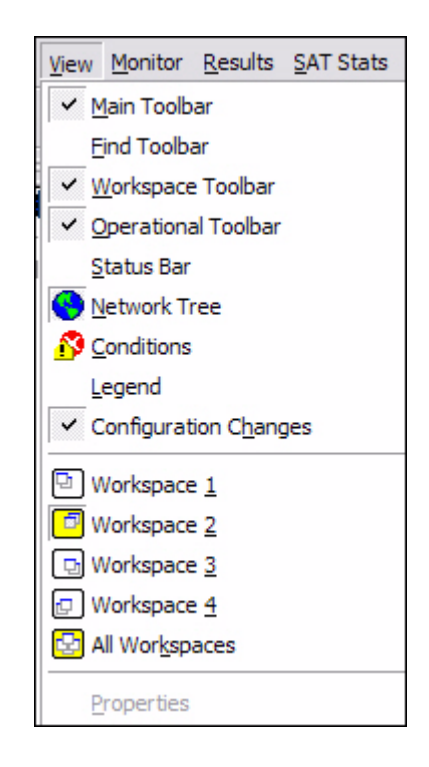

#### Find Toolbar

The **Find** toolbar provides users the option to search the NMS for a given element and display the results in either the **Network Tree View** or the **Results Window**. This becomes increasingly important as the network grows larger. You can search by selecting a specific element name in the first drop-down list (note that only elements you have created will be in the list); by type of element in the second drop-down list; or by **Name**, **IP address** or **ID number** in the third drop-down

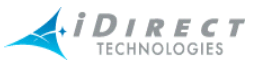

list. The figure below shows all of the various options within each category; however, you can actually only click one drop-down list at time.

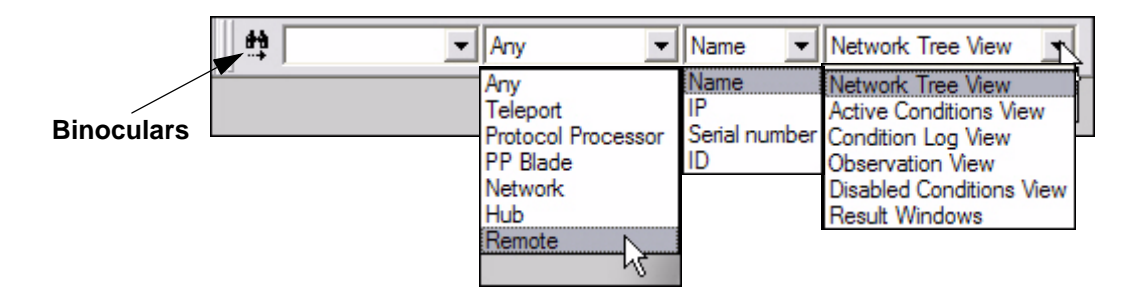

You can also click the **Find** button on the toolbar to open a dialog box that gives you the same options.

| Find             |                 |   |           |
|------------------|-----------------|---|-----------|
| Find what: NextG | ien Telepr      | • | Find Next |
| Device Type: Any |                 | • | Cancel    |
| Where: Netwo     | ork Tree View   | • |           |
| Search Criteria  |                 |   |           |
| Name             | C Serial Number |   |           |
| C IP Address     | C ID            |   |           |

To perform a search, follow the steps below:

- Step 1 Select View → Find Toolbar, or click the Find button on the toolbar. Either the Find toolbar appears to the right of the main toolbar, or the Find dialog box appears in the Results pane.
- Step 2 Click the arrow on each drop-down list and click the criteria you want to use in your search.
- Step 3 To execute the search, you can do one of three things:
  - press Enter on the keyboard if you are searching from the Find toolbar
  - click the **Binoculars** icon to the left of the toolbar if you are searching from the **Find** toolbar
  - click Find Next if you are searching from the Find dialog box

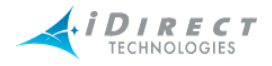

# Step 4 In the example below, the user chose to look for a *Remote* by the *Name* of *3100-410* and display it in the *Network Tree View*.

| 13100-410 Remote | ▼ Name | ▼ Network Tree View | - |
|------------------|--------|---------------------|---|
|------------------|--------|---------------------|---|

That remote is highlighted in the Tree when the user clicks on the binoculars icon.

| 📉 Phoenix I/G Nominal |
|-----------------------|
|                       |
|                       |
| 5350-453 Nominal      |

#### Workspace Toolbar

The Workspace capability solves one of the biggest problems with real-time monitoring systems: window real estate. As you launch more and more displays, you may find that you're quickly running out of space in the results pane and you wish you had a bigger display. The Workspace Toolbar provides a convenient way for you to organize multiple displays into a series of "virtual workspaces". The four workspaces on this toolbar effectively give you four times the window real estate without having to add another display.

To launch the Workspace toolbar, select **View** → **Workspace** from iMonitor's main menu. You will see four small windows appear on the right-side of iMonitor's task bar. Each of these windows represents a virtual workspace where you can launch different displays. When you click one of the workspace windows, displays you launched on another workspace are hidden and a new, blank workspace appears. For convenience, each workspace is highlighted in yellow whenever a display is present on that workspace.

The figure below shows the **Workspace** toolbar in action. In this example, workspace one contains one or more displays and the other workspaces are empty. The fifth workspace pane, when clicked, shows all panes in all workspaces.

| 00 |  |
|----|--|
|----|--|

Figure 2-6: The Workspace Toolbar in Action

#### Saving and Reloading Workspaces

In addition to using workspaces in real-time, you may also save the contents of a workspace to be reloaded at a later time. The workspace file stores the following information about displays:

- The window pane size and position within the workspace.
- The request parameters originally specified in the requests.

**NOTE**: Only real-time and Get Past requests are saved in workspace files.

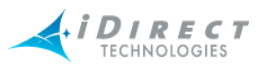

To save the contents of a workspace, select File  $\rightarrow$  Save Workspace As from the main menu. This operation will save all the displays currently active in the workspace. You may also adjust the contents of any workspace and re-save it by selecting File  $\rightarrow$  Open Workspace from the main menu.

To reload a previously-saved workspace, select File  $\rightarrow$  Open Workspace from the main menu. When you reload a workspace the saved requests will be automatically resubmitted to the appropriate servers.

This feature works best when you have the iMonitor application maximized on your PC screen, but will also function properly if the application is not maximized.

#### **Operational Toolbar**

The **Operational Toolbar**, shown below, contains context-sensitive buttons, allowing you to perform a variety of operations on a currently-selected element without using its context menu. Their functions are described in <u>Table 2-2</u>, "<u>Operational Toolbar Icons and Functions</u>," on page 23.

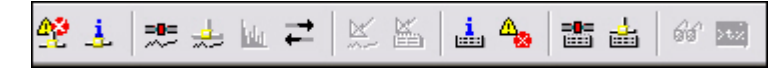

| Toolbar Icon | ar Icon Functionality                     |  |
|--------------|-------------------------------------------|--|
| <u> 42</u>   | Request a Network Condition Snapshot.     |  |
| <u>i</u>     | Request a Network Data Snapshot.          |  |
| -8-          | Request a SAT Traffic Graph.              |  |
| *            | Request an IP Stats Graph.                |  |
| <u>kda</u>   | Request a Time Plan Slot Alignment Graph. |  |
| 4            | Request latency results.                  |  |
| X            | Request a SATCOM Graph.                   |  |
|              | Request a Remote Status/UCP report.       |  |

#### Table 2-2: Operational Toolbar Icons and Functions

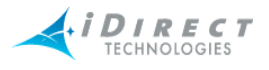

| Toolbar Icon | Functionality                                   |
|--------------|-------------------------------------------------|
| i            | Request modem events.                           |
| 4            | Request conditions.                             |
|              | Request a SAT Long Term Bandwidth Usage report. |
|              | Request a Long Term Bandwidth Usage report.     |
| 66           | Put an element under observation.               |
| 32           | Open a telnet session.                          |

#### Table 2-2: Operational Toolbar Icons and Functions (Continued)

#### Status Bar

The **Status** bar is located at the bottom of the iMonitor window and displays the user name of the person who is currently logged in and what their server connection status is. On the toolbar shown below, the connection status is "Ready".

| Peady | Liser: mmckee | NMS Time: 01/17/05 15:5 |
|-------|---------------|-------------------------|
| Reduy | USEL: MINCKEE | NH3 HILE, 01/17/03 13.3 |

#### **Connection Details on Status Bar Icon**

When your mouse hovers over the **PC** icon next to the user name on the **Status** bar, the IP address of the NMS servers that you are currently connected to is displayed.

| NMS Time: 01/17/05 15:5 Ba                                                                                                    | ning     |
|----------------------------------------------------------------------------------------------------|----------|
| LAT [172, 16, 128, 10, 2863] Connecte<br>EVT [172, 16, 128, 10, 2861] Connecte<br>NRD [172, 16, 128, 10, 2858] Connect<br>NMS [172, 16, 128, 10, 1493] Connect | ed<br>ed |

#### **Conditions Pane**

The **Conditions** switch on the **View** menu opens the **Conditions** pane. See <u>Chapter 3</u>, <u>Monitoring</u> <u>Conditions and Events</u> for complete information on the tabs in this pane. Select **View**  $\rightarrow$  **Conditions** to open the pane.

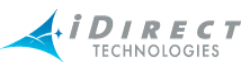

| Name                            | ID      | Type-SN   | Node T      | Network        | Time     |
|---------------------------------|---------|-----------|-------------|----------------|----------|
| Pyongyang [924]                 | 195     | II-924    | Remote      | UAT-RF Network | 15:30:12 |
| 🔥 Iceland [1184]                | 233     | II-1184   | Remote      | UAT-RF Network | 15:30:12 |
| 🔥 Belfast [3206]                | 271     | II+-3206  | Remote      | UAT-RF Network | 11:35:05 |
| 😵 Rx3 Hub [3097]                | 673     | II+-3097  | Hub M       | UAT-RF Network | 11:34:54 |
| 🔥 Venice [3126]                 | 676     | II+-3126  | Remote      | UAT-RF Network | 15:30:09 |
| 🔥 Copenhagen [3157]             | 108     | II+-3157  | Remote      | UAT-RF Network | 15:30:02 |
| 🔥 Phoenix Remote #492           | 697     | 5350-492  | Remote      | UAT-RF Network | 15:30:00 |
| A Phoenix Remote #492           | 697     | 5350-492  | Remote      | UAT-RF Network | 15:30:00 |
| A Phoenix Remote #459           | 698     | 5350-459  | Remote      | UAT-RF Network | 15:30:00 |
| 🔥 Oslo [3182]                   | 124     | II+-3182  | Remote      | UAT-RF Network | 15:30:09 |
| <                               |         |           |             |                |          |
| Active Conditions Condition Log | Observa | tion View | Disabled Co | nditions       |          |

#### Legend Pane

The **Legend** view displays the **Configuration State** icons and their meanings. They are organized by type of element as shown below:

|             | CATEGORY              | DESCRIPTION                                                |  |  |
|-------------|-----------------------|------------------------------------------------------------|--|--|
|             |                       |                                                            |  |  |
|             | CONFIGURATION STATE   |                                                            |  |  |
| ₫.          | Modem Incomplete      | Configuration not completely specified                     |  |  |
|             | Modem Deactivated or  | Not active in the network or configuration not yet applied |  |  |
|             | Hub Incomplete        | Configuration not completely specified                     |  |  |
|             | Hub Never Applied     | Configuration not yet applied                              |  |  |
| 4           | Network Never Applied | Configuration not yet applied                              |  |  |
|             | Chassis Never Applied | Configuration not yet applied                              |  |  |
| 8           | Inroute Group Incompl | Inroute Group not completely specified                     |  |  |
|             | CONDITION STATE       |                                                            |  |  |
| $\odot$     | OK                    | No alarms or warnings active                               |  |  |
| 72          | Offline               | Remote Offline                                             |  |  |
| 8           | Alarm                 | Alarms active                                              |  |  |
| ⚠           | Warning               | Warnings active                                            |  |  |
| $\triangle$ | Unknown               | Unknown condition state                                    |  |  |
| ≙           | Disabled              | Disabled state                                             |  |  |
| Leg         | Legend                |                                                            |  |  |

#### **Configuration Changes Pane**

Whenever there are changes made to the database by another user, they can be displayed on your screen in the **Configuration Changes** pane.

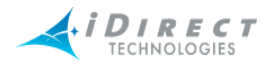

#### Monitor Menu

The options listed under the Monitor Menu are discussed throughout this guide as follows:

- Snapshots
  - Section 3.4.1 "Network Condition Snapshot" on page 44
  - Section 3.4.2 "Network Data Snapshot" on page 50
- Performance Info
  - Section 5.3.1 "SAT Traffic Graph" on page 87
  - Section 5.3.2 "IP Traffic Graph" on page 90
  - Section 4.2.2 "Time Plan" on page 64
  - Section 5.3.4 "Bandwidth Usage" on page 94
  - Section 4.2.3 "Inroute Distribution" on page 67
  - Section 4.2.4 "Latency" on page 69
- SAT Link Info
  - Section 4.3.2 "SATCOM Graph" on page 76
  - Section 4.3.1 "Line Card Statistics" on page 73
  - Section 4.3.2 "SATCOM Graph" on page 76
- Incidents
  - Chapter 3, Monitoring Conditions and Events
- Reports
  - <u>Chapter 6, Reporting on Networks</u>
- Probe
  - Section 4.2 "Retrieving Information on Remotes using Probe" on page 57
- Telnet
  - Section 4.4 "Telnet" on page 83
- Control Panel
  - Section 4.3.3 "Control Panel" on page 80
- Audio Notification
  - <u>Section "Audio Notification" on page 19</u>
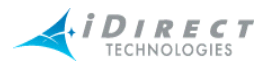

# 3 Monitoring Conditions and Events

You can view **Conditions** on every element in the **Tree**, and you can view **Events** on every element except the Chassis. On the Protocol Processor and the Blades, you can further view Blade Information. Below is a table that identifies the types of information iMonitor provides for each element.

| Elements           | Type of Incident<br>Information Provided |
|--------------------|------------------------------------------|
| Teleport           | Conditions                               |
| Protocol Processor | Events/Conditions/Blade Info             |
| Blades             | Events/Conditions/Blade Info             |
| Network            | Events/Conditions                        |
| Line Card          | Events/Conditions                        |
| Inroute Group      | Events/Conditions                        |
| Remotes            | Events/Conditions                        |
| Chassis            | Conditions                               |

#### Table 3-1: Elements and Types of Information Provided

## 3.1 Conditions

Conditions in iMonitor are made up of Alarms and Warnings, which are collectively called "conditions". Alarms alert you to an interruption in service, whereas Warnings indicate a condition that *could* result in an interruption of service if not handled in a timely fashion.

## 3.1.1 Representing State of Element via Icons

iMonitor automatically displays the current state of all network elements in the network tree view. Icons are used to indicate **OK**, **Warning**, **Alarm**, and **Offline** states.

| State | lcon | Meaning                                                                                                    |
|-------|------|----------------------------------------------------------------------------------------------------|
| ОК    |      | The element is functioning properly. Shown in order from left to right are a properly functioning PP, blade, line card, remote, and chassis. |
| ОК    | ۲    | This icon is seen in the Conditions Log and indicates that the element is functioning properly.                                              |

| Table 3-2: | <b>Real-Time</b> | States | and | lcons |
|------------|------------------|--------|-----|-------|
|            | noai inno        | 014100 |     |       |

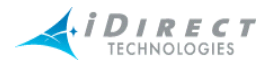

| Table 3-2: | Real-Time | States and | lcons | (Continued) |
|------------|-----------|------------|-------|-------------|
|------------|-----------|------------|-------|-------------|

| State   | lcon | Meaning                                                                                                    |
|---------|------|----------------------------------------------------------------------------------------------------|
| Warning | A    | One or more Warning conditions is active for the element.                                                                                             |
| Alarm   | 8    | One or more Alarm conditions are active for the element (layer 2/3 alarm, unit not responding, etc.). Warnings may also be active in the Alarm state. |
| Offline | X    | The remote has been sent offline.                                                                                                    |

### 3.1.2 Conditions View Tabs

In addition to representing the state of an element via an icon in the Tree view, you can click **View**  $\rightarrow$  **Conditions** to open a dockable pane at the bottom of iMonitor's main window. The **Conditions** pane has three tabs that enable you to view conditions using different criteria, as follows:

- Active Conditions this tab shows all the currently-active conditions for all network elements. Details for each condition are shown in separate columns. You may click each column heading to sort the conditions in ascending or descending order.
- Observation View this tab shows all conditions for specific elements you have put "Under Observation". You put a Protocol Processor, Blade, Line Card or Remote under observation by clicking the element and selecting Under Observation. You may cancel the observation view by clicking the element in the tree and switching the Under Observation control off, or by right-clicking on a specific condition in the Under Observation tab and selecting Cancel Observation.
- Disabled Conditions this tab shows all conditions that you have disabled. A disabled condition is one that you understand and no longer want to see in the Tree and Active Conditions list. The warning and/or alarm icon in the Tree turns gray when you disable a condition. You may re-enable the condition by right-clicking on the condition in the Disabled Conditions tab and selecting Enable Condition.

## 3.1.3 Elements with Multiple Conditions

It is possible for multiple conditions to exist simultaneously on a given network element. In fact, this is quite likely when a remote drops out of the network for some reason. In these cases, the element's overall state reflects the highest severity of any one condition, according to the following rules:

- No conditions: overall state is "OK"
- One or more Warnings: overall state is "Warning"
- One or more Warnings and one or more Alarms: overall state is "Alarm"
- Remote has been sent Offline: overall state is "Offline"

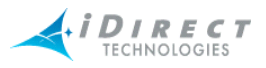

### 3.1.4 Offline State

The offline state is a special condition that overrides all other warnings and alarms. This state applies only to remotes. The offline state can be initiated by a remote user just before turning the remote off, to indicate to the network operator that no problem investigation is necessary.

When a remote is sent offline by the remote user, iMonitor and the back-end event server will ignore all subsequent alarms. If a unit is turned off without sending it offline first, the remote will go into the Alarm state at the hub.

The offline state clears automatically when the remote is turned back on and acquires into the network.

### 3.1.5 Alarms and Warnings on Elements

The tables below list all of the conditions that can be raised for the various elements.

| Element               | Alarm Condition | Explanation                                             |
|-----------------------|-----------------|---------------------------------------------------------|
| Chassis               | Down            | Cannot talk to the EDAS                                 |
| Protocol<br>Processor | Down            | Receipt (or lack of receipt) of a heartbeat from the PP |
| Hub Line Card         | Down            |                                                         |

#### Table 3-3: Explanation of Alarms by Element

| Table 3-4: | Explanation | of Warnings | by Element |
|------------|-------------|-------------|------------|
|------------|-------------|-------------|------------|

| Element                                                                                                    | Alarm Condition                                                                                                    | Explanation                                                             |  |
|----------------------------------------------------------------------------------------------------|----------------------------------------------------------------------------------------------------|-------------------------------------------------------------------------|--|
|                                                                                                    | Power Supply "n"                                                                                                    | Failed                                                                  |  |
| Chassis                                                                                                    | Fan "n"                                                                                                    | Failed                                                                  |  |
|                                                                                                    | Alarm Condition         Power Supply "n"         Fan "n"         RCM (Ref Clock Module) "n"         Rx Overflow of frames         Downstream Packets/sec.         Overdrive         Back plane lost 10 MHz Clock         Upstream C/N, low 7 high 25         Downstream C/N, low 7 high 25 | Failed                                                                  |  |
|                                                                                                    | Power Supply "n"<br>Fan "n"<br>RCM (Ref Clock Module) "n"<br>Rx Overflow of frames<br>Downstream Packets/sec.<br>Overdrive<br>Back plane lost 10 MHz Cloc<br>Upstream C/N, low 7 high 25                                                                                                   | Downstream Packets per sec.<br>overdrive/Backplane lost 10 MHz clock    |  |
| Hub Line Card       Rx Overflow of frames         Downstream Packets/sec       Overdrive         Back plane lost 10 MHz C       Upstream C/N, low 7 high | Downstream Packets/sec.<br>Overdrive                                                                                                    | Protocol processor 's capability of the line card is being exceeded     |  |
|                                                                                                    | Back plane lost 10 MHz Clock                                                                                                    | The 10 MHz reference timing signal is absent from the chassis backplane |  |
|                                                                                                    | Upstream C/N, low 7 high 25                                                                                                    | Perceived signal is above or below limits                               |  |
| Remote                                                                                                    | Downstream C/N, low 7 high 25                                                                                                    | Perceived signal (at remote) is above or below limits                   |  |
|                                                                                                    | Local LAN Disconnect                                                                                                    | LAN port on remote is disconnected                                      |  |

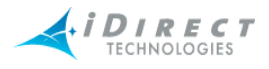

| Element | Alarm Condition                                                                                                    | Explanation                                                      |  |
|---------|----------------------------------------------------------------------------------------------------|------------------------------------------------------------------|--|
|         | Lost Contact                                                                                                    | PP has temporarily lost contact with<br>remote                   |  |
| Remote  | Example Contempose Contempose Con | Measured latency, hub to remote is more than 2 sec.              |  |
|         | Symbol Offset                                                                                                    | PP has detected +/- 1/2 symbol off set                           |  |
|         | Remote Off-line State                                                                                                    |                                                                  |  |
| Remote  | Calibrated Transmit Power                                                                                                    | Transmit power below -35 dbm detected                            |  |
|         | GPS Signal Lost                                                                                                    | Don't reset remote warning                                       |  |
|         | Remote Temperature                                                                                                    | Temperature on board is higher than<br>-77 C and lower than 15 C |  |

#### Table 3-4: Explanation of Warnings by Element (Continued)

 Table 3-5: Explanation of Alarms and Warnings on Hub Chassis

| Alert              | Alarm Condition | Action to be Taken                                                                                             |
|--------------------|-----------------|----------------------------------------------------------------------------------------------------|
| Chassis Down       | Alarm           | Check unit power, validate network connectivity.                                                               |
| Fan Alert          | Warning         | Check fans, remove failed unit, replace.                                                                       |
| Power Supply Alert | Warning         | Check power supplies, remove<br>failed unit, replace. The<br>warning text includes the<br>power supply number. |
| RCM A/B Alerts     | Warning         | Check the appropriate RCM for failure. If both warnings are on, check for loss of 10 MHz clock source.         |

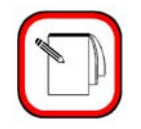

NOTE

See the Maintenance section of the *iDirect Hub Chassis Installation and User's Guide* for more information on replacing failed fan and power supply components.

## 3.2 Putting an Element under Observation for Conditions

You can put an element "under observation" for the purpose of monitoring it for any conditions that arise on that element. Only the following elements can be put under observation for viewing conditions (alarms and warnings):

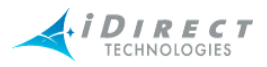

- Protocol Processor
- Blade
- Line Card
- Remote

To use the Under Observation feature, follow the directions below.

- Step 1 Right-click an element, for which you want to view alarms and warnings:
- Step 2 Click Under Observation.

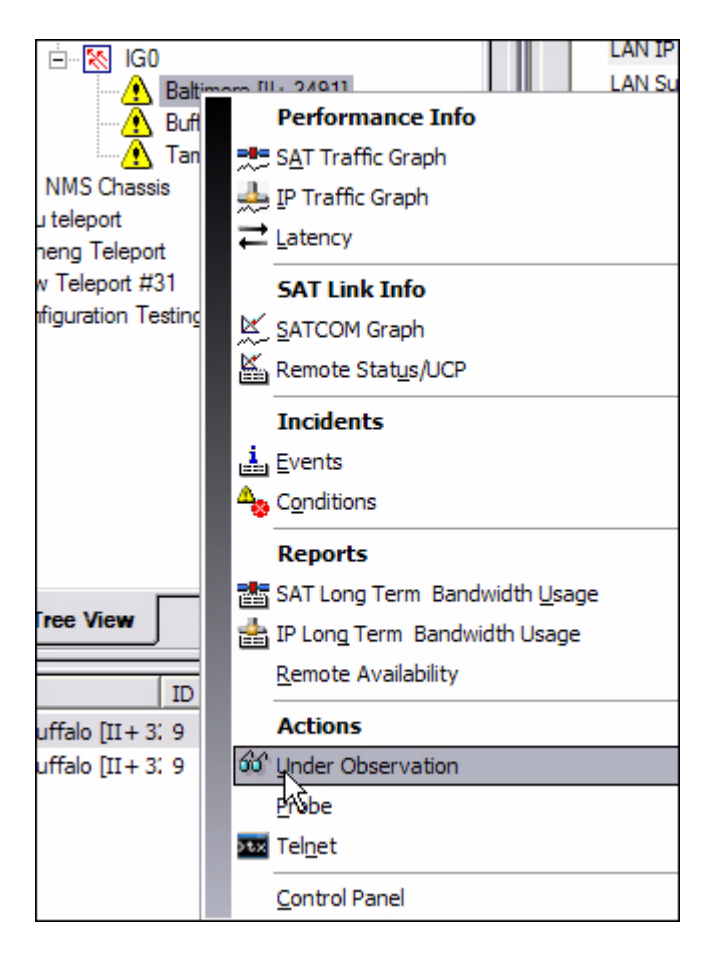

Step 3 Click View  $\rightarrow$  Conditions or click Conditions in the main toolbar.

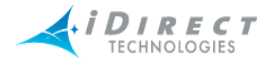

| View             | <u>M</u> onitor                   | <u>R</u> esults    | SAT Stats |
|------------------|-----------------------------------|--------------------|-----------|
|                  | <u>M</u> ain Toolb                | ar                 |           |
| E                | ind Toolb                         | ar                 |           |
|                  | <u>N</u> orkspace                 | e Toolbar          | 3         |
|                  | Operationa                        | al Toolbar         |           |
| s                | <u>S</u> tatus Bar                |                    |           |
| 8                | <u>N</u> etwork Tr                | ree                |           |
| 🗗 🙆 🤇            | <u>C</u> onditions                |                    |           |
| L                | egend                             |                    |           |
| <b>~</b> (       | Configurat                        | ion C <u>h</u> ang | jes       |
| P 1              | Norkspace                         | 1 <u>1</u>         |           |
| ۵ 🗖              | Norkspace                         | e <u>2</u>         |           |
| D \              | Norkspace                         | e <u>3</u>         |           |
| e \              | Norkspace                         | e <u>4</u>         |           |
| 🔁 /              | All Wor <u>k</u> sp               | aces               |           |
| E                | Properties                        |                    |           |
| <b>ب چی</b><br>ا | All Wor <u>k</u> sp<br>Properties | aces               |           |

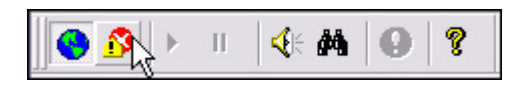

Step 4 Click the **Observation View** tab. The **Observation View** pane appears in the iMonitor window, displaying only the conditions (alarms and warnings) for the element you chose.

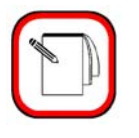

NOTE

If you have previously put another element under observation, without canceling that observation view, the previous element's information will still be visible in the pane. To omit the unwanted information, right-click on the unwanted element and select **Cancel Observation**.

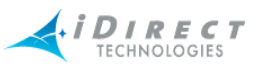

| Name                      | ID T    | ype-SN  | Node Type | Network       | Time     |
|---------------------------|---------|---------|-----------|---------------|----------|
| 60 🔥 Baltimore [II+ 3491] | 213 I   | I+-3491 | Remote    | NMS Net       | 13:43:50 |
| 🚳 🚹 Baltimore [II+ 3491   | 213 I   | I+-3491 | Remote    | NMS Net       | 13:36:15 |
|                           |         |         |           |               |          |
|                           |         |         |           |               |          |
|                           |         |         |           |               |          |
|                           |         |         |           |               |          |
|                           |         |         |           |               |          |
|                           |         |         |           |               |          |
|                           |         |         |           |               |          |
|                           |         |         |           |               |          |
|                           |         |         |           |               |          |
|                           |         |         |           |               |          |
| <                         |         |         | 1111      |               |          |
| Anti-in One fitters One   | See Lee |         |           | Had On Street |          |

Step 5 Right-click on the element you selected to observe. You are provided the option to either view the element's control panel or cancel the observation. Click the desired option.

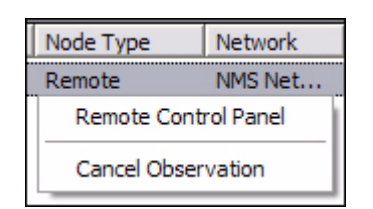

- Step 6 If you click **Cancel Observation**, the data in the **Observation** pane disappears.
- Step 7 If you click **Control Panel**, a pane appears providing more information for you to view. Below is an example of the types of information you may view on a given element (in this case, a remote) if you select **Control Panel**. (See Section 4.3.3 "Control Panel" on page 80.)
- Step 8 Follow the directions in <u>Section 3.2.1 "Viewing Conditions or Events" on page 34</u>.

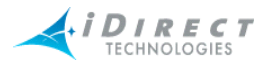

| Control Panel :: NMS Network, Buffalo [II+ 3224] |                               |          |                          |                    |  |  |  |  |  |
|--------------------------------------------------|-------------------------------|----------|--------------------------|--------------------|--|--|--|--|--|
| eneral Events/Conditions                         | SATCOM SAT Traffic   IP Ti    | affic    | Probe Remote Status UCP  | Info Latency QoS   |  |  |  |  |  |
|                                                  | · · ·                         |          |                          |                    |  |  |  |  |  |
| Information                                      |                               |          | Link Configuration       |                    |  |  |  |  |  |
| Name                                             | Buffalo [II+ 3224]            |          | Satellite                |                    |  |  |  |  |  |
| ID                                               | 9                             |          | ▶ Downstream Transponder | New Transponder #1 |  |  |  |  |  |
| Type-SN                                          | II+-3224                      |          | ▶-Downstream Bandwidth   | SES Test           |  |  |  |  |  |
| LAN IP Address                                   | 172.22.0.1                    |          | ▶-Downstream Carrier     | SES OB             |  |  |  |  |  |
| LAN Subnet Mask                                  | 255.255.255.240               |          | ▶-Upstream Transponder   | New Transponder #1 |  |  |  |  |  |
| LAN Gateway                                      | 0.0.0.0                       |          | ▶-Upstream Bandwidth     | SES Test           |  |  |  |  |  |
| Mgmt IP Address                                  | 172.22.0.1                    |          | Upstream Carriers        |                    |  |  |  |  |  |
| Mgmt Subnet Mask                                 | 255.255.255.240               |          |                          |                    |  |  |  |  |  |
| Tx Power Max                                     | -22 dBm                       |          |                          |                    |  |  |  |  |  |
| Initial Tx Power                                 | -25 dBm                       |          |                          |                    |  |  |  |  |  |
| Outbound Max                                     |                               |          |                          |                    |  |  |  |  |  |
| Inbound Max                                      |                               |          |                          |                    |  |  |  |  |  |
| Inbound Min                                      |                               | <b>~</b> |                          |                    |  |  |  |  |  |
|                                                  |                               |          |                          |                    |  |  |  |  |  |
| Ava Dewnstream CAL                               | 10.01.49                      |          | VSAT Information         | CDR's I/E PLUC     |  |  |  |  |  |
| Avg Downstream C/N                               | 10.21 dB                      |          | IF -BUC                  | CRBS I/F BUC       |  |  |  |  |  |
| Avg Upstream C/N                                 | 9.23 dB                       |          |                          | New LNB #1         |  |  |  |  |  |
| Avg Tx Pwr                                       | -25.00 dBm                    |          | P-Reflector              | New Reflector #1   |  |  |  |  |  |
| Avg remp                                         | 00.72 °C                      |          |                          |                    |  |  |  |  |  |
| I UM LOST                                        | 1                             |          |                          | CKB IFL            |  |  |  |  |  |
| RX Input Power                                   | -27.87 dB                     |          |                          |                    |  |  |  |  |  |
| Digital Rx Power                                 | 17.48 dB                      |          |                          |                    |  |  |  |  |  |
| FLL DAC                                          | 0x5E5                         |          |                          |                    |  |  |  |  |  |
| Rx COF                                           | -73                           |          |                          |                    |  |  |  |  |  |
| Up Time                                          | 3 days 23 hours 46 min 21 sec |          |                          |                    |  |  |  |  |  |
| ▶-Lan Port                                       | Disconnected                  |          |                          |                    |  |  |  |  |  |
| Connections                                      |                               |          |                          |                    |  |  |  |  |  |
|                                                  |                               |          |                          |                    |  |  |  |  |  |

## 3.2.1 Viewing Conditions or Events

To view conditions or events, you must specify certain criteria on the Select Items dialog box.

#### Viewing Conditions

If you want to view conditions, you may want to put an element under observation first. For information on this, see <u>Section 3.2 "Putting an Element under Observation for Conditions" on page 30</u>.

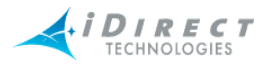

#### Viewing Events

If you are viewing events, you may want to filter the results. Often it's useful to retrieve certain events over an extended time period for one or more remotes. Although you can retrieve all events and sort the results to find the ones you're looking for, iMonitor also allows you to specify a text filter when retrieving historical events. When you specify a text filter, iMonitor shows you only those events that match the filter.

The text filter is available at the bottom of the historical time range parameters dialog box (Figure 3-2, p. 3-38), either prior to retrieving events or from the **Time Range** button on an existing events display. The filter values are applied only to the **Event Description** section of the event message. The simplest filter string is simply a substring of the event description, such as "telnet". Any event message text that contains your specified substring will be returned from the server and displayed in the pane. The text field also supports full Linux regular expression matching, allowing you to apply an arbitrarily complex expression to the event description text. For more information on regular expressions, see any of the commercially-available Linux reference books.

To retrieve and view conditions or events, follow the directions below.

- Step 1 Right-click an element in the **Tree** pane for which you want to view conditions or events.
- Step 2 Click on either **Conditions** or **Events**. The **Select Items** dialog box appears.

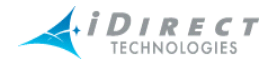

| Select Items                    | $\overline{\mathbf{X}}$               |
|---------------------------------|---------------------------------------|
| F Historical Time Range 🛱 Get p | past None (Real-time) 💌 😡             |
| Save to Cnd_11_19_40.txt        | File                                  |
| Protocol Processors             |                                       |
| Protocol Processor Blade Na     | ame                                   |
| UAT-RF Protocol Pro             | Clear                                 |
| 🗖 RFBI                          | lade 1                                |
|                                 |                                       |
|                                 |                                       |
| 1                               |                                       |
| Line Cards                      | Bemotes                               |
|                                 | inemotes                              |
| AllClearActive                  | AllClearActive                        |
| Name Type-SN                    | Name Type-SN                          |
| Phoenix Hub # M1D1.422          | 🗖 Pyongyang [924] 🛛 II.924 🖉 🔤        |
| Phoenix Hub # M1D1.439          | Copenhagen [3157] II+.3157            |
| Phoenix Hub # M1D1.435          | Amsterdam [3196] II+.3196             |
| ☑ New Hub #705 II.0             | ☑ Oslo [3182] II+.3182                |
|                                 | Belfast [3206] II+.3206               |
|                                 | Martinsburg (8282) II+.8282           |
|                                 | □ Tac Remote [6526] II+.6526          |
|                                 | I I I I I I I I I I I I I I I I I I I |
|                                 | Hitpless [6865]                       |
|                                 |                                       |
|                                 |                                       |
|                                 |                                       |
|                                 |                                       |

- Step 3 Make your selections on the **Select Items** dialog box, as follows:
- Step 4 Click either **Historical** or **Get Past**. If you are viewing Events, you can filter the results, or simply press OK to begin retrieving events in real-time.

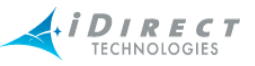

a If you click **Historical**, click **Time Range...** The **Select Time Range** dialog box appears (see <u>Figure 3-1</u> for Conditions and <u>Figure 3-2</u> for Events). If desired, click the ellipses next to the Start and End times to set the time via the graphical clock display. If you selected **Get Past**, see <u>Step b</u>.

| Select Time Range                                                                                                    | X                                                                 | 12/23/2004 💌 10:15 AM 💌                                        |
|----------------------------------------------------------------------------------------------------|-------------------------------------------------------------------|----------------------------------------------------------------|
| Start Time:         12/23/2004           End Time:         12/23/2004           Duration:         15 mins           1 Min         1 | <ul> <li>10:15 AM ▼</li> <li>10:30 AM ▼</li> <li>10080</li> </ul> | © AM<br>C PM .11 <sup>1111111111111111111111111111111111</sup> |
| Alarms<br>▲ All Selection<br>▲ LL_DOWN<br>UCP_OUT_OF_NETWORK<br>▲ LAT_TIMEOUT<br>▲ LACK_HUB_STATS<br>Failed                         | Warnings                                                          |                                                                |
| Clear All                                                                                                    | Clear All                                                         |                                                                |
| ● Both ⊂ Ra                                                                                                    | ised C Cleared                                                    |                                                                |
|                                                                                                    | OK Cancel                                                         |                                                                |

Figure 3-1: Conditions Time Range

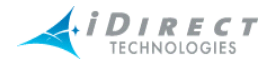

| Select Tin              | ne Range                                                 | X |
|-------------------------|----------------------------------------------------------|---|
| Start Time<br>End Time: | × 12/29/2004 ▼ 04 ÷ 52 PM ▼<br>12/29/2004 ▼ 05 ÷ 07 PM ▼ |   |
| Duration:               | 15 mins                                                  |   |
| 1 Min                   | 10080                                                    |   |
|                         |                                                          |   |
| Text Filter             | r.                                                       |   |
|                         | OK Cancel                                                |   |

Figure 3-2: Events Time Range with Text Filter

b If you click Get Past, the Get Past drop-down list appears.

| Get past  | None (Real-time) | Ţ |
|-----------|------------------|---|
|           | None (Real-time) |   |
|           | 10 minutes       | H |
|           | 15 minutes       | ≡ |
|           | 20 minutes       |   |
|           | 30 minutes       |   |
|           | 40 minutes       |   |
| lade Name | 2 hours          | ~ |
|           | 2 110415         |   |

Step 5 Select the elements for which you want to view conditions or events.

Depending on what level in the system you chose to obtain information, the options in the **Select Items** dialog box will differ in what is available and unavailable for selection.

Step 6 When you have made your selections, click **OK**.

Depending on whether you chose to view conditions or events, either the **Conditions/Time Line** pane appears or the **Events** pane appears. Follow the directions in <u>Step 7</u> for **Conditions** or <u>Step 10</u> for **Events** below.

Step 7 Conditions. If you are retrieving data on conditions, the Conditions/Time Line pane appears, displaying the conditions logged for the specified period. This data is displayed in a multicolumn format. See Figure 3-3 for an example of data displayed on the Conditions tab.

On the **Conditions** tab, notice that many remotes have an arrow next to them. If you click on the arrow so that it is pointing down, the conditions for

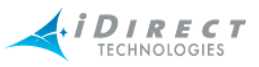

that remote are revealed. You can right-click on a remote that has an arrow or click on the condition for that remote and select either **Remote Control Panel** (see <u>Section 4.3.3 "Control Panel" on page 80</u>) or **Clear List**, which will clear the condition from the Condition Log. Be careful not to clear the list unless you want the conditions to disappear. (The **Remote Control Panel** and **Clear List** options are not available from displays other than the Tab views.)

To view conditions in a graphical format, click the **Time Line** tab. See <u>Figure</u> <u>3-4</u> for an example of data displayed on the **Time Line** tab.

| 4  | Conditions :: Net    | work | ID: 0, | Mode | ems: M1D1.4    | 422   M1     | D1.439   | M1D1.435   II.0 | II+.3182 | 2   11+.82 |  |
|----|----------------------|------|--------|------|----------------|--------------|----------|-----------------|----------|------------|--|
| [] | Conditions Time Line |      |        |      |                |              |          |                 |          |            |  |
|    | Historical Time R    | ange | -₽     | Get  | t past None (F | Real-time) 🔄 | 9        | Restart         |          |            |  |
|    | Name                 | ID   | Т      | N    | Network        | Time         | Date     | Туре            | Severity | Details    |  |
|    | 🔥 Oslo [3182]        | 124  | п      | R    | UAT-RF         | 11:53:19     | 02/01/05 | LOCAL_LAN_DISC  | Warning  | Local LAN  |  |
|    | 1184] 🔥 Iceland      | 233  | п      | R    | UAT-RF         | 11:53:19     | 02/01/05 | LOCAL_LAN_DISC  | Warning  | Local LAN  |  |

Figure 3-3: Conditions Results in Multicolumn Format

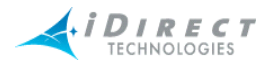

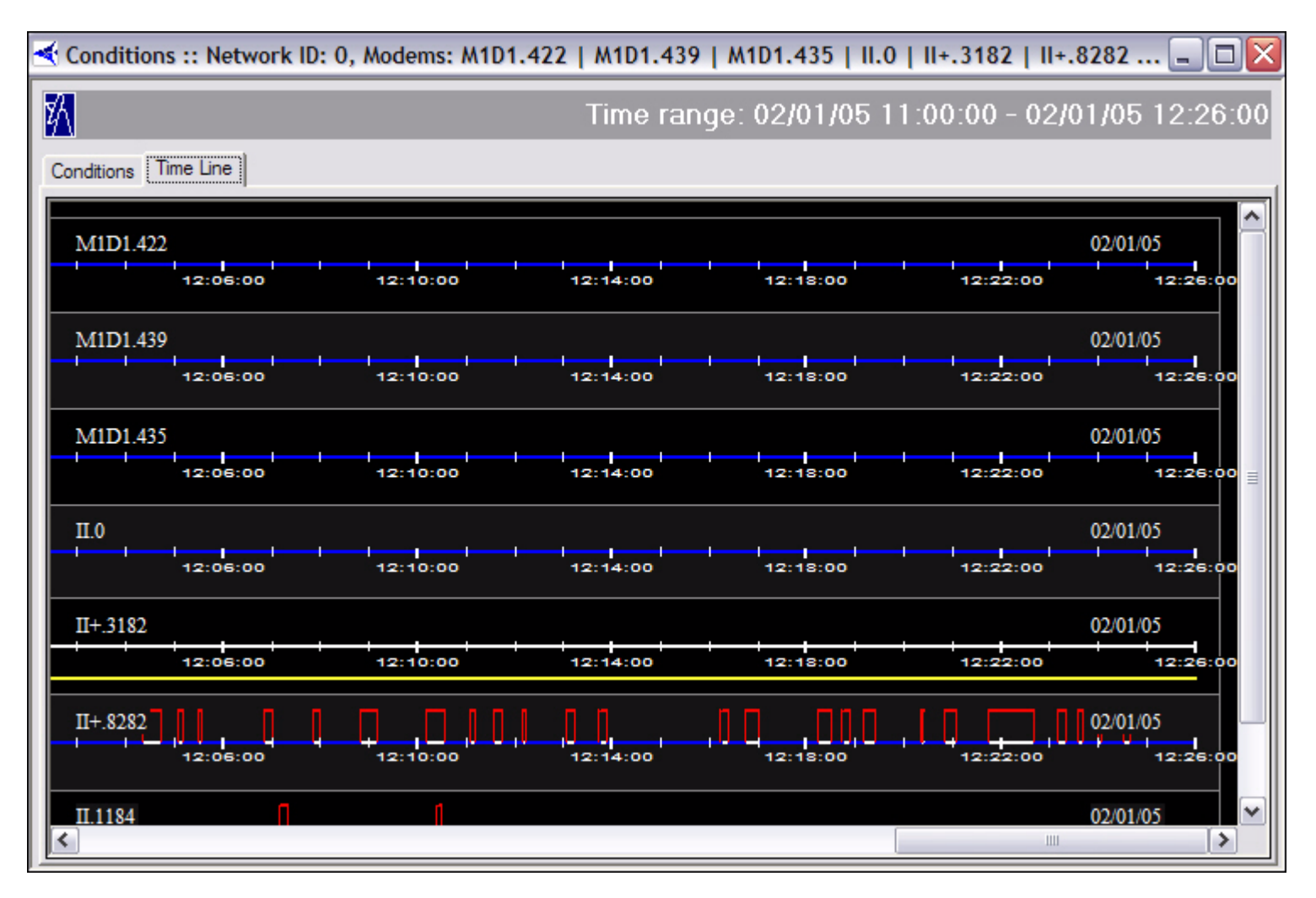

Figure 3-4: Conditions Time Line Results in Graphical Format

Step 8 On the **Time Line** display, you can right-click to elect to view the results in Seconds, Minutes, or Hours.

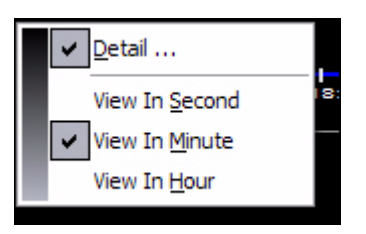

- Step 9 You can also elect to view Details from this menu, which displays a heading line at the top of the display showing the following information:
  - Name of Line Card
  - Type and Serial Number of Line Card

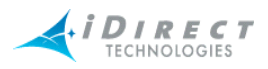

- Current Date
- Number of hours it has been up
- Number of hours it has been down
- Percentage of time it has been up (Up %)
- Percentage of time it has been down (Down %)
- Number of times the card has gone down

| Time Line             |                   |                   |        |                       |                  |                  |                  |           |      |
|-----------------------|-------------------|-------------------|--------|-----------------------|------------------|------------------|------------------|-----------|------|
| Line Card:<br>Up Hrs: | Phoenix I<br>0.42 | Hub #422<br>Up %: | 100.00 | Type-SN:<br>Down Hrs: | M1D1.422<br>0.00 | Date:<br>Down %: | 01/31/05<br>0.00 | Down Time | s: 0 |
| 12:11:2               | 20                | 12:15:20          | 12:19  | 9:20                  | 12:23:20         | 12:27:           | 20               | 12:31:20  |      |

Step 10 **Events**. If you are retrieving data on events, the **Events** pane appears, displaying the events logged for the specified period. This data is displayed in a multicolumn format only. It cannot be viewed in graphical format. See Figure 3-3 for an example of data displayed on the **Events** tab.

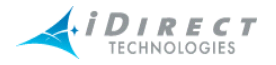

| ŀ | 🍝 Modem Events :: UAT-RF Network, Modems: II-924   II+-3157   II+-3196   II+-3182   II+-3206   II-6 🖃 🗖 🔀 |                   |                   |         |                 |             |                                                         |  |  |  |  |  |
|---|----------------------------------------------------------------------------------------------------|-------------------|-------------------|---------|-----------------|-------------|---------------------------------------------------------|--|--|--|--|--|
|   | Historica                                                                                                 | al <u>Time Ra</u> | inge –⊨ Get j     | past No | one (Real-time) | <b>-</b>    | Restart                                                 |  |  |  |  |  |
|   | Time                                                                                                    | Date              | Name              | Ту      | Туре            | Event Level | Event Description                                       |  |  |  |  |  |
|   | 17:11:31                                                                                                  | 12/29/04          | Phoenix Remote    | 53      | Remote          | Info        | ACQ_TX remote_id =6816236 cmd =SWEEP: afo=+13050, fr    |  |  |  |  |  |
|   | 17:11:35                                                                                                  | 12/29/04          | Phoenix Remote    | 31      | Remote          | Info        | ACQ_TX remote_id =4981150 cmd =SWEEP: afo=+29700, fr    |  |  |  |  |  |
|   | 17:11:36                                                                                                  | 12/29/04          | Phoenix Remote    | 53      | Remote          | Info        | ACQ_TX remote_id =6816236 cmd =SWEEP: afo = -1350, fr . |  |  |  |  |  |
|   | 17:11:40                                                                                                  | 12/29/04          | Phoenix Remote    | 31      | Remote          | Info        | ACQ_TX remote_id =4981150 cmd =SWEEP: afo=-18000, fr    |  |  |  |  |  |
|   | 17:11:41                                                                                                  | 12/29/04          | Phoenix Remote    | 53      | Remote          | Info        | ACQ_TX remote_id =6816236 cmd =SWEEP: afo=-19800, fr    |  |  |  |  |  |
|   | 17:11:42                                                                                                  | 12/29/04          | Pyongyang [924]   | II      | Remote          | Info        | UCP!: SO( +69), FO(+10193), PO( +0.0)                   |  |  |  |  |  |
|   | 17:11:43                                                                                                  | 12/29/04          | Prague [3201]     | II      | Remote          | Info        | UCP!: SO( +67), FO(+10262), PO( +0.0)                   |  |  |  |  |  |
|   | 17:11:43                                                                                                  | 12/29/04          | Iceland [1184]    | II      | Remote          | Info        | UCP!: SO( +68), FO(+10168), PO( +0.0)                   |  |  |  |  |  |
|   | 17:11:43                                                                                                  | 12/29/04          | Oslo [3182]       | II      | Remote          | Info        | UCP!: SO( +68), FO(+10286), PO( +0.0)                   |  |  |  |  |  |
|   | 17:11:43                                                                                                  | 12/29/04          | Belfast [3206]    | II      | Remote          | Info        | UCP!: SO( +67), FO(+10259), PO( +0.0)                   |  |  |  |  |  |
|   | 17:11:43                                                                                                  | 12/29/04          | Venice [3126]     | II      | Remote          | Info        | UCP!: SO( +67), FO(+10211), PO( +0.0)                   |  |  |  |  |  |
|   | 17:11:43                                                                                                  | 12/29/04          | Copenhagen [3157] | II      | Remote          | Info        | UCP!: SO( +67), FO(+10273), PO( +0.0)                   |  |  |  |  |  |
|   | 17:11:45                                                                                                  | 12/29/04          | Phoenix Remote    | 31      | Remote          | Info        | ACQ_TX remote_id =4981150 cmd =SWEEP: afo= +6300, fr    |  |  |  |  |  |
|   | 17:11:46                                                                                                  | 12/29/04          | Phoenix Remote    | 53      | Remote          | Info        | ACQ_TX remote_id =6816236 cmd =SWEEP: afo= +8100, fr    |  |  |  |  |  |
|   | 17:11:50                                                                                                  | 12/29/04          | Phoenix Remote    | 31      | Remote          | Info        | ACQ_TX remote_id =4981150 cmd =SWEEP: afo=+24750, fr    |  |  |  |  |  |
|   | 17:11:51                                                                                                  | 12/29/04          | Phoenix Remote    | 53      | Remote          | Info        | ACQ_TX remote_id =6816236 cmd =SWEEP: afo=+26550, fr    |  |  |  |  |  |
|   | 17:11:55                                                                                                  | 12/29/04          | Phoenix Remote    | 31      | Remote          | Info        | ACQ_TX remote_id =4981150 cmd =SWEEP: afo=-13050, fr    |  |  |  |  |  |
|   | 17:11:56                                                                                                  | 12/29/04          | Phoenix Remote    | 53      | Remote          | Info        | ACQ_TX remote_id =6816236 cmd =SWEEP: afo=-14850, fr    |  |  |  |  |  |
|   | 17:12:01                                                                                                  | 12/29/04          | Phoenix Remote    | 31      | Remote          | Info        | ACQ_TX remote_id =4981150 cmd =SWEEP: afo= +1350, fr    |  |  |  |  |  |
|   | 17:12:01                                                                                                  | 12/29/04          | Phoenix Remote    | 53      | Remote          | Info        | ACQ_TX remote_id =6816236 cmd =SWEEP: afo = +3150, fr   |  |  |  |  |  |
|   | 17:12:02                                                                                                  | 12/29/04          | Pyongyang [924]   | II      | Remote          | Info        | UCP!: SO( +69), FO(+10166), PO( +0.0)                   |  |  |  |  |  |
|   | 17:12:03                                                                                                  | 12/29/04          | Prague [3201]     | п       | Remote          | Info        | UCP!: SO( +67), FO(+10251), PO( +0.0)                   |  |  |  |  |  |
|   | <                                                                                                    |                   |                   |         |                 | 1111        |                                                         |  |  |  |  |  |

Figure 3-5: Event Results

### 3.2.2 Interpreting Conditions Results

By default, conditions are sorted in ascending order based on the timestamp. You may re-sort at any time by clicking on the desired column heading.

Each line in the conditions display shows a particular "state change" for the unit in question at the timestamp indicated. A state change occurs whenever a condition is raised or cleared. If the entry contains the arrow icon, shown below, in the first column, it means that additional conditions were active for this unit at the time of the state change. These conditions, along with the time they first occurred, are shown when you click the arrow icon.

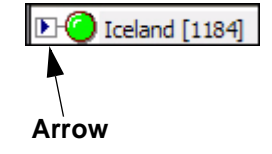

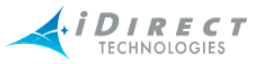

#### Below is an example illustrating the conditions output, including multiple simultaneous conditions.

| <i>7</i> 4             |     |      |          |                  |          |          | - R                |          |                                           |
|------------------------|-----|------|----------|------------------|----------|----------|--------------------|----------|-------------------------------------------|
| <b>%</b>               |     |      |          |                  |          |          |                    | me ran   | ige: 04/26/04 14:48:00 - 04/2             |
| V Historical Time Rang | je] | 4    | Get past | None (Real-time) | × 4      | Resta    | urt                |          |                                           |
| Name                   | ID  | SN   | Node     | Network          | Time     | Date     | Туре               | Severity | Details                                   |
| Venice [3126] Top      | 125 | 3126 | Remote   | UAT-RF Network   | 14:20:11 | 04/26/04 | DOWNSTREAM_SNR     | Cleared  | Downstream SNR 7.21 above low limit (7.00 |
| Venice [3126] Top      | 125 | 3126 | Remote   | UAT-RF Network   | 15:00:12 | 04/26/04 | UCP_LOST_CONTACT   | Warning  | PP lost contact with 3126                 |
| Venice [3126] Top      | 125 | 3126 | Remote   | UAT-RF Network   | 15:00:25 | 04/26/04 | LAT_TIMEOUT        | Alarm    | Stopped receiving echo reply from 3126    |
| - Condition            |     |      |          |                  | 15:00:12 | 04/26/04 | UCP_LOST_CONTACT   | Warning  | PP lost contact with 3126                 |
| C 8 Venice [3126] Top  | 125 | 3126 | Remote   | UAT-RF Network   | 15:00:27 | 04/26/04 | UCP_OUT_OF_NETWORK | Alarm    | UCP timeout: 3126 out of network          |
| - Condition            |     |      |          |                  | 15:00:25 | 04/26/04 | LAT_TIMEOUT        | Alarm    | Stopped receiving echo reply from 3126    |
| - Condition            |     |      |          |                  | 15:00:12 | 04/26/04 | UCP_LOST_CONTACT   | Warning  | PP lost contact with 3126                 |
| Venice [3126] Top      | 125 | 3126 | Remote   | UAT-RF Network   | 15:01:04 | 04/26/04 | UCP_LOST_CONTACT   | Cleared  | PP re-gained contact with 3126            |
| - Condition            |     |      |          |                  | 15:01:04 | 04/26/04 | UCP_OUT_OF_NETWORK | Cleared  | UCP timeout: 3126 out of network          |
| - Condition            |     |      |          |                  | 15:00:25 | 04/26/04 | LAT_TIMEOUT        | Alarm    | Stopped receiving echo reply from 3126    |
| Venice [3126] Top      | 125 | 3126 | Remote   | UAT-RF Network   | 15:01:10 | 04/26/04 | LAT_TIMEOUT        | Cleared  | Stopped receiving echo reply from 3126    |
| Venice [3126] Top      | 125 | 3126 | Remote   | UAT-RF Network   | 15:01:14 | 04/26/04 | UPSTREAM_SNR       | Warning  | Upstream SNR 5.74 below low limit (7.00)  |
| Venice [3126] Top      | 125 | 3126 | Remote   | UAT-RF Network   | 15:01:34 | 04/26/04 | UPSTREAM SNR       | Cleared  | Upstream SNR 10.28 above low limit (7.00) |

This example takes us through a remote reset, and illustrates the following conditions:

- 1. The first entry shows the remote's state at the start of the specified time range: the remote is OK, and the last condition that cleared was DOWNSTREAM\_SNR.
- 2. The next entry shows that the PP lost contact with the remote (this happens soon after the reset was sent from iBuilder).
- 3. The next entry shows two conditions: the LOST\_CONTACT warning is still active, and has been joined by the layer 3 alarm LAT\_TIMEOUT.
- 4. Finally, the Protocol Processor declares the remote OUT\_OF\_NETWORK, and this condition is added to the list, giving us a total of three simultaneous conditions.
- 5. The next line shows us that two of the three conditions cleared: The remote is back in the network and the Protocol Processor has re-gained contact with it. The layer 3 alarm at this point is still active.
- 6. The next line shows that the last condition, LAT\_TIMEOUT, cleared.
- 7. The last two lines show a separate condition that was raised and cleared in a 15second time span.

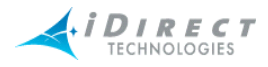

When multiple conditions are shown in this display, the icon in the left column does not represent the current state of the remote. Rather, it shows the type of condition that occurred at that time. For example, in number 5 above, the state of this remote is still ALARM, since the layer 3 alarm is still active. However, this particular entry represents the clearing of two conditions, and the green icon indicates that to the user.

## 3.3 Interpreting System Events

System events consist of a log of activity that occurs on elements in real-time and activity that is stored in the historical archive. See <u>Figure 3-5</u>. Examples of system events include:

- Telnet connection set up or torn down
- Uplink control message from the Protocol Processor to remotes
- SWEEP messages during remote acquisition
- Multicast package processed or rejected
- Firmware image or options file written to flash

By default events are displayed in real-time and are sorted in ascending order by timestamp. You may re-sort the display in ascending or descending order by clicking on the appropriate column heading. You may also select historical events up to one week prior to the current date.

## 3.4 Snapshots

Snapshots can be selected from:

- networks
- inroute groups

### 3.4.1 Network Condition Snapshot

The **Network Condition Snapshot** shows all remotes in an inroute group or network in a multicolumn list, allowing you to view their current states more compactly than is possible from the Tree view.

To view a snapshot of the network condition, follow the directions below:

- Step 1 Right-click the network or inroute group for which you want to view a snapshot of the conditions.
- Step 2 Select Network Condition Snapshot. The Network Condition Snapshot pane appears. Below is an example of a Network Condition Snapshot at the network level.

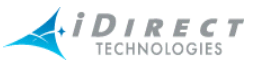

- a If you selected **Network Condition Snapshot** at the network level, every inroute group and remote in that network is displayed in the **Network Condition Snapshot** box.
- b If you selected **Network Condition Snapshot** on a particular inroute group, only the line cards, if available, and remotes in that inroute group are displayed in the **Network Condition Snapshot** box.

| Network Con       | dition Snapsho | t :: UAT-RF Net | work         |               |              |               | _ 🗆 🗙             |
|-------------------|----------------|-----------------|--------------|---------------|--------------|---------------|-------------------|
| II+-6611          | 🖾 II+-10011    | 🖾 II+-10028     | 🖾 II+-10045  | 📼 II +-10062  | 🖾 II+-10079  | 🖾 II+-10096   | 🔤 II +-1011:      |
| II+-3097          | II+-10012      | E II+-10029     | 📼 II +-10046 | 📼 II +-10063  | II+-10080    | II+-10097     | E II+-10114       |
| II+-4560          | 📼 II +-10013   | 📼 II +-10030    | 📼 II +-10047 | 📼 II +-10064  | 📼 II +-10081 | 📼 II +-10098  | E II+-1011!       |
| <u>∧</u> 11-924   | 📼 II+-10014    | 📼 II +-10031    | 📼 II +-10048 | 📼 II +- 10065 | 📼 II +-10082 | 📼 II +-10099  | SER II +- 10 1 16 |
| <u>∧</u> II+-3157 | 📼 II +-10015   | 📼 II +-10032    | 📼 II +-10049 | 📼 II +-10066  | 📼 II +-10083 | 📼 II +-10 100 | 📼 II+-1011        |
| 📼 II+-3196        | 📼 II +-10016   | 📼 II +-10033    | 📼 II +-10050 | 📼 II +-10067  | 📼 II +-10084 | 📼 II +-10101  | 📼 II +- 10 1 18   |
| <u>∧</u> II+-3182 | 📼 II +-10017   | 📼 II +-10034    | 📼 II+-10051  | 📼 II +-10068  | 📼 II+-10085  | 📼 II +-10102  | 📼 II +-10119      |
| <u>∧</u> II+-3206 | 📼 II +-100 18  | 📼 II +-10035    | 📼 II +-10052 | 📼 II +-10069  | 📼 II +-10086 | 📼 II +-10103  | 📼 II +-1012(      |
| 🖾 II-665          | 🗺 II +-10019   | 📼 II +-10036    | 📼 II +-10053 | 📼 II +-10070  | 📼 II +-10087 | 📼 II +-10104  | 🗺 II +-1012:      |
| <u>.</u> II-1184  | 📼 II +-10020   | 📼 II +-10037    | 📼 II+-10054  | 📼 II+-10071   | 📼 II+-10088  | 📼 II +-10105  | 📼 II +-1012       |
| 🖾 II +-4699       | 📼 II+-10021    | 📼 II +-10038    | 📼 II +-10055 | 📼 II +-10072  | 📼 II+-10089  | 📼 II +-10 106 | 📼 II +-1012:      |
| ⚠II+-3201         | 📼 II +-10022   | 📼 II +-10039    | 📼 II +-10056 | 📼 II +-10073  | 📼 II +-10090 | 📼 II +-10107  | 📼 II +-10124      |
| 🖾 II+-10006       | 📼 II +-10023   | 📼 II +-10040    | 📼 II +-10057 | 📼 II +-10074  | 📼 II +-10091 | 📼 II +-10 108 | G II+-1012        |
| 🖾 II+-10007       | 📼 II +-10024   | 📼 II +-10041    | 📼 II +-10058 | 📼 II +-10075  | 📼 II +-10092 | 📼 II +-10 109 | G II+-10126       |
| II+-10008         | 📼 II +-10025   | 📼 II +-10042    | 📼 II +-10059 | 📼 II +-10076  | 📼 II +-10093 | 📼 II +-10110  | 📼 II +-1012       |
| 🖾 II+-10009       | 📼 II +-10026   | 📼 II +-10043    | 📼 II +-10060 | 📼 II +-10077  | 📼 II +-10094 | 📼 II+-10111   | 📼 II +-10128      |
| 📼 II +- 100 10    | 📼 II+-10027    | 📼 II+-10044     | 📼 II+-10061  | 📼 II+-10078   | 📼 II+-10095  | 📼 II+-10112   | 📼 II +- 10 129    |
| <                 |                | 1111            |              |               |              |               | >                 |

Figure 3-6: List View of Network Condition Snapshot

Step 3 You can view different data depending on your selections when you right-click a remote or inroute group in the Network Condition Snapshot pane.
 Below is an example of a remote's submenu when right-clicked from this pane.

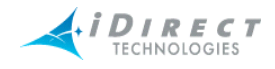

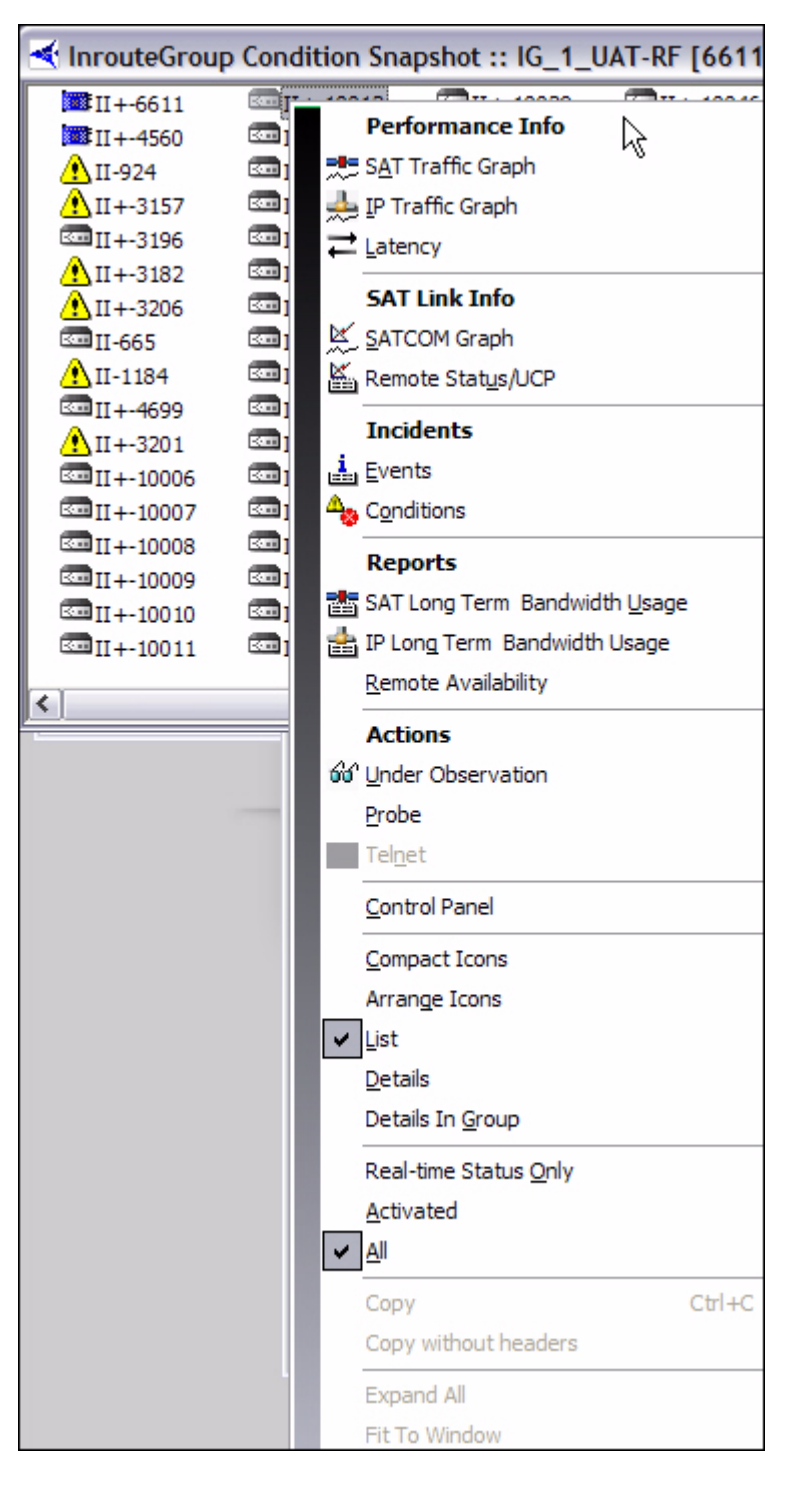

Figure 3-7: Remote Submenu in Condition Snapshot

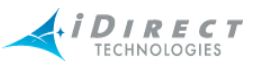

- Step 4 In the lower half of the submenu are several options that allow you to tailor the **Network Condition Snapshot** view:
  - Compact Icons
  - Arrange Icons
  - List
  - Details
  - Details in Group
  - Real-time Status Only
  - Activated
- Step 5 You can click on any of these options to create a specific view. Figure 3-6 above is an example of right-clicking List in the submenu (see Figure 3-7). The example below is a result of right-clicking Details.

| < InrouteGroup    | InrouteGroup Condition Snapshot :: IG_1_UAT-RF [6611][4560] |                   |             |                          |  |  |  |  |  |  |  |
|-------------------|-------------------------------------------------------------|-------------------|-------------|--------------------------|--|--|--|--|--|--|--|
| Type-SN           | Туре                                                        | Name              | Condition   | Details                  |  |  |  |  |  |  |  |
| 🚫 II+-3157        | Remote                                                      | Copenhagen [3157] | Alarm       | LOCAL_LAN_DISCONNECT     |  |  |  |  |  |  |  |
| 🚥 II+-3196        | Remote                                                      | Amsterdam [3196]  | Deactivated | Remote is not activated. |  |  |  |  |  |  |  |
| 🔥 II+-3182        | Remote                                                      | Oslo [3182]       | Warning     | LOCAL_LAN_DISCONNECT     |  |  |  |  |  |  |  |
| <u> 1</u> I+-3206 | Remote                                                      | Belfast [3206]    | Warning     | LOCAL_LAN_DISCONNECT     |  |  |  |  |  |  |  |
| 📼 II-665          | Remote                                                      | Tokyo [665]       | Deactivated | Remote is not activated. |  |  |  |  |  |  |  |
| 🔥 II-1184         | Remote                                                      | Iceland [1184]    | Warning     | LOCAL_LAN_DISCONNECT     |  |  |  |  |  |  |  |
| 📼 II+-4699        | Remote                                                      | Argentina [4699]  | Deactivated | Remote is not activated. |  |  |  |  |  |  |  |
| 🔥 II+-3201        | Remote                                                      | Prague [3201]     | Warning     | LOCAL_LAN_DISCONNECT     |  |  |  |  |  |  |  |
| II+-10006         | Remote                                                      | R10006            | Deactivated | Remote is not activated. |  |  |  |  |  |  |  |
| II+-10007         | Remote                                                      | R10007            | Deactivated | Remote is not activated. |  |  |  |  |  |  |  |
| 📼 II+-10008       | Remote                                                      | R10008            | Deactivated | Remote is not activated. |  |  |  |  |  |  |  |
| 📼 II+-10009       | Remote                                                      | R 10009           | Deactivated | Remote is not activated. |  |  |  |  |  |  |  |
| 📼 II+-10010       | Remote                                                      | R 100 10          | Deactivated | Remote is not activated. |  |  |  |  |  |  |  |
| 📼 II+-10011       | Remote                                                      | R10011            | Deactivated | Remote is not activated. |  |  |  |  |  |  |  |
| 🚾 II+-10012       | Remote                                                      | R10012            | Deactivated | Remote is not activated. |  |  |  |  |  |  |  |

Step 6 If you hover the pointer (mouse arrow) over an element in the snapshot, a box of information about that element is displayed. Below is an example of the pointer hovering over a line card in a network.

If you are ever in doubt as to what you are pointing at, look at the **Type: line**. In this case, you can see that the type of element for which the box is providing information is "**Line card**." The box also provides the following information on this element:

- Type of Unit and Serial Number
- Type of element

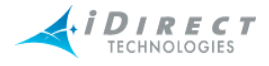

- Name of element
- Current Condition of element
- Other Details about the element

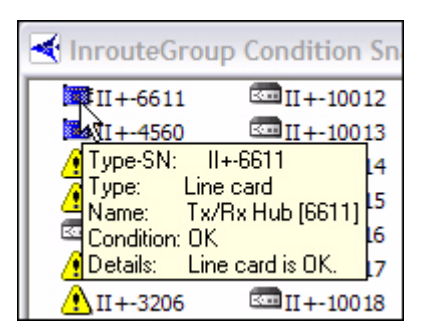

Step 7 You can further double-click on a Remote in the snapshot view to see the remote's Control Panel. See <u>Section 4.3.3 "Control Panel" on page 80</u> for information about the control panel.

#### Multiple Selection Options in Condition Snapshot View

You may also use Windows' multiple-select keys to select any number of remotes from the **Network Condition Snapshot** display. The elements you select are used to populate the parameters dialog windows for the following iMonitor displays:

- SAT/IP Traffic Stats
- Latency
- Events
- Conditions
- Network Data Snapshot
- SAT/IP Long Term Bandwidth Reports
- Remote Availability Report

The following figure illustrates the use of multiple-select to populate a parameters dialog.

Step 1 In the **Network Condition Snapshot** results view, with **Details** selected as shown in Figure 3-7, select the remotes whose data you want to automatically be filled in on one of the above parameters dialog boxes, such as Remote Availability Report. Below is a figure showing five remotes selected.

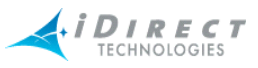

| < InrouteGroup | InrouteGroup Condition Snapshot :: IG_1_UAT-RF [6611][4560] |                   |             |                          |  |  |  |  |  |  |  |
|----------------|-------------------------------------------------------------|-------------------|-------------|--------------------------|--|--|--|--|--|--|--|
| Type-SN        | pe-SN Type                                                  |                   | Condition   | Details                  |  |  |  |  |  |  |  |
| 🚫 II+-3157     | Remote                                                      | Copenhagen [3157] | Alarm       | LOCAL_LAN_DISCONNECT     |  |  |  |  |  |  |  |
| 📼 II+-3196     | Remote                                                      | Amsterdam [3196]  | Deactivated | Remote is not activated. |  |  |  |  |  |  |  |
| 🚹 II+-3182     | Remote                                                      | Oslo [3182]       | Warning     | LOCAL_LAN_DISCONNECT     |  |  |  |  |  |  |  |
| 🔥 II+-3206     | Remote                                                      | Belfast [3206]    | Warning     | LOCAL_LAN_DISCONNECT     |  |  |  |  |  |  |  |
| 📼 II-665       | Remote                                                      | Tokyo [665]       | Deactivated | Remote is not activated. |  |  |  |  |  |  |  |
| 🔥 II-1184      | Remote                                                      | Iceland [1184]    | Warning     | LOCAL_LAN_DISCONNECT     |  |  |  |  |  |  |  |
| 📼 II+-4699     | Remote                                                      | Argentina [4699]  | Deactivated | Remote is not activated. |  |  |  |  |  |  |  |
| 🔥 II+-3201     | Remote                                                      | Prague [3201]     | Warning     | LOCAL_LAN_DISCONNECT     |  |  |  |  |  |  |  |
| K II +-10006   | Remote                                                      | R10006            | Deactivated | Remote is not activated. |  |  |  |  |  |  |  |
| II+-10007      | Remote                                                      | R10007            | Deactivated | Remote is not activated. |  |  |  |  |  |  |  |
| II+-10008      | Remote                                                      | R 10008           | Deactivated | Remote is not activated. |  |  |  |  |  |  |  |
| II +-10009     | Remote                                                      | R 10009           | Deactivated | Remote is not activated. |  |  |  |  |  |  |  |
| 🗺 II+-10010    | Remote                                                      | R10010            | Deactivated | Remote is not activated. |  |  |  |  |  |  |  |
| 📼 II+-10011    | Remote                                                      | R10011            | Deactivated | Remote is not activated. |  |  |  |  |  |  |  |
| II+-10012      | Remote                                                      | R10012            | Deactivated | Remote is not activated. |  |  |  |  |  |  |  |

Step 2 With your mouse pointer located within the region of the highlighted elements, right-click and select a report from those available. In this example, **Remote Availability** is selected. Notice that the resulting **Select Remote Devices** parameters dialog box shows only the remotes that are highlighted above. If you had selected this same report (**Remote Availability**) from the Tree, even with these remotes highlighted, the resulting dialog box would have listed *all* of the remotes—not just the ones you highlighted. Thus, it is important to ensure that your mouse pointer is actually *over* the highlighted elements when you right-click.

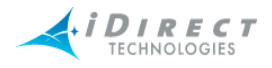

| Select Remote Devices                                                                                                    |                                                                                                    |                                                                                | X |
|----------------------------------------------------------------------------------------------------|----------------------------------------------------------------------------------------------------|--------------------------------------------------------------------------------|---|
| All         Clear         Active           Name         Type-SN           V         R10006         II+.10006           V         R10007         II+.10007           V         R10009         II+.10009           V         R10010         II+.10010 | ✓ Historical         Time Range         Start Time:         1,         End Time:         1,         Duration:         1 Hour | Get past<br>/24/2005 ▼ 02 : 18 PM ▼<br>/31/2005 ▼ 02 : 18 PM ▼<br>veek<br>1488 |   |
|                                                                                                    |                                                                                                    | OK Cancel                                                                      |   |

### 3.4.2 Network Data Snapshot

The **Network Data Snapshot** display allows you to select multiple real-time parameters for a group of remotes and display the data in a spreadsheet-like format. This display is very useful when you want to monitor a variety of real-time data points for multiple remotes simultaneously.

To view a snapshot of network data, follow the directions below:

- Step 1 Right-click the element for which you want to view a snapshot of data for a network or specific inroute group.
- Step 2 Select Network Data Snapshot. The Select Items and Stats dialog box appears.

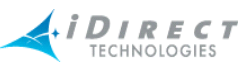

| Select Items and Stats     |                    |                   | X |
|----------------------------|--------------------|-------------------|---|
| State                      | Bemotes            |                   |   |
|                            | Tremotes           |                   |   |
|                            | AllClear           | Active            |   |
| Clear                      | Name               | Type-SN           | ſ |
| Type-SN                    | 🗹 Wiesbaden [1073] | II.1073           |   |
|                            | ✓ Pyongyang [924]  | II.924            |   |
|                            | Copenhagen [3157]  | II+.3157 📃        |   |
| Performance Info           | Amsterdam [3196]   | II+.3196          |   |
|                            | ☑ Oslo [3182]      | II+.3182          |   |
| Liear                      | Belfast [3206]     | II+.3206          |   |
| IP Downstream [KBits/Sec]  | Martinsburg [8282] | II+.8282          |   |
| IP Upstream [KBits/Sec]    | I ac Remote [6526] | II+.6526          |   |
| SAT Downstream [KBits/Sec] | ✓ Lockyo [665]     | II.660<br>II.1104 |   |
| SAT Upstream [KBits/Sec]   |                    | II.1104           |   |
| Latency [ms]               | Argentina [4699]   | II+.0005          |   |
|                            | Prague [3201]      | II+ 3201          |   |
| Remote Status              | B10006             | II+10006          |   |
|                            | R10007             | II+.10007         |   |
|                            | R10008             | II+.10008         |   |
| 🗹 Down C/N [dB]            | R10009             | II+.10009         |   |
| Tx Pwr (dBm)               | 🗹 R10010           | II+.10010         |   |
| 🗹 Rx Pwr (dBm) 🔤           | 🗹 R10011           | II+.10011         |   |
| Digital Rx Pwr (dBm)       | 🗹 R10012           | II+.10012         |   |
| FLL DAC                    | 🗹 R10013           | II+.10013         |   |
| Rx COF [Hz]                | R10014             | II+.10014         |   |
| Temp [*C]                  | R10015             | II+.10015         |   |
| TDM Lost                   | R10016             | II+.10016         |   |
|                            | R10017             | II+.10017         |   |
|                            | R10018             | II+.10018         |   |
| UCP Info                   | ■ R10019           | II+.10019         |   |
| All Class                  | ■ R10020           | II+.10020         |   |
|                            | ■ R10021           | II+.10021         |   |
| 🔽 Up C/N [dB]              | ■ R10022           | II+.10022         |   |
| Power Adjustment [dBm]     | B10023             | II+.10023         |   |
| Symbol Offset              | B10025             | II+ 10024         |   |
| Freq Offset                | B10026             | II+10026          |   |
|                            | <                  |                   |   |
|                            |                    |                   |   |
|                            | 0                  | K Cancel          |   |
|                            |                    |                   |   |

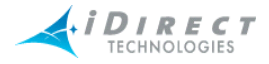

- Step 3 Select the items and statistics you want to display in your results view, as follows:
  - Config Info
  - Performance Info (IP/SAT stats and latency)
  - Remote Status (runtime parameters from the remotes)
  - UCP (uplink control messages to remotes from the PP)
- Step 4 By default all remotes are displayed in the **Remotes** section. To select only Activated remotes, select **Active**. To clear all remotes, select **Clear**. In this example, **Clear** was selected, and then only the Martinsburg remote was selected for the snapshot.
- Step 5 Click **OK**.
- Step 6 Real-time data is displayed in the results pane. Limit-checked parameters, such as downstream C/N, change to yellow if the values go outside the defined limits. Remotes that are out-of-network are displayed in red. Below is an example.

|   | < Network Data Snapshot :: UAT-RF Network, Martinsburg [8282] |          |             |         |         |   |   |
|---|---------------------------------------------------------------|----------|-------------|---------|---------|---|---|
| Г |                                                               |          |             |         |         |   |   |
|   | Remote                                                        | Type-SN  | IP Address  | IP Down | IP Upst | S | S |
|   | Martinsburg [8282]                                            | II+.8282 | 172.18.2.89 | 0.0448  | 0.0000  | 1 | 0 |
|   |                                                               |          |             |         |         |   |   |
|   |                                                               |          |             |         |         |   |   |

Step 7 You can right-click anywhere that data appears in the pane in order to take advantage of a set of options, as shown below.

| Network Data Snapshot :: UAT-RF Netw |         |                       |   |  |
|--------------------------------------|---------|-----------------------|---|--|
| Remote                               | Type-SN | IP Address            | I |  |
| Martineburg [8282] II ± 8282<br>Copy |         | 172 18 2 89<br>Ctrl+C |   |  |
| Copy without headers                 |         |                       |   |  |
| Expand All                           |         |                       |   |  |
| Pic to win                           | uow     |                       |   |  |

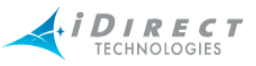

- Step 8 From this set of options, you can do any of the following:
  - copy this data to the clipboard for pasting into other applications
  - copy it without the headers to the clipboard for pasting into other applications
  - expand the headers to view the complete data within each column
  - fit the columns to the size of the window you have open for viewing
  - As with any Windows-based application, you can resize the viewing window or drag the edges of a column to expand or contract its width

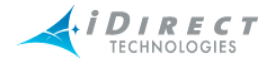

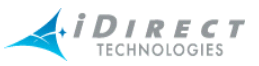

# 4 Obtaining Performance and Status Information

You can obtain many types of performance information on the elements in your network. The following sections describe how to obtain and interpret this information:

- Monitoring Blades in iMonitor, discussed on page 55
- <u>Retrieving Information on Remotes using Probe, discussed on page 57</u>
- CPU Usage (Blades Only), discussed on page 62
- Time Plan, discussed on page 64
- Bandwidth Usage, discussed on page 94
- Inroute Distribution, discussed on page 67
- Latency, discussed on page 69
- Line Card Statistics, discussed on page 73
- SATCOM Graph, discussed on page 76
- Control Panel, discussed on page 80
- Telnet, discussed on page 83

## 4.1 Monitoring Blades in iMonitor

iMonitor provides a rich suite of monitoring tools to allow you to monitor blade activity and configuration. Various displays allow you to determine the processes running on each blade, the remotes assigned to each blade, and the CPU utilization of each blade. Additionally, the CPU usage is archived for historical retrieval (NOTE: archiving is implemented in release 6.0.0).

To view blade information, follow the directions below:

- Step 1 Right-click a protocol processor or a blade in the Tree.
- Step 2 Click Blade Info. The Blade Info pane appears.

| Process                                 | Remotes   | CPU Usage | 1 |
|-----------------------------------------|-----------|-----------|---|
| + · · · · · · · · · · · · · · · · · · · | F Blade 1 |           |   |
|                                         |           |           |   |
|                                         |           |           |   |
|                                         |           |           |   |
|                                         |           |           |   |

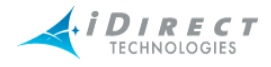

Step 3 Click on any of three tabs to view different types of information. See the following three images for examples of all three tabs' information.

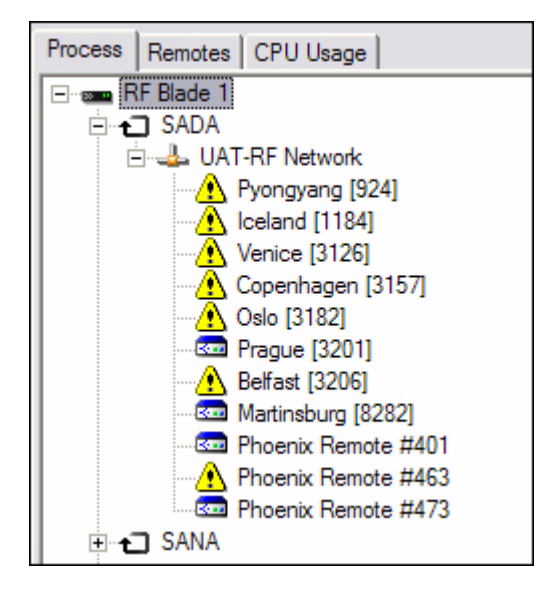

| Process Remotes CF | 'U Usage   |                      |          |
|--------------------|------------|----------------------|----------|
| Blade              | Network    | Remote               | Type-SN  |
| 🖃 🔤 RF Bla         |            |                      |          |
|                    | UAT-RF Net |                      |          |
|                    |            | 🔥 Pyongyang [924]    | 11.924   |
|                    |            | 🔥 Iceland [1184]     | II.1184  |
|                    |            | 🔥 Venice [3126]      | II+.3126 |
|                    |            | 🔥 Copenhagen [31     | II+.3157 |
|                    |            | 🔥 Oslo [3182]        | II+.3182 |
|                    |            | 🚾 Prague [3201]      | II+.3201 |
|                    |            | 🔥 Belfast [3206]     | II+.3206 |
|                    |            | 🚾 Martinsburg [8282] | II+.8282 |
|                    |            | 🚾 Phoenix Remote     | 3100.401 |
|                    |            | 🔥 Phoenix Remote     | 5350.463 |
|                    |            | 🚾 Phoenix Remote     | 5350.473 |

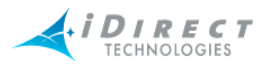

| - | 🗲 Blade Info :: NMS Blade 1 |              |            |  |  |  |
|---|-----------------------------|--------------|------------|--|--|--|
|   | Process Remotes CPU Usage   |              |            |  |  |  |
|   | Blade                       | Category     | Percentage |  |  |  |
|   | 🖃 🚥 NMS Blade 1             |              |            |  |  |  |
|   |                             | User Time    | 0.40       |  |  |  |
|   |                             | System Time  | 0.20       |  |  |  |
|   | Nice Time 0.00              |              |            |  |  |  |
|   |                             | IO Wait Time | 0.00       |  |  |  |
|   |                             | Idle Time    | 99.30      |  |  |  |
|   |                             |              |            |  |  |  |

Step 4 You can also right-click on the blade in any of these displays and click CPU Usage. This option allows you to view more information about CPU usage on blades. See <u>Section 4.2.1 "CPU Usage (Blades Only)" on page 62</u> for instructions on how to obtain and use this information.

## 4.2 Retrieving Information on Remotes using Probe

The **Probe** pane is available from the individual Remote nodes in the network tree view. It allows you to perform specific tasks on a single remote, and provides a mechanism for retrieving protocol layer statistics from the Protocol Processor controlling the remote.

Specifically, the probe allows you to perform any of the following operations from a single dialog box:

- change the remote's transmit power value
- view, save, clear and reset the remote's statistics
- view, save and clear its parameters, LL Bounce and Acq Bounce on all protocol layers
- monitor its temperature
- telnet into the remote
- connect to its protocol processor

Because the information in the display is specific to an individual remote, when you select multiple remotes from an intermediate tree node iMonitor launches a separate pane for each remote.

The Probe pane is organized into the following sections:

- **Remote Power** allows you to dynamically change the remote's transmit power using a MAC-level message from the Protocol Processor. The remote does not have to be in the network to receive this message, but it must be locked onto the downstream carrier.
- **Telnet Remote** a convenience function that launches a telnet window to this remote. The remote must be in the network for this feature to work.

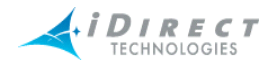

- **Reset Remote** allows you to reset the remote using a MAC-level message from the Protocol Processor. The remote does not have to be in the network to receive this message, but it must be locked onto the downstream carrier.
- **Remote Temperature** graphs the remote temperature for the time period you have the pane open.
- **Telnet Protocol Processor** convenience function that launches a telnet window to the Protocol Processor's internal console.
- **Protocol Processor** using the drop-down box, select a protocol layer and press View Stats, Reset Stats, or View Params for detailed information about that protocol layer.

The Protocol Processor section of the Probe pane also allows you to "bounce" the link layer, which causes it to go through its initialization handshake sequence and perform the "ACQ Bounce" function on this remote. ACQ Bounce is discussed in <u>Performing ACQ Bounce</u>, discussed on page 69. Inroute Distribution is discussed in <u>Section 4.2.3</u> "Inroute Distribution" on page 67.

- Step 1 Right-click a remote.
- Step 2 Click **Probe**. The **Probe** dialog box appears.

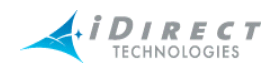

| < Probe :: NMS Network, Baltimore [II+ 3491]                                                                                      |                                                                            |                              |
|----------------------------------------------------------------------------------------------------|----------------------------------------------------------------------------|------------------------------|
| Remote Power<br>Transmit Power Value: -25.00 dBm<br>Initial Power Value: -25 dBm<br>Change                                        | Protocol Processor<br>elsvr2.eng.idirect.net<br>Protocol Layer: Link Layer | View State                   |
| The Telnet client will be launched for establishing connection to the remote modem.                                               |                                                                            | Reset Stats<br>View Params   |
| Reset Remote<br>The command will reset the remote modem. The<br>modem will automatically restart.                                 |                                                                            | LL <u>B</u> ounce            |
| Remote Temperature (°C)           70.55           65.55           13:31:45           13:51:45                                     |                                                                            | Save To <u>File</u><br>Clear |
| Telnet Protocol Processor<br>The Telnet client will be launched for establishing<br>connection to the Protocol Processor.<br>Open |                                                                            |                              |
|                                                                                                    |                                                                            |                              |

- Step 3 If desired, click **Open** in the **Telnet Remote** box to type commands that will allow you to directly view or manipulate the remote.
- Step 4 If desired, click **Open** in the **Telnet Protocol Processor** box to type commands that will allow you to directly view or manipulate the protocol processor.
- Step 5 If desired, click **Reset** to reset the modem.
- Step 6 If necessary, click Change... to alter the Transmit Power Value. The Change Remote Tx Power dialog box appears.

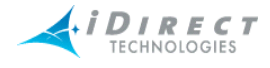

| Change | Remote Tx Power                                            | ×       |
|--------|------------------------------------------------------------|---------|
| <#     | Acceptable Tx Power values are b<br>-35.00 and -22.00 dBm. | etween  |
|        | Current Tx Power:                                          | -25 dBm |
|        | New Tx Power:                                              | 0 dBm   |
|        | Set                                                        | Cancel  |

- Step 7 Type the desired value and click **Set**. Note that you cannot set the power outside of the Min/Max range defined for this remote in iBuilder.
- Step 8 Select a layer in the **Protocol Layer** drop-down list. All of the buttons to the right will display information for the layer you select.

| Protocol <u>L</u> ayer: | QOS 💌                 |
|-------------------------|-----------------------|
|                         | Link Layer ,<br>PAD   |
|                         | Spoof<br>QOS          |
|                         | Quick Route<br>SAR    |
|                         | Remote Handler<br>All |

Step 9 Select the button to the right that will provide the desired data. You can save this data to a file, clear the data, or reset the statistics.

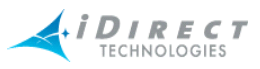

| Protocol Layer: Q(                                | )S                           | • |                     |
|---------------------------------------------------|------------------------------|---|---------------------|
| Get QoS Stats<br>Return Code<br>filtered_packets  | 14:13:09<br>OK<br>0          | ^ | <u>V</u> iew Stats  |
| service<br>packet_count<br>byte_count             | DEFAULT<br>204932<br>5745312 |   | Reset Stats         |
| dropped_packets<br>rejected_packets               |                              |   | Vie <u>w</u> Params |
| packet_count<br>byte_count                        | 11450<br>659192              |   | LL <u>B</u> ounce   |
| dropped_packets<br>rejected_packets<br>service    | 0<br>0<br>NMS_UDP            |   | Save To File        |
| packet_count<br>byte_count<br>dropped packets     | 0<br>0<br>0                  |   | Clear               |
| rejected_packets<br>service                       | 0<br>UDP                     |   |                     |
| byte_count<br>dropped_packets                     | 0                            |   |                     |
| rejected_packets<br>service<br>packet_count       | 0<br>TCP<br>10               |   |                     |
| byte_count<br>dropped_packets<br>rejected_packets | 362<br>0<br>0                |   |                     |

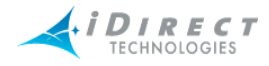

## 4.2.1 CPU Usage (Blades Only)

The CPU Usage display can be selected from blades. To view CPU usage, follow the directions below.

Step 1 Right-click a blade and select **CPU Usage**. The **Select Items** dialog box appears.

| elect Items                                                                                                    | $\overline{\mathbf{X}}$                |
|----------------------------------------------------------------------------------------------------|----------------------------------------|
| ☐ Historical Time Range → Get past None (Re                                                                                                    | al-time) 🔽 🛱                           |
| Save to                                                                                                    | File                                   |
| Protocol Processor Protocol Processor Blade Name elsvr2.eng.idirect.net NMS Blade 1                                                                                                    | All<br>Clear                           |
| Line Cards       Remotes         All       Clear       Active       All         Name       Type-SN       Ill       Name         AFL [II+ 6656]       II+-6656       Buffald         AFC [II+ 3658]       II+-3658       Baltime         NFC [II+ 3684]       II+-3684       Tampa | Clear         Active           Type-SN |
|                                                                                                    | OK Cancel                              |
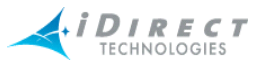

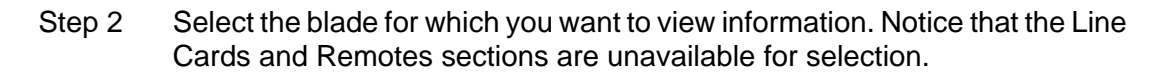

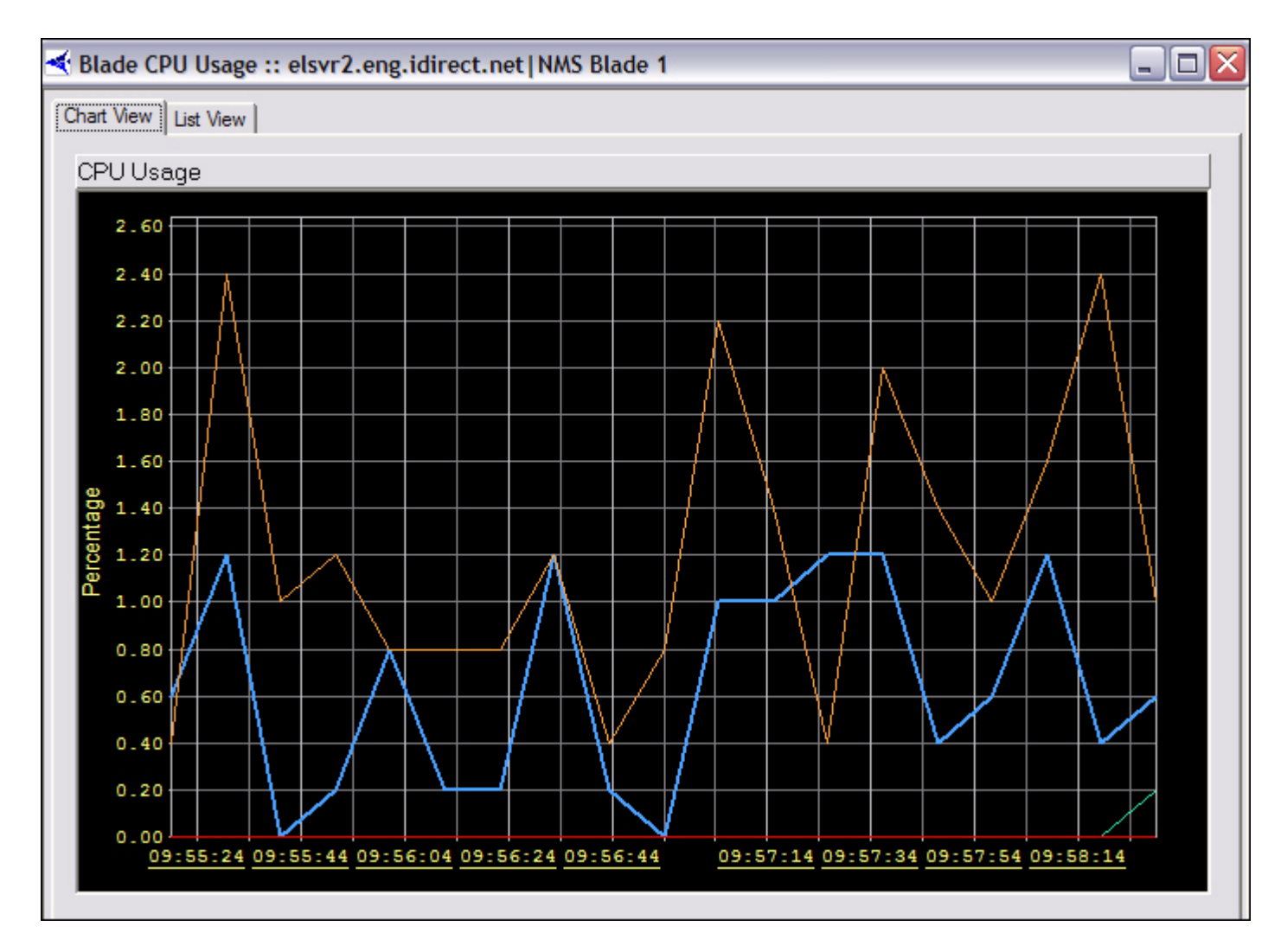

Step 3 Click List View to view the data in multicolumn format.

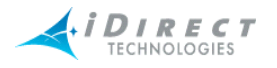

| Chart View | List View |  |
|------------|-----------|--|
|            |           |  |

| Time     | Date     | User Time | System Time | IO Wait Time | Nice Time | Total | ~ |
|----------|----------|-----------|-------------|--------------|-----------|-------|---|
| 16:08:04 | 12/27/04 | 0.400     | 0.800       | 0.000        | 0.000     | 1.200 |   |
| 16:08:04 | 12/27/04 | 0.400     | 0.800       | 0.000        | 0.000     | 1.200 |   |
| 16:08:14 | 12/27/04 | 0.600     | 1.800       | 0.000        | 0.000     | 2.400 |   |
| 16:08:14 | 12/27/04 | 0.600     | 1.800       | 0.000        | 0.000     | 2.400 |   |
| 16:08:24 | 12/27/04 | 0.400     | 0.600       | 0.000        | 0.000     | 1.000 |   |
| 16:08:24 | 12/27/04 | 0.400     | 0.600       | 0.000        | 0.000     | 1.000 |   |
| 16:08:34 | 12/27/04 | 0.000     | 0.400       | 0.000        | 0.000     | 0.400 |   |
| 16:08:34 | 12/27/04 | 0.000     | 0.400       | 0.000        | 0.000     | 0.400 |   |
| 16:08:44 | 12/27/04 | 0.800     | 0.600       | 0.000        | 0.000     | 1.400 |   |
| 16:08:44 | 12/27/04 | 0.800     | 0.600       | 0.000        | 0.000     | 1.400 |   |
| 16:08:54 | 12/27/04 | 1.000     | 0.400       | 0.000        | 0.000     | 1.400 |   |
| 16:08:54 | 12/27/04 | 1.000     | 0.400       | 0.000        | 0.000     | 1.400 |   |
| 16:08:54 | 12/27/04 | 1.000     | 0.400       | 0.000        | 0.000     | 1.400 |   |
| 16:09:04 | 12/27/04 | 0.400     | 0.600       | 0.000        | 0.000     | 1.000 |   |
| 16:09:04 | 12/27/04 | 0.400     | 0.600       | 0.000        | 0.000     | 1.000 |   |
| 16:09:04 | 12/27/04 | 0.400     | 0.600       | 0.000        | 0.000     | 1.000 |   |
| 16:09:14 | 12/27/04 | 1.200     | 1.200       | 0.000        | 0.000     | 2,400 |   |
| 16:09:14 | 12/27/04 | 1.200     | 1.200       | 0.000        | 0.000     | 2,400 |   |
| 16:09:14 | 12/27/04 | 1.200     | 1.200       | 0.000        | 0.000     | 2,400 |   |
| 16:09:24 | 12/27/04 | 1.400     | 0.600       | 0.000        | 0.000     | 2.000 |   |
| 16:09:24 | 12/27/04 | 1.400     | 0.600       | 0.000        | 0.000     | 2.000 |   |
| 16:09:24 | 12/27/04 | 1.400     | 0.600       | 0.000        | 0.000     | 2.000 |   |
| 16:09:34 | 12/27/04 | 0.600     | 1.000       | 0.000        | 0.000     | 1.600 |   |
| 16:09:34 | 12/27/04 | 0.600     | 1.000       | 0.000        | 0.000     | 1.600 | = |
| 16:09:34 | 12/27/04 | 0.600     | 1.000       | 0.000        | 0.000     | 1.600 |   |
| 16:09:44 | 12/27/04 | 0.600     | 0.800       | 0.000        | 0.000     | 1.400 |   |
| 16:09:44 | 12/27/04 | 0.600     | 0.800       | 0.000        | 0.000     | 1.400 |   |
| 16:09:44 | 12/27/04 | 0.600     | 0.800       | 0.000        | 0.000     | 1.400 | ~ |
| <        |          |           |             |              |           |       | > |

- 0

Step 4 You can also view limited CPU Usage information in list format on the CPU Usage tab by following the directions in <u>Section 4.1 "Monitoring Blades in</u> iMonitor" on page 55.

### 4.2.2 Time Plan

The Time Plan graph shows you the number of TDMA timeslots allocated to each remote on an inroute, averaged over a one-second time period. This display provides an excellent glance at the relative "busy-ness" of the inroute and the remotes that are getting the most time slots. This display shows real-time data only; the NMS back-end does not archive time plan slot allocations.

The Time Plan display can be selected from:

- receive line cards
- inroute groups

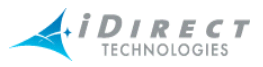

To view time plan information, follow the directions below:

- Step 1 Right-click a receive line card or an inroute group.
- Step 2 Click **Time Plan**. The **Select Line Cards** dialog box appears.

| Select Line Cards         |                 | $\overline{\mathbf{X}}$  |
|---------------------------|-----------------|--------------------------|
| Inroute Group: IG0        | 🗖 Historical    | Get past None (Real-time |
| Line Cards                | Time Range      |                          |
| Name Type-SN              | Start Time: 12, | /27/2004 🔽 05 36 AM 👻    |
| ✓ NFC [II+ 3684] II+-3684 | End Time: 12,   | /27/2004 🔽 05 36 PM 👻    |
|                           | Duration: 12    | hours                    |
|                           |                 |                          |
|                           |                 |                          |
|                           |                 |                          |
|                           |                 | OK Cancel                |
|                           |                 |                          |

- Step 3 Select the receive line cards or inroute groups for which you wish to view data. You can also select:
  - All to select all elements in the list
  - Clear to clear all elements in the list
  - Active to select only the active elements in the list.
- Step 4 Click **OK**.
- Step 5 The **Timeplan** graph appears.

Because the information in the display is specific to an individual inroute (i.e. line card), when you select multiple line cards from the inroute group level iMonitor launches a separate pane for each line card.

The graph is organized into two sections. The top section of the graph shows the total number of slots allocated across all remotes in the inroute. The Y-axis of this display is scaled to the total number of time slots available on this inroute. For each entry written to the top graph, the bottom graph shows the slot allocation to each remote, along with the total number of unallocated (i.e.

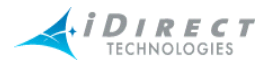

free) slots. Check the "Show Serial Numbers" box to toggle display of remote name vs. serial number in the bottom graph.

**Note**: The graph does not show slots handed out via free-slot allocation; it only shows slots allocated based on remote demand.

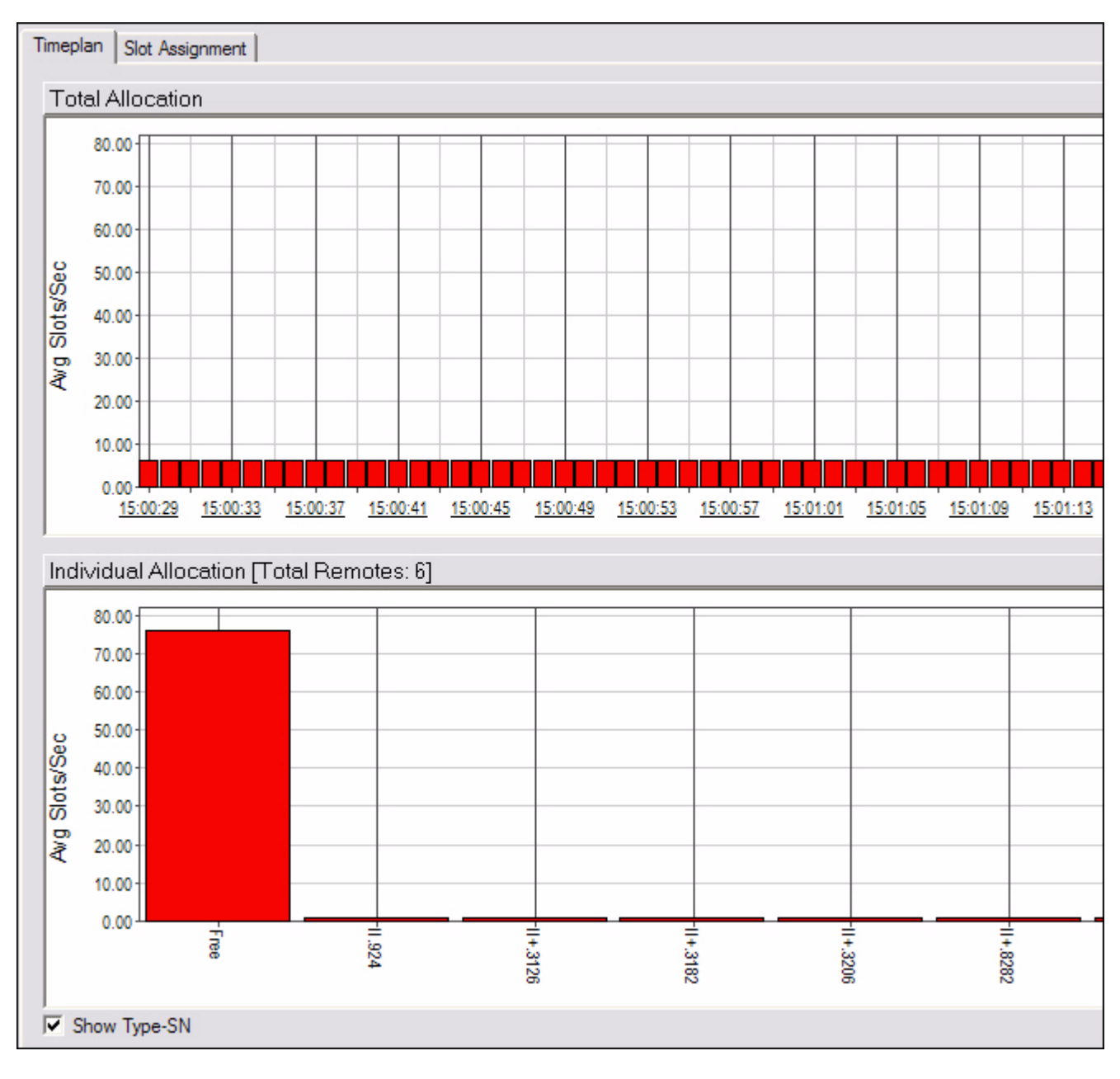

- Step 6 Click Slot Assignment.
- Step 7 The Slot Assignment multicolumn list appears. A second tab, labeled Slot Assignment, shows each raw time plan message as it is sent to the remotes.

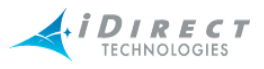

### Pausing the Time Plan Graph and Highlighting Individual Entries

For convenience, and to study a particular section of the graph for an extended period of time, iMonitor allows you to pause the output of the Time Plan graph. On iMonitor's task bar, press the

**Pause** II button to temporarily stop output. You may now click a particular entry in the top graph; the lower graph changes to reflect the allocation across remotes for that particular entry in the

graph. Press the **Forward** button to resume the display (no data is shown for the time period during which you were paused).

| Timeplan Slot Assignment |          |             |                 |            |                                                     |
|--------------------------|----------|-------------|-----------------|------------|-----------------------------------------------------|
|                          | Time     | Total Slots | Allocated Slots | Free Slots | Slots Per Remote                                    |
|                          | 15:03:34 | 82.00       | 6.00            | 76.00      | [463] : 1, [924] : 1, [3126] : 1, [3182] : 1, [3206 |
|                          | 15:03:34 | 82.00       | 6.00            | 76.00      | [463] : 1, [924] : 1, [3126] : 1, [3182] : 1, [3206 |
|                          | 15:03:34 | 82.00       | 6.00            | 76.00      | [463] : 1, [924] : 1, [3126] : 1, [3182] : 1, [3206 |
|                          | 15:03:34 | 82.00       | 6.00            | 76.00      | [463] : 1, [924] : 1, [3126] : 1, [3182] : 1, [3206 |
|                          | 15:03:34 | 82.00       | 6.00            | 76.00      | [463] : 1, [924] : 1, [3126] : 1, [3182] : 1, [3206 |
|                          | 15:03:34 | 82.00       | 6.00            | 76.00      | [463] : 1, [924] : 1, [3126] : 1, [3182] : 1, [3206 |
|                          | 15:03:34 | 82.00       | 6.00            | 76.00      | [463] : 1, [924] : 1, [3126] : 1, [3182] : 1, [3206 |
|                          | 15:03:34 | 82.00       | 6.00            | 76.00      | [463] : 1, [924] : 1, [3126] : 1, [3182] : 1, [3206 |
|                          | 15:03:35 | 82.00       | 6.00            | 76.00      | [463] : 1, [924] : 1, [3126] : 1, [3182] : 1, [3206 |
|                          | 15:03:35 | 82.00       | 6.00            | 76.00      | [463] : 1, [924] : 1, [3126] : 1, [3182] : 1, [3206 |
|                          | 15:03:35 | 82.00       | 6.00            | 76.00      | [463] : 1, [924] : 1, [3126] : 1, [3182] : 1, [3206 |
|                          | 15:03:35 | 82.00       | 6.00            | 76.00      | [463] : 1, [924] : 1, [3126] : 1, [3182] : 1, [3206 |
|                          | 15:03:35 | 82.00       | 6.00            | 76.00      | [463] : 1, [924] : 1, [3126] : 1, [3182] : 1, [3206 |
|                          | 15:03:35 | 82.00       | 6.00            | 76.00      | [463] : 1, [924] : 1, [3126] : 1, [3182] : 1, [3206 |

### 4.2.3 Inroute Distribution

The Inroute Distribution display also shows time plan slot allocation averaged over a 1-second interval, but in this case it is displayed in table format for *all* inroutes in an inroute group. This display is useful for displaying how slots are allocated across all inroutes in a group that is using Frequency Hopping. The display show data in real-time only; the NMS back-end does not archive time plan slot allocations.

The Inroute distribution display can be selected from:

- networks
- inroute groups

Because the information in the display is specific to an individual inroute group, when you select multiple line cards from the network level iMonitor launches a separate pane for each inroute group in the network.

This display is organized into the following columns:

- Remote name and serial number
- Total slots allocated to this remote across ALL inroutes

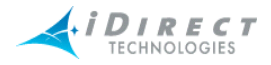

- The totals at the bottom show the total slots allocated to all remotes across all inroutes, the percentage of the total bandwidth this represents, and the total number of slots in all time plans
- For each inroute, the total number of slots allocated to each remote in the inroute
- The totals at the bottom show the total slots allocated to all remotes in this inroute, the percentage of this inroute's bandwidth this represents, and the total number of slots in this time plan

To view the inroute distribution, follow the directions below. The procedure is slightly different depending on whether you start by clicking on a network or directly on an inroute group:

#### **Networks**

- Step 1 Right-click a network.
- Step 2 Click Inroute Distribution. The Select Inroute Groups dialog box appears. In the example below, this network has only one inroute group. However, a network may have many inroute groups listed.

| Select Inroute Groups                                    |                                          | $\overline{\mathbf{X}}$   |
|----------------------------------------------------------|------------------------------------------|---------------------------|
| UAT-RF Network                                           | Historical                               | Get past None (Real-time) |
| Inroute Groups                                           | Time Range                               |                           |
| C Selection                                              | Start Time: 1/31/2005                    | ▼ 02 57 PM ▼              |
| <ul> <li>✓ IG_1_UAT-RF</li> <li>✓ IG_2_UAT-RF</li> </ul> | End Time: 1/31/2005<br>Duration: 15 mins | ▼ 03 12 PM ▼              |
| Clear All                                                |                                          |                           |
|                                                          |                                          | OK Cancel                 |

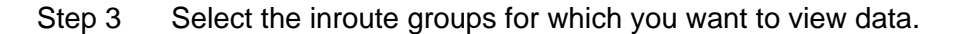

Step 4 Click **OK**. The **Inroute Distribution** pane appears.

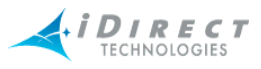

| Inroute Distribution :: IG_1_UAT-RF |          |                    |                  |                  |
|-------------------------------------|----------|--------------------|------------------|------------------|
| 8                                   |          |                    |                  |                  |
| Remote Name                         | Type-SN  | Total, Slots/frame | Phoenix Hub #422 | Phoenix Hub #435 |
| Phoenix Remote #401                 | 3100.401 | 1.00               | 1.00             |                  |
| Phoenix Remote #463                 | 5350.463 | 1.00               |                  | 1.00             |
| Phoenix Remote #473                 | 5350.473 | 1.00               | 1.00             |                  |
| Pyongyang [924]                     | II.924   | 1.00               |                  | 1.00             |
| Iceland [1184]                      | II.1184  | 1.00               | 1.00             |                  |
| Venice [3126]                       | II+.3126 | 1.00               |                  | 1.00             |
| Copenhagen [3157]                   | II+.3157 | 1.00               | 1.00             |                  |
| Oslo [3182]                         | II+.3182 | 1.00               |                  | 1.00             |
| Prague [3201]                       | II+.3201 | 1.00               | 1.00             |                  |
| Belfast [3206]                      | II+.3206 | 1.00               |                  | 1.00             |
| Martinsburg [8282]                  | II+.8282 | 1.00               |                  | 1.00             |
|                                     |          |                    |                  |                  |
| Total Allocated (%)                 |          | 11.00 (6.71%)      | 5.00 (6.10%)     | 6.00 (7.32%)     |
| Maximum                             |          | 164                | 82               | 82               |

### Inroute Groups

- Step 1 Right-click an inroute group.
- Step 2 Click Inroute Distribution. The Inroute Distribution pane appears, as shown above.

### Performing ACQ Bounce

The Inroute Distribution display allows you to perform the "ACQ Bounce" function for all remotes or selected remotes in the inroute group. This function is most useful if the inroute group is in Carrier Grooming mode, and due to a hub reset remotes are no longer evenly-distributed across the inroutes in the group. ACQ Bounce causes remotes to go through the acquisition process from scratch without resetting. It takes only a few seconds, and the Protocol Processor will re-distribute the remotes evenly across all inroutes.

To perform the ACQ Bounce function, select the remotes you want to bounce, launch the context menu with your right-mouse button, and select the ACQ Bounce option.

### 4.2.4 Latency

The NMS measures the round-trip time from the hub to each remote and back every five seconds. These values are available from iMonitor in either real-time or from the historical archive. Latency measurements are saved for one week by default; see the section entitled Back-End Functionality for more information on archive consolidation.

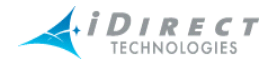

The Latency display can be selected from:

- networks
- inroute groups
- remotes

To view latency, follow the directions below:

Step 1 Right-click a network, inroute group, or remote.

Step 2 Click Latency. The Select Items dialog box appears.

| Select Items                                                                                                    |                                                                                                    |
|----------------------------------------------------------------------------------------------------|----------------------------------------------------------------------------------------------------|
| Historical Time Bange                                                                                             | et past None (Real-time) 🗾 🛱                                                                                                    |
| Save to Lat_15_00_17.txt                                                                                          | File                                                                                                    |
| Protocol Processors                                                                                               |                                                                                                    |
| Protocol Processor Blade                                                                                          | Name                                                                                                    |
| elsvr2.eng.idirect.net                                                                                            | Clear                                                                                                    |
| Line Cards All Clear Active Name Type-SN AFL [II+ 6656] II+-6656 AFC [II+ 3658] II+-3658 NFC [II+ 3684] M1D1-3684 | All       Clear       Active         Name       Type-SN         Image: Suffalo [II+ 3224]       II+-3224         Image: Suffalo [II+ 34       II+-3491         Image: Suffalo Suffalo |
|                                                                                                    | OK Cancel                                                                                                    |

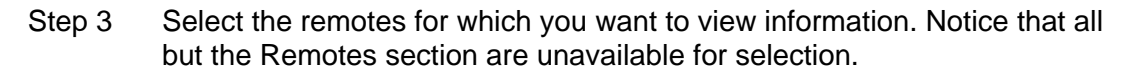

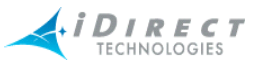

- Step 4 Click either **Historical** or **Get Past**, or press **OK** to begin viewing latency in real-time.
  - a If you click **Historical**, click **Time Range**.... The **Select Time Range** dialog box appears (see below). If desired, click the ellipses next to the Start and End times to set the time via the graphical clock display. If you selected **Get Past**, see <u>Step b</u>.

| Select Time Range                                                                                                    |                                                                                      |
|----------------------------------------------------------------------------------------------------|--------------------------------------------------------------------------------------|
| Start Time:       12/28/2004       ▼       09 ÷ 34       AM ▼          End Time:       12/28/2004       ▼       09 ÷ 49       AM ▼          Duration:       15 mins | 12/23/2004 ▼ 10:15 AM ▼<br>• AM<br>• PM<br>• 11<br>• 12<br>• 1<br>• 12<br>• 1<br>• 2 |
| 1 Min 720 Min                                                                                                    | 9                                                                                    |

b If you selected **Get Past**, the **Get Past** drop-down list appears. Select an interval of time.

| Get past   | None (Real-time) | • |
|------------|------------------|---|
| L          | None (Real-time) |   |
|            | 10 minutes       |   |
|            | 15 minutes       | = |
|            | 20 minutes       | - |
|            | 30 minutes       | - |
|            | 45 minutes       |   |
| ada Nama   | 1 hour           | - |
| aue Maille | 2 hours          | * |

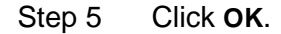

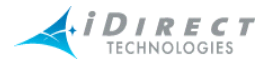

#### Step 6 The Latency pane appears, as shown below.

| • | 🖞 Latency :: UAT-RF Network, Martinsburg [8282]                        |          |                    |                 |              |     |          |                |
|---|------------------------------------------------------------------------|----------|--------------------|-----------------|--------------|-----|----------|----------------|
|   | Historical _Time Range →     Get past None (Real-time) → →     Restart |          |                    |                 |              |     |          |                |
|   | Time                                                                   | Date     | Remote             | Mgmt IP Address | Latency [ms] | ID  | Type-SN  | Network        |
|   | 15:23:10                                                               | 01/31/05 | Martinsburg [8282] | 172.18.1.12     | 529.80       | 206 | II+.8282 | UAT-RF Network |
|   | 15:23:15                                                               | 01/31/05 | Martinsburg [8282] | 172.18.1.12     | 521.11       | 206 | II+.8282 | UAT-RF Network |
|   | 15:23:20                                                               | 01/31/05 | Martinsburg [8282] | 172.18.1.12     | 528.52       | 206 | II+.8282 | UAT-RF Network |
|   | 15:23:25                                                               | 01/31/05 | Martinsburg [8282] | 172.18.1.12     | 524.96       | 206 | II+.8282 | UAT-RF Network |
|   | 15:23:30                                                               | 01/31/05 | Martinsburg [8282] | 172.18.1.12     | 525.91       | 206 | II+.8282 | UAT-RF Network |
|   | 15:23:35                                                               | 01/31/05 | Martinsburg [8282] | 172.18.1.12     | 536.59       | 206 | II+.8282 | UAT-RF Network |
|   | 15:23:40                                                               | 01/31/05 | Martinsburg [8282] | 172.18.1.12     | 523.74       | 206 | II+.8282 | UAT-RF Network |
|   | 15:23:45                                                               | 01/31/05 | Martinsburg [8282] | 172.18.1.12     | 529.14       | 206 | II+.8282 | UAT-RF Network |
|   | 15:23:50                                                               | 01/31/05 | Martinsburg [8282] | 172.18.1.12     | 519.47       | 206 | II+.8282 | UAT-RF Network |
|   | 15:23:55                                                               | 01/31/05 | Martinsburg [8282] | 172.18.1.12     | 523.68       | 206 | II+.8282 | UAT-RF Network |
|   | 15:24:00                                                               | 01/31/05 | Martinsburg [8282] | 172.18.1.12     | 526.61       | 206 | II+.8282 | UAT-RF Network |
|   |                                                                        |          |                    |                 |              |     |          |                |

The NMS measures latency by sending an empty ICMP echo request and measuring the elapsed time until it receives a corresponding ICMP echo response from the remote. The round-trip time (RTT) is limit-checked by default; if the RTT is greater than two seconds, iMonitor will raise a Warning for this remote. Additionally, the receipt of the ICMP echo response is used to generate the layer 3 LATENCY Alarm, which indicates a potential IP problem. The NMS back-end generates this alarm if it misses three consecutive ICMP echo responses.

**NOTE**: Latency is measured from the NMS server; the latency results do not represent latency values from the remotes to arbitrary IP addresses on the public Internet.

As with all multicolumn lists, you may copy/paste multiple rows from the latency display into another Windows application such as Excel for further analysis.

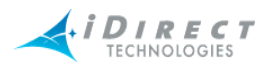

## 4.3 SAT Link Info

SAT (satellite) link information can be selected from:

- networks—Line Card Stats
- line cards—Line Card Stats
- remotes—SATCOM Graph and Remote Status/UCP

### 4.3.1 Line Card Statistics

The NMS collects hub line card statistics on a regular basis and saves them in the historical archive. iMonitor can display these stats either in real-time or from the archive. By default, the NMS saves line card statistics for one week.

The line cards statistics are available from the following nodes in the network tree view:

- Network
- Line Cards

Because the information in the display is specific to an individual line card, when you select multiple line cards from the network level, iMonitor launches a separate pane for each line card.

The line card statistics contain the following information for each line card. Note that some information will be blank depending on the role of the line card (Tx, Tx/Rx, Rx):

- Date/time the measurement was taken
- Name and serial number of the line card
- Attempted transmits during the time period
- Transmitted bytes during the time period
- Transmit errors
- Acquisition and Traffic CRC errors
- TDMA Bursts detected
- Received bytes
- Receive power in dBm
- Number of DMA resets (receive buffer overflow)
- PP line card tunnel errors

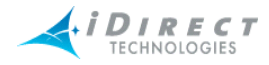

To view line card statistics on networks and line cards, follow the directions below:

- Step 1 Right-click the network or line card for which you want to view line card status.
  - a If you selected Line Card Stats at the Network level, every line card in that network is displayed in the Line Cards box.
  - b If you selected Line Card Stats on a particular line card, only that line card is displayed in the Line Cards box.
- Step 2 Click Line Card Stats. The Select Items dialog box appears.

| Select Items                                                                 | X                           |
|------------------------------------------------------------------------------|-----------------------------|
| 🔲 Historical Time Range🛱 Get par                                             | st None (Real-time) 💌 🕂     |
| Save to Hub_11_53_15.txt                                                     | File                        |
| Protocol Processors                                                          |                             |
| Protocol Processor Blade Nam Blade Nam Blade Nam NMS Blade Nam NMS Blade Nam | e All<br>Clear              |
|                                                                              |                             |
| Line Cards                                                                   | Remotes                     |
| All Clear Active                                                             | All Clear Active            |
| Name Type-SN                                                                 | Name Type-SN                |
| AFL [II+ 6656] II+-6656                                                      | Buffalo [II+ 3224] II+-3224 |
|                                                                              | Baltimore [II+ 34 II+-3491  |
|                                                                              |                             |
|                                                                              |                             |
|                                                                              |                             |
|                                                                              |                             |
|                                                                              |                             |
|                                                                              |                             |
|                                                                              |                             |
|                                                                              | OK Cancel                   |

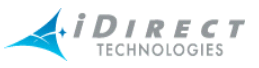

AM 🔻

- Step 3 Click either **Historical** or **Get Past**, or click **OK** for real-time.
  - a If you click **Historical**, click **Time Range...** The **Select Time Range** dialog box appears (see below). If desired, click the ellipses next to the Start and End times to set the time via the graphical clock display. If you selected **Get Past**, see <u>Step b</u>.

| Select Time Range                                                        | 12/23/2004 🔽 10:15 |
|--------------------------------------------------------------------------|--------------------|
| Start Time: 12/28/2004 ▼ 11:40 AM ▼<br>End Time: 12/28/2004 ▼ 11:55 AM ▼ | © AM<br>C PM .11   |
| Duration: 15 mins 10080                                                  | 9                  |
|                                                                          | 8.                 |
| Text Filter:                                                             | ****6***           |
| OK Cancel                                                                |                    |

- b If you click Get Past, the Get Past drop-down list appears.
  - Get past None (Real-time) 
    None (Real-time)
    10 minutes
    15 minutes
    20 minutes
    30 minutes
    45 minutes
    1 hour
    2 hours
- Step 4 Select the line cards for which you want to view statistics, and click **OK**. The **Hub Stats** results pane appears.

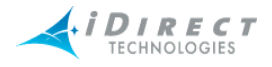

| < Hub St                                                        | Hub Stats :: UAT-RF Network, Rx3 Hub [3097] |                |          |     |     |     |    |    |        |          |                |
|-----------------------------------------------------------------|---------------------------------------------|----------------|----------|-----|-----|-----|----|----|--------|----------|----------------|
| ☐ Historical Time Range> Get past None (Real-time) ▼ -> Restart |                                             |                |          |     |     |     |    | t  |        |          |                |
| Time                                                            | Date                                        | Name           | Type-SN  | Т., | т., | т., | Α. | т. | Bursts | Rx Bytes | Rx Power [dBm] |
| 15:20:20                                                        | 12/29/04                                    | Rx3 Hub [3097] | II+-3097 | 0   | 0   | 0   | 0  | 0  | 136    | 11152    | -42.11         |
| 15:20:35                                                        | 12/29/04                                    | Rx3 Hub [3097] | II+-3097 | 0   | 0   | 0   | 0  | 0  | 135    | 11070    | -42.11         |
| 15:20:50                                                        | 12/29/04                                    | Rx3 Hub [3097] | II+-3097 | 0   | 0   | 0   | 0  | 0  | 122    | 10004    | -42.11         |
| 15:21:05                                                        | 12/29/04                                    | Rx3 Hub [3097] | II+-3097 | 0   | 0   | 0   | 0  | 0  | 130    | 10660    | -42.11         |
| 15:21:20                                                        | 12/29/04                                    | Rx3 Hub [3097] | II+-3097 | 0   | 0   | 0   | 0  | 0  | 130    | 10660    | -42.11         |
| 15:21:35                                                        | 12/29/04                                    | Rx3 Hub [3097] | II+-3097 | 0   | 0   | 0   | 0  | 0  | 113    | 9266     | -42.11         |
| 15:21:50                                                        | 12/29/04                                    | Rx3 Hub [3097] | II+-3097 | 0   | 0   | 0   | 0  | 0  | 111    | 9102     | -42.11         |
|                                                                 |                                             |                |          |     |     |     |    |    |        |          |                |
| <                                                               |                                             |                |          | _   | _   | _   | _  | _  | 1111   |          |                |

## 4.3.2 SATCOM Graph

The SATCOM display shows satellite link characteristics for an individual remote on the upstream and downstream channels, either in real-time or from the historical archive. This display is most useful for showing the relationships between hub-side uplink power control and remote transmit power. It also graphs the frequency and symbol offset calculations applied to the remote from the Protocol Processor.

The SATCOM display is available only from remotes. Because the information in the display is specific to an individual remote, when you select multiple remotes from an intermediate node, iMonitor launches a separate pane for each remote.

#### Remote Status and UCP Info

Remote Status messages come from the remote itself, while UCP messages come from the Protocol Processor during uplink control processing. Sometimes it is useful to see the actual raw data that is used to generate the graph. The remote status message contains a number of other pieces of information not shown in the graph. As with any multicolumn list, you may copy/paste multiple rows from these tabs into another Windows application, such as Excel, for further processing. These real-time/historical displays show raw UCP and Remote Status information. This display allows you to request up to one week of UCP and Remote Status messages.

### <u>Display</u>

You may adjust the default color settings on this display by selecting the **Properties** option from the context menu. Right-click anywhere inside the display to launch the menu.

### Procedure for Viewing SATCOM Graph, Remote Status and UCP Info

To view the SATCOM Graph, Remote Status, or UCP Info on remotes, follow the directions below:

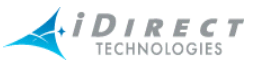

Step 1 Right-click the remote for which you want to view information. Select **SATCOM Graph, Remote Status**, or **UCP Info**. The **Select Items** dialog box appears.

| Select Items                                                             | X                                                                                                    |
|--------------------------------------------------------------------------|----------------------------------------------------------------------------------------------------|
| F Historical Time Range Get pas                                          | st None (Real-time) 💌 🕂                                                                                         |
| ☐ Save to                                                                | File                                                                                                    |
| Protocol Processors                                                      |                                                                                                    |
| Protocol Processor Blade Nam                                             | e Al                                                                                                    |
| UAT-RF Protocol Pro                                                      | Clear                                                                                                    |
| Line Cards<br>All Clear Active<br>Name Type-SN<br>Phoenix Hub # M1D1.435 | Remotes          All       Clear       Active         Name       Type-SN         Martinsburg [82       II+.8282 |
|                                                                          | OK Cancel                                                                                                    |

Step 2 Click either Historical or Get Past, or OK for real-time.

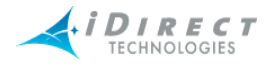

a If you click **Historical**, click **Time Range**.... The **Select Time Range** dialog box appears (see below). If desired, click the ellipses next to the Start and End times to set the time via the graphical clock display. If you selected **Get Past**, see <u>Step b</u>.

| Select Time Range                                                                                                    | $\mathbf{X}$ |
|----------------------------------------------------------------------------------------------------|--------------|
| Start Time:       12/28/2004       ▼       11 ÷ 40       AM       ▼          End Time:       12/28/2004       ▼       11 ÷ 55       AM       ▼ |              |
| Duration: 15 mins                                                                                                    |              |
| 1 Min 10080                                                                                                    |              |
| Text Filter:                                                                                                    |              |
| OK Cancel                                                                                                    |              |

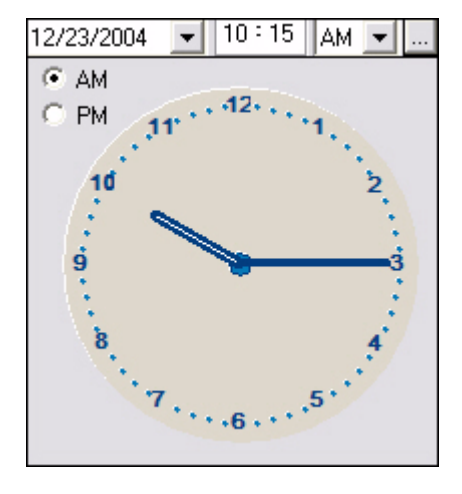

b If you click Get Past, the Get Past drop-down list appears.

| Get past   | None (Real-time) | •        |
|------------|------------------|----------|
|            | None (Real-time) | ~        |
|            | 10 minutes       |          |
|            | 15 minutes       | =        |
|            | 20 minutes       | -        |
|            | 30 minutes       | _        |
|            | 45 minutes       |          |
| lado Namo  | 1 hour           | _        |
| aue Mallie | 2 hours          | <b>*</b> |

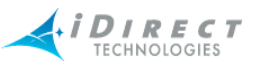

The **SATCOM Graph** pane appears with three tabs. The Remote Status and UCP Info tabs contain the raw data used to draw the graph.

| SATCOM :: UAT-RF Network, Martinsburg [8282]                                                                                                    |  |  |  |  |  |  |  |  |
|----------------------------------------------------------------------------------------------------|--|--|--|--|--|--|--|--|
| SATCOM Remote Status UCP Info                                                                                                    |  |  |  |  |  |  |  |  |
| Historical Time Range →     Get past None (Real-time) ▼                                                                                                    |  |  |  |  |  |  |  |  |
| Downstream C/N [dB] and TDM Lost snr dn = 8.27 tdm lost = 1                                                                                                    |  |  |  |  |  |  |  |  |
| R.96<br>7.96<br>16:30:49 16:36:49 16:44:19 16:50:19 16:57:49 17:03:49                                                                                                    |  |  |  |  |  |  |  |  |
|                                                                                                    |  |  |  |  |  |  |  |  |
| Upstream C/N [dB] and Tx Power [dBm] snr up = 9.52 tx pwr = -14.50                                                                                                    |  |  |  |  |  |  |  |  |
| Z 8.47 4 4 4 4 4 4 4 4 4 4 4 4 4 4 4 4 4 4                                                                                                    |  |  |  |  |  |  |  |  |
| A 14.50 16:30:49 16:36:49 16:44:19 16:50:19 16:57:49 17:03:49                                                                                                    |  |  |  |  |  |  |  |  |
| Symbol and Frequency Offsets sym off = 52 freq off = 7768                                                                                                    |  |  |  |  |  |  |  |  |
| O         51           16:30:49         16:36:49         16:44:19         16:50:19         16:57:49         17:03:49           7768         16:30:49         16:36:49         16:44:19         16:50:19         16:57:49         17:03:49           16:30:49         16:36:49         16:44:19         16:50:19         16:57:49         17:03:49 |  |  |  |  |  |  |  |  |

The figure above is an example of the SATCOM display. In this example we retrieved the most recent twenty minutes of data using the "Get Past" option on the parameters dialog. The window is organized into three separate graphs. The displays show the following information:

- **Graph 1** The downstream signal-to-noise ratio as perceived at the remote, superimposed on top of the number of times the remote has lost lock on the downstream carrier (TDM lost). The TDM lost value is cumulative since the remote was last powered-up, but this graph shows only deltas from message to message.
- **Graph 2** The upstream signal-to-noise ratio as perceived at the hub, superimposed on top of the remote's transmit power.
- **Graph 3** The symbol and frequency offset values applied to the remote from the Protocol Processor as part of uplink control processing.

Each graph contains heading text that shows the last value received (either real-time or from the archive depending on the type of request). You may close any of the displays by clicking on the "X" in the upper-right corner of the graph.

**NOTE**: The maximum time range you may display in this pane is one hour. This limit includes both historical and real-time information.

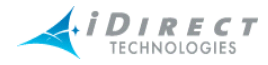

## Remote Status and UCP Info Tabs

The Remote Status data and UCP Info are displayed in the two figures below.

| ¥ | SATCOM :: NMS Network, Baltimore [II+ 3491] [12/28/04 12:20:47] |      |       |        |        |       |    |      |    |    |    |
|---|-----------------------------------------------------------------|------|-------|--------|--------|-------|----|------|----|----|----|
| Ý | Time range: 12/28/04 12                                         |      |       |        |        |       |    |      |    |    |    |
| S | SATCOM Remote Status UCP Info                                   |      |       |        |        |       |    |      |    |    |    |
| Γ | Time                                                            | Date | Dow   | Tx P   | Rx P   | Digit | FL | Rx   | Те | TD | SC |
|   | 12:                                                             | 12   | 10.28 | -25.00 | -28.95 | 17.30 | 0x | -40  | 66 | 4  | 0  |
|   | 12:                                                             | 12   | 10.36 | -25.00 | -28.95 | 17.30 | 0x | -331 | 66 | 4  | 0  |
|   | 12:                                                             | 12   | 10.42 | -25.00 | -28.95 | 17.48 | 0x | 711  | 66 | 4  | 0  |
|   | 12:                                                             | 12   | 10.35 | -25.00 | -28.95 | 17.68 | 0x | 845  | 66 | 4  | 0  |
|   | 12:                                                             | 12   | 10.31 | -25.00 | -28.95 | 17.12 | 0x | -452 | 66 | 4  | 0  |
|   | 12:                                                             | 12   | 10.35 | -25.00 | -28.95 | 17.12 | 0x | -278 | 66 | 4  | 0  |
|   | 12:                                                             | 12   | 10.34 | -25.00 | -28.95 | 17.30 | 0x | -292 | 66 | 4  | 0  |
|   |                                                                 |      |       |        |        |       |    |      |    |    |    |

Figure 4-1: Remote Status Raw Data

| < SATCOM :: | SATCOM :: NMS Network, Baltimore [II+ 3491] [12/28/04 12:20:47] |             |                     |               |                  |  |  |  |  |  |
|-------------|-----------------------------------------------------------------|-------------|---------------------|---------------|------------------|--|--|--|--|--|
| <b>%</b>    | Time range: 12/28/04 12:20:44                                   |             |                     |               |                  |  |  |  |  |  |
| SATCOM Re   | ATCOM Remote Status UCP Info                                    |             |                     |               |                  |  |  |  |  |  |
| Time        | Date                                                            | Up C/N [dB] | Power Adjustment [d | Symbol Offset | Freq Offset [Hz] |  |  |  |  |  |
| 12:36:10    | 12/28/04                                                        | 9.59        | 0.0                 | 8             | 943              |  |  |  |  |  |
| 12:36:25    | 12/28/04                                                        | 9.58        | 0.0                 | 8             | 968              |  |  |  |  |  |
| 12:36:40    | 12/28/04                                                        | 9.58        | 0.0                 | 8             | 968              |  |  |  |  |  |
| 12:36:55    | 12/28/04                                                        | 9.60        | 0.0                 | 8             | 960              |  |  |  |  |  |
| 12:37:10    | 12/28/04                                                        | 9.59        | 0.0                 | 8             | 955              |  |  |  |  |  |
| 12:37:25    | 12/28/04                                                        | 9.59        | 0.0                 | 8             | 942              |  |  |  |  |  |
| 12:37:40    | 12/28/04                                                        | 9.59        | 0.0                 | 8             | 942              |  |  |  |  |  |
| 12:37:55    | 12/28/04                                                        | 9.60        | 0.0                 | 8             | 974              |  |  |  |  |  |
| 12:38:10    | 12/28/04                                                        | 9.55        | 0.0                 | 8             | 960              |  |  |  |  |  |
| 12:38:25    | 12/28/04                                                        | 9.57        | 0.0                 | 8             | 943              |  |  |  |  |  |
| 12:38:40    | 12/28/04                                                        | 9.57        | 0.0                 | 8             | 943              |  |  |  |  |  |
| 12:38:55    | 12/28/04                                                        | 9.55        | 0.0                 | 8             | 963              |  |  |  |  |  |
| 12:39:10    | 12/28/04                                                        | 9.54        | 0.0                 | 8             | 956              |  |  |  |  |  |
|             |                                                                 |             |                     |               |                  |  |  |  |  |  |

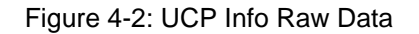

### 4.3.3 Control Panel

The Control Panel is available only on remotes. It provides "everything you ever wanted to know about a remote" in a single, multi-tabbed display. You can view configuration information,

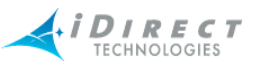

SATCOM, IP Stats, Probe, QoS settings, latency, and events/conditions simply by clicking from tab to tab in this single pane.

The Control Panel is available only from individual remotes in the network tree view. Additionally, you may have only four Control Panel panes launched at the same time.

When you launch the Control Panel it automatically requests real-time data for each tab in the pane; you may also request historical data for any tab in the pane using the Historical or Get Past tools at the top of each tab.

The Control Panel is organized into the following tabs:

- **General** contains configuration information organized into functional areas, and a real-time summary in the lower-left corner that updates in real-time as long as you keep the pane open.
- Events/Conditions shows events and conditions in real-time or for the specified time period. When you re-submit requests, you may select only events or only conditions by selecting the appropriate entry in the "List" drop-down box.
- **SATCOM** Identical to the individual SATCOM pane, except this pane shows only the graph, not the raw data behind it.
- IP Stats shows IP statistics on the downstream and/or upstream for this remote.
- SAT Stats shows satellite traffic statistics on the down/up for this remote.
- **Probe** a Probe pane for this remote.
- Remote Status and UCP Info these two tabs are not tied to the Control Panel's SATCOM display. They provide a means for retrieving these messages over a longer period of time than can be shown in the SATCOM graph. A real-time/historical display shows raw UCP and Remote Status information. This display allows you to request up to one week of UCP and Remote Status messages.
- Latency a latency pane for this remote.
- **QoS** displays the current QoS profile settings for this remote.

Below are two examples of the many tabs of information accessible from a remote's control panel.

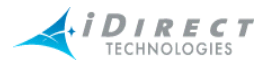

| Control Panel :: UAT-RF Network, Wiesbaden [1073]                                                |                  |          |                          |                          |  |  |
|--------------------------------------------------------------------------------------------------|------------------|----------|--------------------------|--------------------------|--|--|
| General Events/Conditions SATCOM SAT Traffic IP Traffic Probe Remote Status UCP Info Latency QoS |                  |          |                          |                          |  |  |
| Information                                                                                      |                  | ~        | Link Configuration       |                          |  |  |
| Name                                                                                             | Wiesbaden [1073] |          | Satellite                |                          |  |  |
| ID                                                                                               | 154              |          | ▶-Downstream Transponder | Transponder 16K          |  |  |
| Type-SN                                                                                          | II-1073          | ≡        | ▶-Downstream Bandwidth   | UAT Bandwidth            |  |  |
| LAN IP Address                                                                                   | 172.18.2.81      |          | Downstream Carrier       | UAT OB 624 Kb/s .495 [2] |  |  |
| LAN Subnet Mask                                                                                  | 255.255.255.248  |          | -Upstream Transponder    | Transponder 16K          |  |  |
| LAN Gateway                                                                                      | 0.0.0.0          |          | ▶-Upstream Bandwidth     | UAT Bandwidth            |  |  |
| Mgmt IP Address                                                                                  | 172.18.1.11      |          | -Upstream Carriers       |                          |  |  |
| Mgmt Subnet Mask                                                                                 | 255.255.255.0    |          |                          |                          |  |  |
| Tx Power Max                                                                                     | -8 dBm           |          |                          |                          |  |  |
| Initial Tx Power                                                                                 | -15 dBm          |          |                          |                          |  |  |
| Outbound May                                                                                     |                  |          | 1                        |                          |  |  |
| Real-Time Summary                                                                                |                  | <u>^</u> | VSAT Information         |                          |  |  |
| Avg Downstream C/N                                                                               |                  |          | ▶-BUC                    | BUC-4W-02-W-1D           |  |  |
| Avg Upstream C/N                                                                                 |                  |          | ▶-LNB                    | NJR-2144HT               |  |  |
| Avg Tx Pwr                                                                                       |                  |          | ▶-Reflector              | 6218357-31 1.8m-KUBand   |  |  |
| Avg Temp                                                                                         |                  | =        | ▶-Reflector Mount        |                          |  |  |
| TDM Lost                                                                                         |                  | =        | ▶-IFL                    |                          |  |  |
| Rx Input Power                                                                                   |                  |          |                          |                          |  |  |
| Digital Rx Power                                                                                 |                  |          |                          |                          |  |  |
| FLL DAC                                                                                          |                  |          |                          |                          |  |  |
| Rx COF                                                                                           |                  |          |                          |                          |  |  |
| Up Time                                                                                          |                  | 60       |                          |                          |  |  |
| IN Lon Port                                                                                      |                  | ×        | 1                        |                          |  |  |

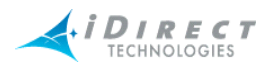

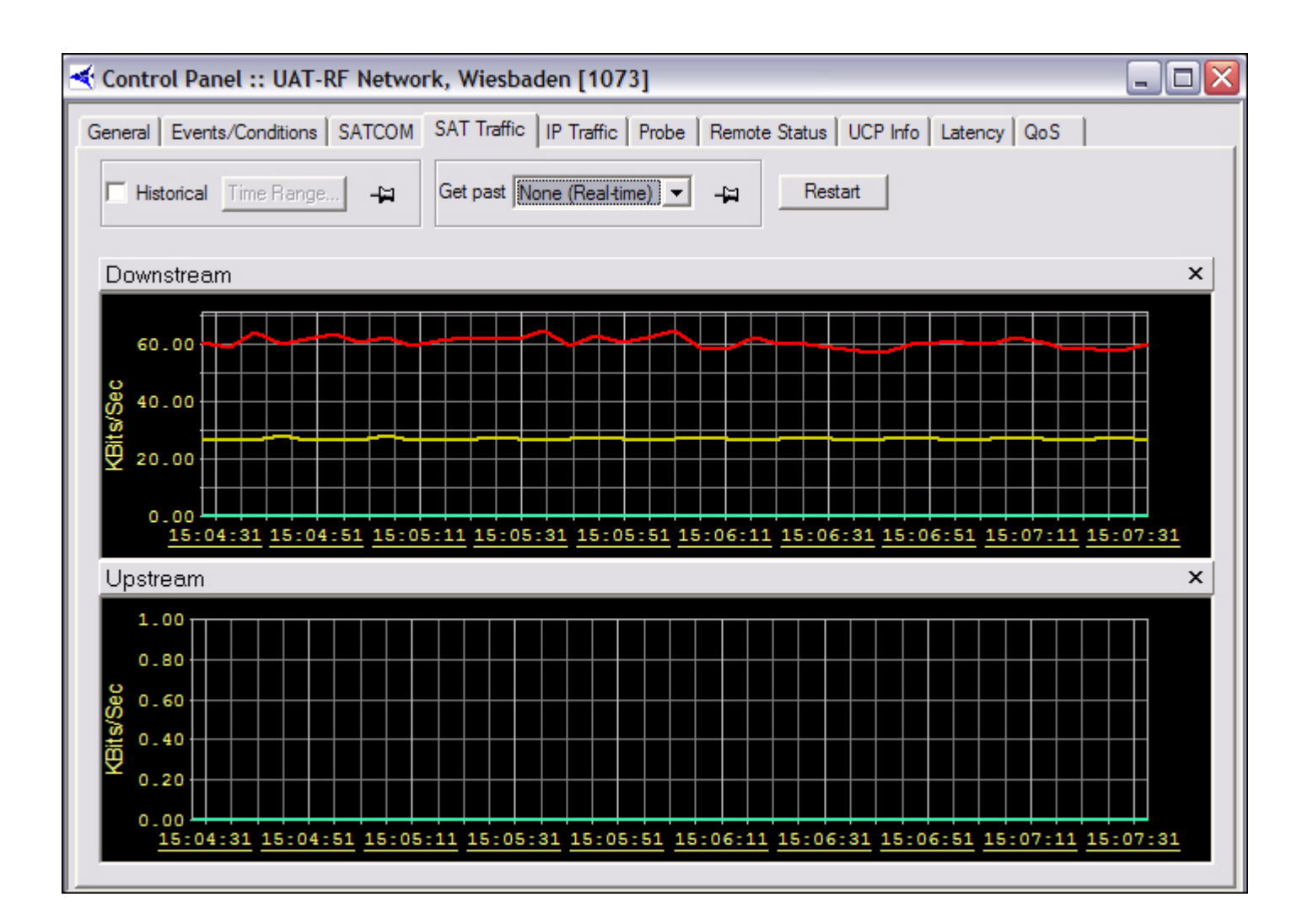

## 4.4 Telnet

You can access the Telnet option from the Action section of any of the following elements' menus:

- Protocol Processor
- Blade
- Line Card
- Remote (also accessible from a remote's Probe dialog box)

The Telnet command opens a telnet session to the selected element for detailed anomaly investigation. Please contact iDirect's Technical Assistance Center for further information on using system consoles.

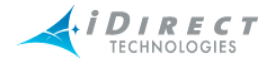

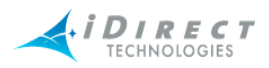

# 5 IP and SAT Traffic Graphs

## 5.1 IP Statistics

iMonitor's IP stats display shows you IP traffic in both downstream and upstream directions for any number of remotes in your networks. When you select multiple remotes, by choosing IP Stats from an intermediate network node, iMonitor displays the aggregate total of all the remotes you selected.

The IP Stats display is available from the following nodes in the network tree view:

- Network
- Inroute Group
- Individual Remotes

## 5.2 IP Statistics Changes

Release 6.0 contains a significant improvement in the IP statistics collection and presentation process. Specifically, bandwidth usage statistics are now divided into two different displays in iMonitor, each representing different classes of usage: actual over-the-air bytes and actual upstream LAN bytes.

To understand why this is necessary, let's first review the TCP acceleration process. When the PP accelerates TCP traffic on the downstream, it sends acknowledgements to the sending server at the same time it queues the traffic for transmission to the remote. When the receiving client actually receives the data and acknowledges it, the remote no longer needs to send the acknowledgement; it has already been sent by the PP.

This technique allows TCP traffic to flow at line rate across the satellite, and it minimizes the amount of TCP acks that get sent over the air. However, it causes *different* amounts of traffic to flow upstream from the PP (eth0 to the Internet) than flows across the satellite. A large TCP download, for example, can cause significant traffic out of the upstream interface of the PP, even though little of that traffic goes across the satellite.

In previous iDS releases, IP statistics ignored the upstream traffic generated by TCP acceleration in favor of showing satellite traffic more accurately. This compromise has been eliminated in release 6.0 by splitting traffic statistics into two collections: IP Stats (upstream side of PP), and SAT Stats (tunnel side of PP). Figure 1 illustrates where each collection takes place.

The IP Stats display remains unchanged in iMonitor, except it now represents the traffic sent and received on the upstream interface of the PP.

Note: Due to the changes described above, the IP Stats display may now show more upstream traffic than is actually possible; i.e., greater than the channel rate or configured rate limit. This is normal and not a cause for concern.

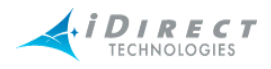

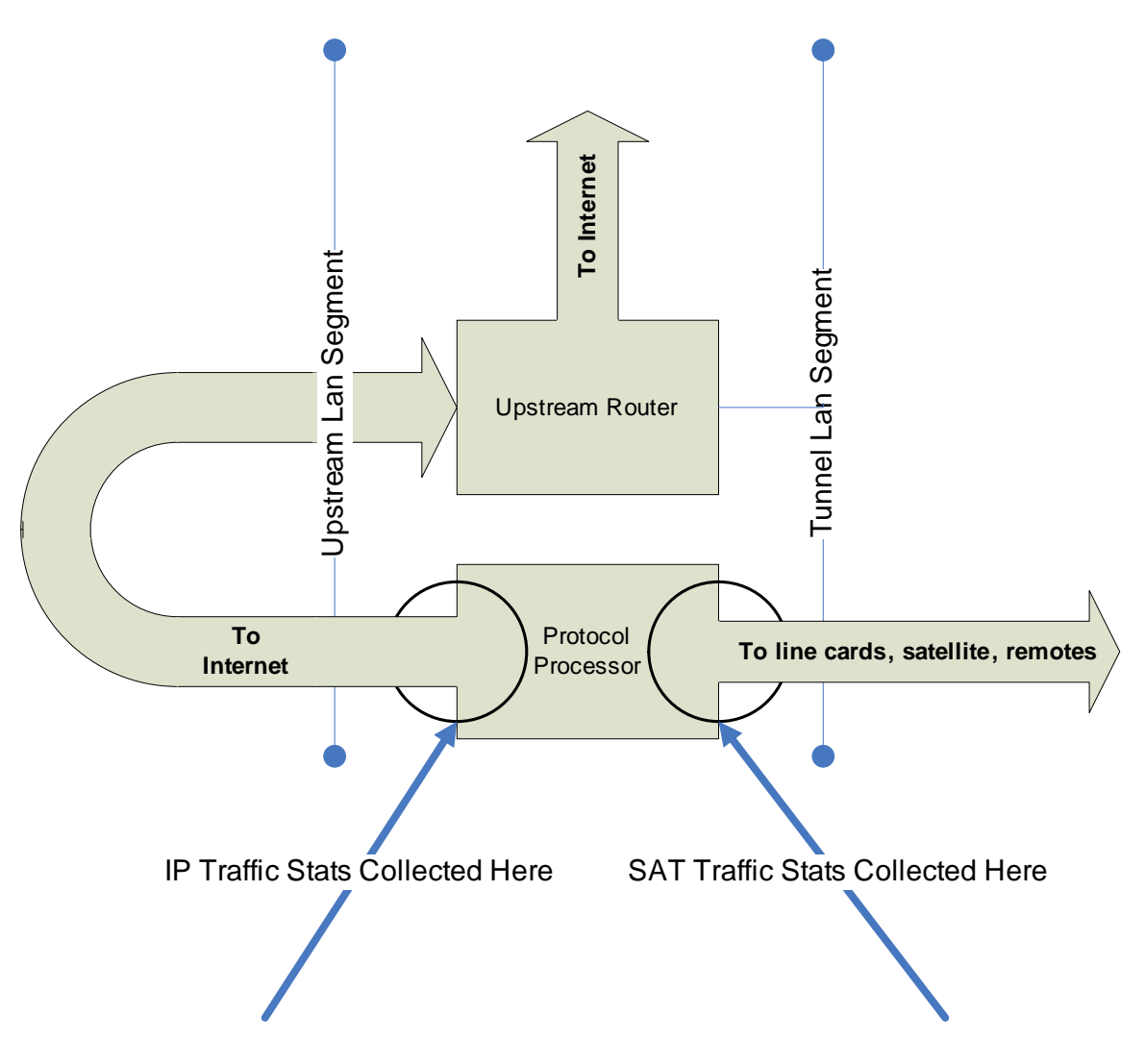

Figure 5-1: Collection Points for IP Usage Statistics

## 5.3 SAT Statistics

The new SAT Stats display can be launched from the same locations as the IP Stats display, but displays statistics differently. The following fields represent SAT bytes:

- Reliable bytes sent to and received from remotes (e.g. TCP traffic)
- Unreliable bytes sent to and received from remotes (e.g. UDP traffic)
- Overhead bytes sent to and received from remotes (e.g. TDMA protocol header bytes)
- On the downstream only, multicast and broadcast bytes sent to remotes.

The SAT stats display also resolves a limitation with the previous IP Stats-only display: SAT traffic now accurately represents compressed RTP (CRTP) voice traffic.

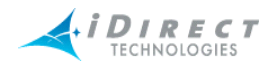

## 5.3.1 SAT Traffic Graph

SAT (satellite) traffic information can be selected from:

- networks
- inroute groups
- remotes

To view the satellite traffic graph, follow the directions below:

Step 1 Right-click a network, an inroute group or a remote.

Step 2 Click SAT Traffic Graph. The Select Items dialog box appears.

| Select Items              |                             |
|---------------------------|-----------------------------|
| ☐ Historical _Time Range> | Get past None (Real-time)   |
| 🗖 Save to                 | File                        |
| Protocol Processors       |                             |
| Protocol Processor        | Blade Name All Clear        |
|                           |                             |
| Line Cards                | Remotes                     |
| All Clear Active          | All Clear Active            |
| Name Type-SN              | Name Type-SN                |
|                           | Buffalo [II+ 3224] II+-3224 |
|                           | Baltimore [II+ 34  I+-3491  |
|                           |                             |
|                           |                             |
|                           |                             |
|                           |                             |
|                           |                             |
|                           |                             |
|                           | OK Cancel                   |

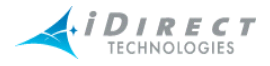

- Step 3 Select the remote for which you want to view information. Notice that all but the Remotes section are unavailable for selection.
- Step 4 Click either Historical or Get Past, or OK to view real-time.

You may specify a historical time range or Get Past value from the parameters dialog. The maximum interval you can select is 12 hours. The farther you go back in time, less granularity will be available from the database due to archive consolidation.

If you retrieve more than 30 minutes of data, the display will be easier to read if you select the Minutes or Hours interval from the context menu.

a If you click **Historical**, click **Time Range...** The **Select Time Range** dialog box appears (see below). If desired, click the ellipses next to the Start and End times to set the time via the graphical clock display. If you selected **Get Past**, see <u>Step b</u>.

| Select Time Range 🛛 🛛 🔀              |
|--------------------------------------|
|                                      |
| Start Time: 12/28/2004 💌 09 - 34 🗛 💌 |
| End Time: 12/28/2004 💌 09 - 49 🗛 💌   |
| Duration: 15 mins                    |
| 1 Min 720 Min                        |
| -                                    |
|                                      |
|                                      |
|                                      |
| OK Cancel                            |

b If you selected **Get Past**, the **Get Past** drop-down list appears. Select an interval of time.

| Get past  | None (Real-time) | • |
|-----------|------------------|---|
|           | None (Real-time) | ~ |
|           | 10 minutes       |   |
|           | 15 minutes       | = |
| -         | 20 minutes       | - |
|           | 30 minutes       |   |
|           | 45 minutes       |   |
| Inde Mana | 1 hour           | _ |
| lage Name | 2 hours          | * |

Step 5 Click **OK**.

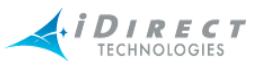

Step 6 The **SAT Traffic** pane appears with three tabs. Below are examples of the **SAT Traffic** tab and the **SAT Downstream** tab. The **SAT Upstream** tab has the same format as the downstream, but displays data regarding the upstream path.

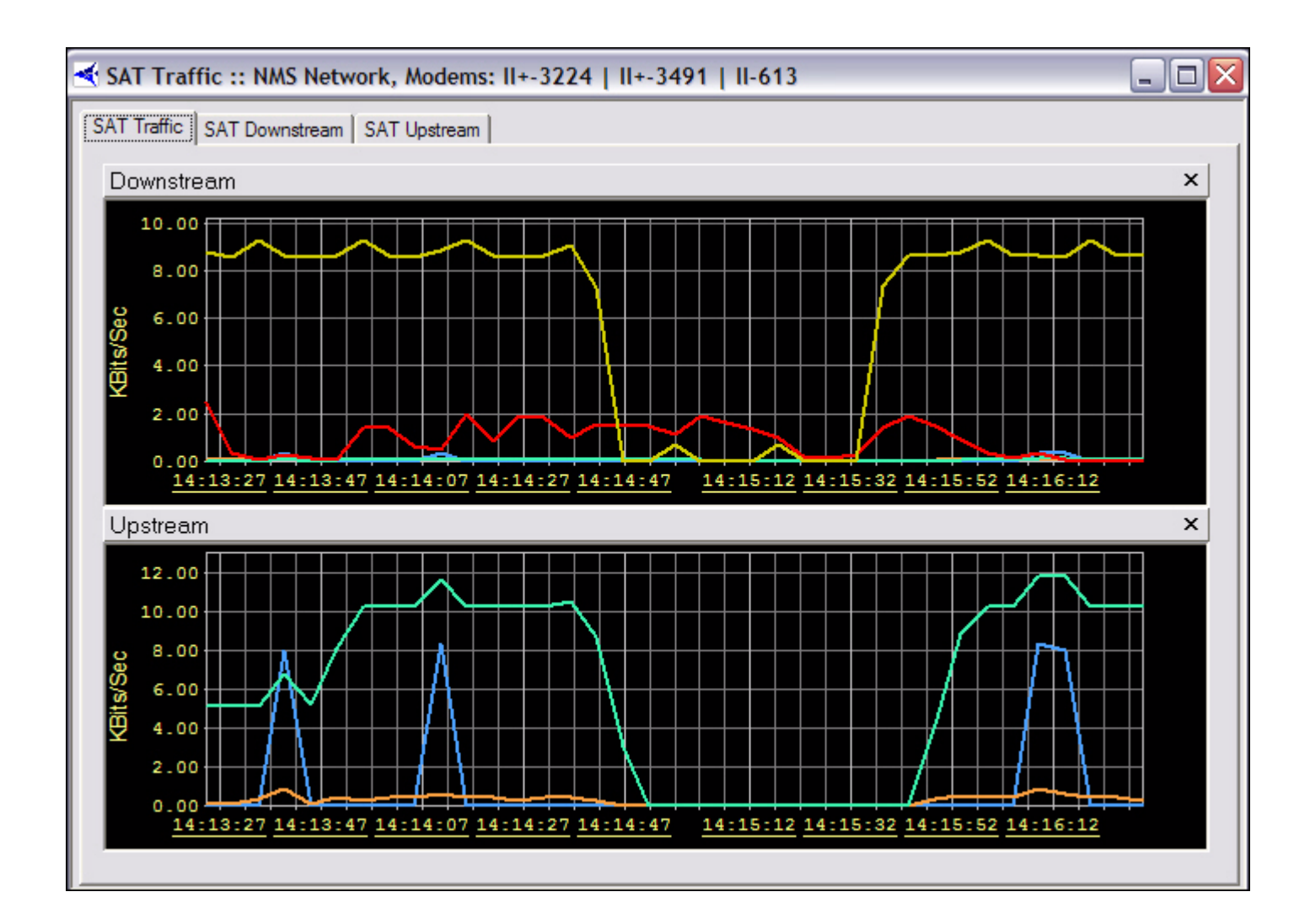

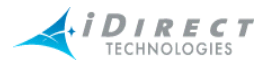

| SAT Traffic :: NMS Network, Modems: II+-3224   II+-3491   II-613 SAT Traffic SAT Downstream SAT Upstream |          |             |            |            |              |             |               |     |
|----------------------------------------------------------------------------------------------------|----------|-------------|------------|------------|--------------|-------------|---------------|-----|
| Time                                                                                                    | Date     | Reliable [K | UnReliable | Overhead [ | Multicast [K | Broadcast [ | Total [KBits] |     |
| 14:15:02                                                                                                 | 12/28/04 | 0.000       | 0.416      | 0.176      | 9.472        | 0.000       | 10.064        |     |
| 14:15:07                                                                                                 | 12/28/04 | 0.000       | 0.000      | 0.048      | 8.288        | 0.000       | 8.336         |     |
| 14:15:12                                                                                                 | 12/28/04 | 0.000       | 0.000      | 0.048      | 6.848        | 0.000       | 6.896         |     |
| 14:15:17                                                                                                 | 12/28/04 | 0.000       | 0.000      | 0.048      | 4.992        | 3.408       | 8.448         |     |
| 14:15:22                                                                                                 | 12/28/04 | 0.000       | 0.000      | 0.096      | 0.576        | 0.000       | 0.672         |     |
| 14:15:27                                                                                                 | 12/28/04 | 0.000       | 0.000      | 0.048      | 0.864        | 0.000       | 0.912         |     |
| 14:15:32                                                                                                 | 12/28/04 | 0.000       | 0.000      | 0.048      | 1.440        | 0.000       | 1.488         |     |
| 14:15:37                                                                                                 | 12/28/04 | 0.000       | 0.000      | 0.048      | 7.072        | 36.640      | 43.760        |     |
| 14:15:42                                                                                                 | 12/28/04 | 0.000       | 0.000      | 0.048      | 9.376        | 42.976      | 52.400        |     |
| 14:15:47                                                                                                 | 12/28/04 | 0.000       | 0.208      | 0.112      | 7.424        | 42.976      | 50.720        |     |
| 14:15:52                                                                                                 | 12/28/04 | 0.000       | 0.416      | 0.176      | 4.640        | 43.952      | 49.184        |     |
| 14:15:57                                                                                                 | 12/28/04 | 0.000       | 0.416      | 0.176      | 1.728        | 46.288      | 48.608        |     |
| 14:16:02                                                                                                 | 12/28/04 | 0.000       | 0.416      | 0.176      | 0.608        | 42.976      | 44.176        |     |
| 14:16:07                                                                                                 | 12/28/04 | 1.776       | 0.416      | 0.592      | 1.760        | 42.976      | 47.520        |     |
| 14:16:12                                                                                                 | 12/28/04 | 1.776       | 0.416      | 0.592      | 0.320        | 42.880      | 45.984        |     |
| 14:16:17                                                                                                 | 12/28/04 | 0.000       | 0.416      | 0.176      | 0.000        | 46.288      | 46.880        |     |
| 14:16:22                                                                                                 | 12/28/04 | 0.000       | 0.416      | 0.176      | 0.000        | 42.976      | 43.568        |     |
| 14:16:27                                                                                                 | 12/28/04 | 0.000       | 0.416      | 0.176      | 0.000        | 42.976      | 43.568        |     |
| 14:16:32                                                                                                 | 12/28/04 | 0.000       | 0.416      | 0.224      | 5.120        | 42.880      | 48.640        |     |
| 14:16:37                                                                                                 | 12/28/04 | 0.000       | 0.416      | 0.176      | 9.696        | 47.360      | 57.648        |     |
| 14:16:42                                                                                                 | 12/28/04 | 0.000       | 0.416      | 0.176      | 5.920        | 42.976      | 49.488        |     |
| 14:16:47                                                                                                 | 12/28/04 | 0.000       | 0.416      | 0.176      | 3.456        | 42.976      | 47.024        |     |
| 14:16:52                                                                                                 | 12/28/04 | 0.000       | 0.416      | 0.176      | 0.288        | 42.880      | 43.760        |     |
| 14:16:57                                                                                                 | 12/28/04 | 0.000       | 0.416      | 0.176      | 1.152        | 46.288      | 48.032        |     |
| 14:17:02                                                                                                 | 12/28/04 | 0.000       | 0.416      | 0.176      | 3.168        | 42.976      | 46.736        |     |
| 14:17:07                                                                                                 | 12/28/04 | 0.000       | 0.416      | 0.176      | 2.016        | 42.976      | 45.584        |     |
| 14:17:12                                                                                                 | 12/28/04 | 0.000       | 0.416      | 0.176      | 2.592        | 42.880      | 46.064        |     |
| 14:17:17                                                                                                 | 12/28/04 | 0.000       | 0.416      | 0.176      | 4.608        | 46.288      | 51.488        | i i |

## 5.3.2 IP Traffic Graph

IP traffic information can be selected from:

- networks
- inroute groups
- remotes

To view the IP traffic graph, follow the directions below:

- Step 1 Right-click a network, inroute group, or remote.
- Step 2 Click IP Traffic Graph. The Select Items dialog box appears.

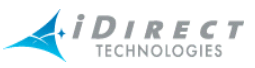

| Select Items 🛛 🔀                        |                                                                 |  |  |  |  |
|-----------------------------------------|-----------------------------------------------------------------|--|--|--|--|
| 🗖 Historical Time Range                 | Get past None (Real-time) 💌 🕞                                   |  |  |  |  |
| Save to                                 | File                                                            |  |  |  |  |
| Protocol Processors                     |                                                                 |  |  |  |  |
| Protocol Processor Blade Name All Clear |                                                                 |  |  |  |  |
|                                         |                                                                 |  |  |  |  |
| Line Cards                              |                                                                 |  |  |  |  |
| All Clear Active                        | All Clear Active                                                |  |  |  |  |
| Name Type-SN                            | Name Type-SN                                                    |  |  |  |  |
|                                         | ✓ Buffalo [II+ 3224] II+-3224     ✓ Baltimore [II+ 34] II+-3491 |  |  |  |  |
|                                         | Tampa Bay [II 6 II-613                                          |  |  |  |  |
|                                         |                                                                 |  |  |  |  |
|                                         |                                                                 |  |  |  |  |
|                                         |                                                                 |  |  |  |  |
|                                         |                                                                 |  |  |  |  |
|                                         |                                                                 |  |  |  |  |
|                                         |                                                                 |  |  |  |  |
|                                         |                                                                 |  |  |  |  |
|                                         | OK Cancel                                                       |  |  |  |  |

- Step 3 Select the remote for which you want to view information. Notice that all but the Remotes section are unavailable for selection.
- Step 4 Click either Historical or Get Past, or OK to view real-time.

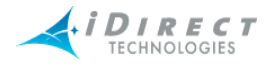

a If you click **Historical**, click **Time Range**.... The **Select Time Range** dialog box appears (see below). If desired, click the ellipses next to the Start and End times to set the time via the graphical clock display. If you selected **Get Past**, see <u>Step b</u>.

-

2.

4

| Select T  | Time Range                  |                       |
|-----------|-----------------------------|-----------------------|
|           |                             | 12/23/2004 🔽 10:15 AM |
| Start Tir | me: 12/28/2004 💌 09:34 AM 💌 | © AM                  |
| End Tim   | ne: 12/28/2004 🔻 09:49 AM 🕶 | U PM .11"             |
| Duration  | n: 15 mins                  | 10                    |
| 1 Min     | 720 Min                     | j j                   |
|           |                             |                       |
|           |                             | 8.                    |
|           |                             | 7                     |
|           | OK Cancel                   |                       |

b If you selected **Get Past**, the **Get Past** drop-down list appears. Select an interval of time.

| Get past    | None (Real-time) 💌 |          |
|-------------|--------------------|----------|
|             | None (Real-time)   | ~        |
|             | 10 minutes         |          |
|             | 15 minutes         | =        |
|             | 20 minutes         | -        |
|             | 30 minutes         | -        |
|             | 45 minutes         |          |
| lade Name   | 1 hour             | -        |
| ique Mairie | 2 hours            | <b>*</b> |
|             |                    |          |

- Step 5 Click OK.
- Step 6 The **IP Traffic Stats** pane appears, as shown below. Refer to the <u>IP Stats</u> <u>Tables, discussed on page 117</u> for information on these results.

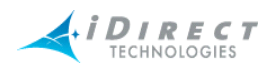

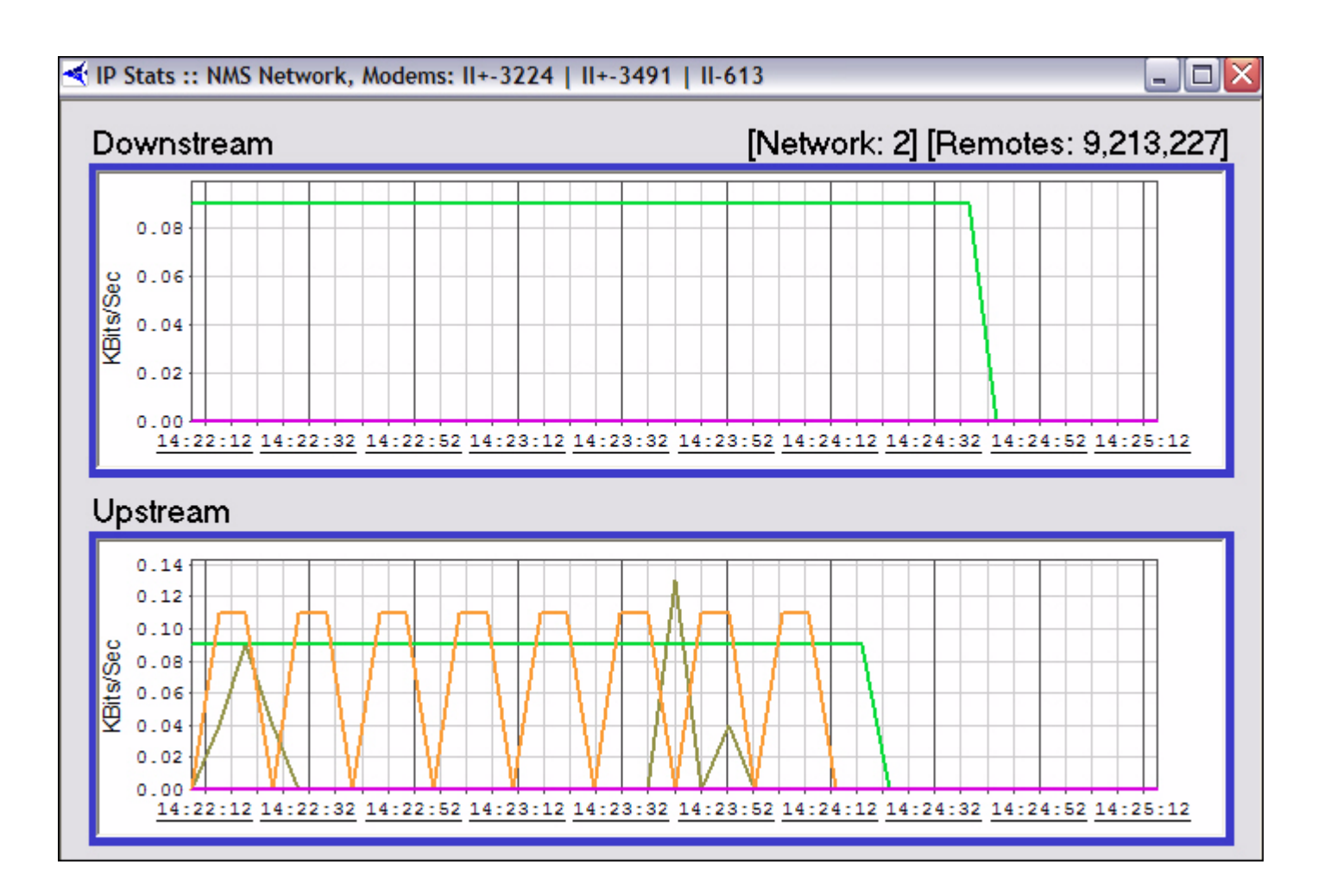

## 5.3.3 Viewing Options

To choose between various display options on the graph, click **IP Stats** or **SAT Stats** from the main menu or right-click anywhere inside the graph to view the menu below.

| Show Legend     |        |    |  |  |
|-----------------|--------|----|--|--|
| Show Parameters |        |    |  |  |
| Scroll Lock     |        |    |  |  |
| Direction       |        | ۲  |  |  |
| Units           |        | ¥. |  |  |
| Interval        |        | ×  |  |  |
| Activity        |        | ×  |  |  |
| Rate Limits     |        | ١. |  |  |
| Сору            | Ctrl+C |    |  |  |
| Properties      |        |    |  |  |
|                 |        |    |  |  |

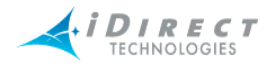

The menu options are described below:

- Show Legend displays a color-coded legend of the graph contents
- Show Parameters shows a static options section at the top of the pane
- Scroll Lock locks the upstream and downstream scroll bars together after a historical query
- Direction allows you to view upstream traffic, downstream traffic, or both
- Units switches between kilobits per second and kilobytes per second
- Interval switches between the following:
  - Seconds (3 minutes total)
  - Minutes (1 hour total, averaged over 1 minute)
  - Hours (12 hours total, averaged over 10 minutes)
- Activity allows you to selectively choose which IP types to display, or to show the total IP traffic as a single graph line
- Rate Limits displays configured upstream and downstream rate limits. This option is only available if you're displaying traffic for a single remote
- **Copy** copies the current graph display to your PC's clipboard
- **Properties** allows to you modify the default color settings

### 5.3.4 Bandwidth Usage

This display is useful as an at-a-glance display of the total kbps traffic in both directions for a selected group of remotes. The information is shown in real-time only in a multi-column list. You can sort each column in ascending or descending order.

The Bandwidth Usage display can be selected from:

- networks
- inroute groups

To view the bandwidth usage, follow the directions below:

- Step 1 Right-click a network or inroute group.
- Step 2 Click Bandwidth Usage. The Select Remote Devices dialog box appears

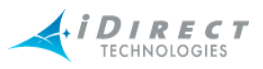

| Select Remote Devices                                                                                                    |                                                                                  | $\overline{\mathbf{X}}$      |
|----------------------------------------------------------------------------------------------------|----------------------------------------------------------------------------------|------------------------------|
| Network: NMS Network                                                                                                    | F Historical                                                                     | Get past None (Real-time) 💌  |
| All       Clear       Active         Name       Type-SN         ☑       Buffalo [II+ 3 II+-3224         ☑       Baltimore [II II+-3491         ☑       Tampa Bay [ II-613 | Time Range<br>Start Time: 12/28/2004<br>End Time: 12/28/2004<br>Duration: 1 hour | ▼ 02 57 PM ▼<br>▼ 03 57 PM ▼ |
|                                                                                                    |                                                                                  | OK Cancel                    |

Step 3 Make the appropriate selections, and click **OK**. The **Bandwidth Usage** results pane appears, as shown below.

| 🛃 Bandwidth Usage :: NMS Network, Modems: II+-3224   II+-349 🖃 🗖 🔀 |                                |          |           |                        |                      |
|--------------------------------------------------------------------|--------------------------------|----------|-----------|------------------------|----------------------|
| Remo                                                               | te                             | ID       | Ту        | Downstream [KBits/Sec] | Upstream [KBits/Sec] |
| Tampa<br>Buffal                                                    | a Bay [II 613]<br>o [II+ 3224] | 227<br>9 | II<br>II+ | 0.00<br>0.04           | 0.00 0.20            |
| Baltim                                                             | ore [II+ 3491]                 | 213      | II+       | 0.04                   | 0.04                 |
|                                                                    |                                |          |           | 0.09                   | 0.24                 |

Figure 5-2: Real-Time Bandwidth Usage Display

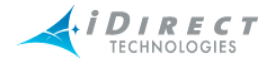

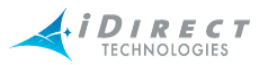

# 6 Reporting on Networks

iMonitor provides two built-in reports that allow you to generate long-term reports from the statistics archive. Each is discussed in detail below.

## 6.1 Reports

Reports can be generated from:

- networks
- inroute groups
- remotes

On each of these elements, you can generate all of the following reports:

- SAT Long Term Bandwidth Usage
- IP Long Term Bandwidth Usage
- Remote Availability

## 6.1.1 Long-Term Bandwidth Usage Report

Long-term bandwidth usage reports can be generated in iMonitor, providing you with a fast and flexible way to show bandwidth utilization. A *percent-of-max-capacity* figure is also calculated, which you can use to quantify unused bandwidth margin on both the upstream and downstream channels. At each level of the Tree, you can report on all remotes below the element you have selected.

## 6.1.2 IP and SAT Long Term Bandwidth Usage Reports

To generate, view, save, or print the SAT Long Term Bandwidth Usage report, follow the directions below:

- Step 1 Right-click a network, inroute group, or remote.
- Step 2 Select either IP Long Term Bandwidth Usage or SAT Long Term Bandwidth Usage. The Long Term Bandwidth Usage Parameters dialog box appears.

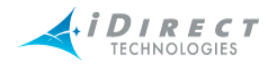

| Long Term Bandwidth Usage Parameters                                                                                             |                                                                                                    |  |  |  |
|----------------------------------------------------------------------------------------------------|----------------------------------------------------------------------------------------------------|--|--|--|
| Network: NMS Network<br>Remote Devices<br>All Clear Active<br>Name Type-SN<br>Buffalo [II+ 3 II+-3224<br>Baltimore [II+ II+-3491 | <ul> <li>Total all remotes</li> <li>Direction</li> <li>Downstream</li> <li>Upstream</li> <li>Both</li> </ul> |  |  |  |
| ☑ Tampa Bay [I II-613                                                                                                    | OTA Type<br>None All<br>Reliable Unreliable<br>Overhead Multicast<br>Broadcast                               |  |  |  |
| Time Range<br>Start Time: 12/21/2004<br>End Time: 12/28/2004<br>Duration: 1 week<br>1 Hour                                       | <ul> <li>✓ Total UTA Trathic</li> <li>● 01 : 19 PM ▼</li> <li>● 01 : 19 PM ▼</li> <li>■ 8784</li> </ul>      |  |  |  |
| Interval 1 Min Sort By Timestamp Ascending File                                                                                  |                                                                                                    |  |  |  |
|                                                                                                    | OK Cancel                                                                                                    |  |  |  |

- Step 3 Make the appropriate selections, as described below:
- Step 4 In Remote Devices, select the check boxes of the remote devices for which you want to generate reports.
- Step 5 When the **Total All Remotes** box is selected, iMonitor will add all the values together for all of the selected remotes. If clear, iMonitor reports on each remote individually.
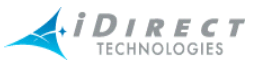

- Step 6 In **Direction**, select **Downstream**, **Upstream**, or **Both** to tell iMonitor whether to report on downstream usage, upstream usage, or usage in both directions.
- Step 7 In IP Type, select one or more protocol types that you would like in your report, or select None, to report only on total traffic, not broken down by protocol. Selecting the All check box selects all of the protocol type boxes and results in a complete listing of the individual values for each protocol type. Select Total IP Traffic to sum the columns of IP traffic in a Grand Total.
- Step 8 In **Time Range** select the time period for your report. By default, you can select up to six months in the past; values older than this are not saved by the back-end server. If you wish to save IP statistics for longer than six months, please contact iDirect's Technical Assistance Center (TAC).

In **Time Range**, enter the start date by selecting a day, month, and year from the calendar drop-down box. You can enter time values using the text boxes, or by clicking the **Details** button to display the clock tool.

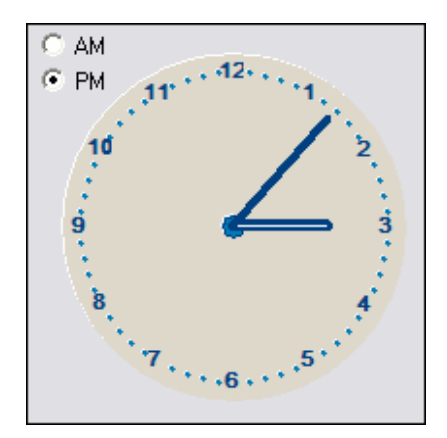

To specify an hour value, click the hour hand, and then click the hour. To select a minute value, use the same technique, but click the minute hand instead. You can also double-click anywhere on the dial to move both hands to that location.

**NOTE**: This method for specifying time is available from all historical query parameters panes.

Step 9 The **Interval** box allows you to specify the time period represented by each message returned from the server. This feature allows you to show more or less granularity in the results depending on the type of report you want. In general, raw data is less informative for long-term reporting than data consolidated to represent larger time periods.

The minimum interval available will vary depending on the Start Time you specify for your report. As usage data ages, the NMS server automatically consolidates records for disk space, so the higher-granularity intervals may

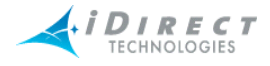

not be available if your Start Time value is far in the past. iMonitor automatically chooses the highest-granularity interval for you. For more information on how the NMS server consolidates usage records see the technical note titled, *Accessing the NMS Statistics Archive*.

- Step 10 In the **Sort By** list, specify a sort to initially sort the values for the report. Once the report is generated you can re-sort at any time by clicking on the appropriate column heading.
- Step 11 When you have finished specifying your desired run-time parameters, click **OK** to run the report. After the server has retrieved the data, consolidated it into your chosen interval, and delivered it to your client, a separate pane appears showing the results of the report.

## <u>Results</u>

The report is organized into **Totals** and **Averages** tabs. The **Totals** tab shows total kilobytes for each message returned from the server in the interval that you selected. There is a total value at the end of each row, and a grand total at the bottom of each column. The **Averages** tab shows the calculated kilobits per second value for each message.

### Totals Tab

<u>Figure 6-1</u> shows an example of the **Totals** tab of the **Long-Term Bandwidth Report**. In this example, the user chose to total all remotes, and to not break out the report by IP protocol type. If the user had chosen to report individual IP protocols, each supported protocol would have appeared in its own column.

## Averages Tab

<u>Figure 6-2</u> shows the same report as <u>Figure 6-1</u>, but with the **Averages** tab selected. As with the **Totals** tab, only the averages for the total IP traffic are calculated, since the user chose to not break out the data by individual IP protocol type.

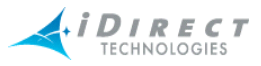

# 🛃 SAT Long Term Bandwidth Usage :: NMS Network, Modems: II+-3224 | II+-3491 | II-613 [12/2... 😑 🗖 💈

| [12/21/04 | 13:19:00 | - 12/28/0 | 41  | 3:30  | :00 |
|-----------|----------|-----------|-----|-------|-----|
|           |          | Int       | erv | al: 1 | Mir |

# Totals Averages

| Name                      | Date/Time         | Type-SN  | Dn Reliable [kbyte] | Up Reliable [kbyte] | Dn Unreliable [kbyte] | Up 🔨 |
|---------------------------|-------------------|----------|---------------------|---------------------|-----------------------|------|
| Buffalo [II+ 3224]        | 12/21/04 13:38:00 | II+-3224 | 0.000               | 0.000               | 0.026                 | 0.0  |
| Tampa Bay [II 613]        | 12/21/04 13:47:00 | II-613   | 0.000               | 0.068               | 0.052                 | 0.4  |
| Tampa Bay [II 613]        | 12/21/04 13:48:00 | II-613   | 3.016               | 0.340               | 0.286                 | 0.4  |
| Total of Remotes Selected | 12/21/04 13:49:00 |          | 0.000               | 0.068               | 0.338                 | 0.5  |
| Tampa Bay [II 613]        | 12/21/04 13:58:00 | II-613   | 1.160               | 0.068               | 0.026                 | 0.0  |
| Total of Remotes Selected | 12/21/04 13:59:00 |          | 0.986               | 0.000               | 0.468                 | 0.6  |
| Total of Remotes Selected | 12/21/04 14:00:00 |          | 10.108              | 1.428               | 0.910                 | 1.4  |
| Total of Remotes Selected | 12/21/04 14:01:00 |          | 1.856               | 0.408               | 0.858                 | 0.0  |
| Total of Remotes Selected | 12/21/04 14:02:00 |          | 1.624               | 0.340               | 0.858                 | 0.3  |
| Total of Remotes Selected | 12/21/04 14:03:00 |          | 6.438               | 0.272               | 0.806                 | 0.3  |
| Total of Remotes Selected | 12/21/04 14:04:00 |          | 1.160               | 0.204               | 0.676                 | 0.2  |
| Total of Remotes Selected | 12/21/04 14:05:00 |          | 5.684               | 0.272               | 0.858                 | 0.4  |
| Total of Remotes Selected | 12/21/04 14:06:00 |          | 2.204               | 0.272               | 0.806                 | 0.3  |
| Total of Remotes Selected | 12/21/04 14:07:00 |          | 1.798               | 0.204               | 0.806                 | 0.2  |
| Total of Remotes Selected | 12/21/04 14:08:00 |          | 2.726               | 0.272               | 0.676                 | 0.6  |
| Total of Remotes Selected | 12/21/04 14:09:00 |          | 3.826               | 0.340               | 0.624                 | 0.5  |
| Total of Remotes Selected | 12/21/04 14:10:00 |          | 4.814               | 0.000               | 0.676                 | 0.0  |
| Total of Remotes Selected | 12/21/04 14:12:00 |          | 5.800               | 0.136               | 0.624                 | 0.2  |
| Total of Remotes Selected | 12/21/04 14:14:00 |          | 1.392               | 0.136               | 0.494                 | 0.2  |
| Total of Remotes Selected | 12/21/04 14:15:00 |          | 2.494               | 0.068               | 0.702                 | 0.1  |
| Total of Remotes Selected | 12/21/04 14:16:00 |          | 2.610               | 0.068               | 0.702                 | 0.3  |
| Total of Remotes Selected | 12/21/04 14:17:00 |          | 1.392               | 0.544               | 0.728                 | 0.7  |
| <                         | 10/04/04 14:10:00 |          | 0.000               | 0.000               | 0.520                 | Ĩ\$Ì |

Figure 6-1: SAT Long Term Bandwidth Usage Report

Step 12 Click **Averages** to view the average values for each parameter for the period of time the report covers.

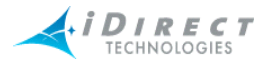

|                          |                   |         |         | [12/21/04-13        | 41.00 - 12       | 128/04 13:41        |
|--------------------------|-------------------|---------|---------|---------------------|------------------|---------------------|
|                          |                   |         |         | [12]21]0410         |                  |                     |
|                          |                   |         | _       |                     |                  | Interval. I         |
|                          |                   |         |         |                     |                  |                     |
| allo   Avelages          |                   |         |         |                     |                  |                     |
|                          | 1                 |         |         |                     |                  |                     |
| Name                     | Date/Time         | Type-SN | Dn HTTP | [kbyte] Up HTTP [kb | yte] Dn TCP [kby | rte] Up TCP [kbyte] |
| otal of Remotes Selected | 12/21/04 13:41:00 |         | 0.000   | 0.000               | 0.000            | 0.000               |
| otal of Remotes Selected | 12/21/04 13:42:00 |         | 0.000   | 0.000               | 0.000            | 0.000               |
| otal of Remotes Selected | 12/21/04 13:43:00 |         | 0.000   | 0.000               | 0.000            | 0.000               |
| otal of Remotes Selected | 12/21/04 13:44:00 |         | 0.000   | 0.000               | 0.000            | 0.000               |
| otal of Remotes Selected | 12/21/04 13:45:00 |         | 0.000   | 0.000               | 0.000            | 0.000               |
| otal of Remotes Selected | 12/21/04 13:46:00 |         | 0.000   | 0.000               | 0.000            | 0.000               |
| otal of Remotes Selected | 12/21/04 13:47:00 |         | 0.000   | 0.000               | 0.000            | 0.000               |
| otal of Remotes Selected | 12/21/04 13:48:00 |         | 0.000   | 0.000               | 1.380            | 0.000               |
| otal of Remotes Selected | 12/21/04 13:49:00 |         | 0.000   | 0.000               | 1.440            | 0.000               |
| otal of Remotes Selected | 12/21/04 13:50:00 |         | 0.000   | 0.000               | 1.500            | 0.480               |
| otal of Remotes Selected | 12/21/04 13:51:00 |         | 0.000   | 0.000               | 0.000            | 0.480               |
| otal of Remotes Selected | 12/21/04 13:52:00 |         | 0.000   | 0.000               | 0.000            | 0.480               |
| otal of Remotes Selected | 12/21/04 13:53:00 |         | 0.000   | 0.000               | 0.000            | 0.000               |
| otal of Remotes Selected | 12/21/04 13:54:00 |         | 0.000   | 0.000               | 0.000            | 0.000               |
| otal of Remotes Selected | 12/21/04 13:55:00 |         | 0.000   | 0.000               | 0.000            | 0.000               |
| otal of Remotes Selected | 12/21/04 13:56:00 |         | 0.000   | 0.000               | 0.000            | 0.000               |
| otal of Remotes Selected | 12/21/04 13:57:00 |         | 0.000   | 0.000               | 0.000            | 0.000               |
| otal of Remotes Selected | 12/21/04 13:58:00 |         | 0.000   | 0.000               | 0.000            | 0.000               |
| otal of Remotes Selected | 12/21/04 13:59:00 |         | 0.000   | 0.000               | 2.940            | 0.000               |
| otal of Remotes Selected | 12/21/04 14:00:00 |         | 0.000   | 0.000               | 5.920            | 0.084               |
| otal of Remotes Selected | 12/21/04 14:01:00 |         | 0.000   | 0.000               | 5.640            | 0.960               |
| otal of Remotes Selected | 12/21/04 14:02:00 |         | 0.000   | 0.000               | 6.540            | 2.080               |

| Figure 6-2: IP Long | Term Bandwidth | Usage Report |
|---------------------|----------------|--------------|
|---------------------|----------------|--------------|

# 6.1.2.1 Interpreting the Report

## Percentage of Channel Capacity

In addition to the kbps value, the averages tab contains the percentage of the maximum channel capacity on your upstream and/or downstream channels for the interval chosen. The values in these two columns will give you a general idea of the bandwidth margin you have on your upstream and downstream. The values are estimates only; the actual channel capacities may be slightly higher or lower depending on a number of factors, such as the number of remotes in the network, whether or not SAR is turned on, etc. However, the values are accurate enough to tell you when you should consider adding additional bandwidth to a particular channel.

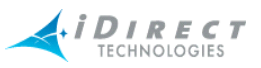

For the downstream, we take 2.5% off the top for overhead. Overhead includes HDLC framing, time plans, UCP commands, etc. The theoretical maximum for a downstream with a 2 Mbps information rate would be  $2 \times .975 = 1.95$  Mbps.For the upstream, we use the following calculation to determine the theoretical maximum:

#### (bytes per slot) \* (slots per frame) \* (1000/frame\_len)

In the first clause, the byte count per slot does **NOT** include our internal overhead. Additionally, this calculation removes unique word and guard band overhead. In a typical network configuration with small FEC blocks, a 658 kbps information rate, a 125 ms frame, and 109 traffic slots, the theoretical maximum would be as follows:

(70 bytes per slot) \* (109 slots) \* (1000/125) = 488.320 kbps

The upstream theoretical maximum is an estimate only; the actual maximum will vary depending on a number of factors, such as the number of remotes in the network, the minimum data rate for each remote, and IP packet sizes.

Keep in mind that the larger your interval, the lower the percentage will probably be. This is due to the fact that kbps values are averaged over the entire period of the interval, so spikes in activity will tend to be hidden in the average value.

# 6.2 Remote Availability Report

The Remote Availability report allows you to report on the amount of time a remote or group of remotes was active in the network and able to pass IP traffic. The Remote Availability Report also includes a count of the number of times a remote was out-of-network during the reporting period.

This report is available from the following levels of the network tree view:

- Network
- Inroute Groups
- Individual Remotes

To generate, view, save, or print the Remote Availability report, follow the directions below:

Step 1 Right-click a network, inroute group, or remote.

Step 2 Select Remote Availability. The Select Remote Devices dialog box appears

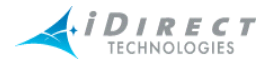

| Select Remote Devices                                                                                 |                                  | Ĭ                                  |
|----------------------------------------------------------------------------------------------------|----------------------------------|------------------------------------|
| Network: Prague [3201]                                                                                | 🔽 Historical                     | Get past 📃 👻                       |
| Remote Devices       All     Clear     Active       Name     Type-SN       Prague [3201]     II+.3201 | Time Range<br>Start Time:        | 1/24/2005 ▼ 04:47 PM ▼             |
|                                                                                                    | End Time:<br>Duration:<br>1 Hour | 1/31/2005 ▼ 04 : 47 PM ▼<br>1 week |
|                                                                                                    |                                  | · · · · · ·                        |
|                                                                                                    |                                  | OK Cancel                          |

Step 3 Make the appropriate selections, and click **OK**. The **Remote Availability** report appears, as shown below.

Specify the remotes on which you want to report and the time period, and click OK.

The default time period is one week, but you can specify any arbitrary time period. By default, you can specify a time period up to two months in the past.

An example report is shown below. For each remote you selected, the report displays the percentage of the time period the remote was up and down, and the total number of hours during the time period the remote was up and down. "Up" refers to the time the remote was able to pass traffic, and "Down" refers to the time the remote was unable to pass traffic due to either a Layer 2 or Layer 3 Alarm being active (or both). The last line of the report shows the average up/down hours and percent of all the remotes for which you generated the report.

| Remote Availability :: | UAT-RF | Network  | , Prague | [3201] [0 | 1/30/05  | 16:4     | - 🗆 🗙   |
|------------------------|--------|----------|----------|-----------|----------|----------|---------|
| <b></b> Tir            | ne ran | ge: 01/  | 30/05 1  | 6:45:00   | ) - 01/3 | 1/05 16  | 6:45:00 |
|                        | -      |          | -        |           | Inte     | erval: 1 | Day(s)  |
| Remote Name            | Type   | Up [hrs] | Up [%]   | Down      | Down     | Outag    |         |
| Prague [3201]          | II+    | 23.93    | 99.71    | 0.07      | 0.29     | 5        |         |
| Average                |        | 22.03    | 00 71    | 0.07      | 0.20     | 5.00     |         |
| Average                |        | 23,33    | 33.71    | 0.07      | 0.23     | 5.00     |         |

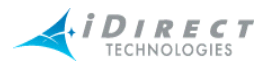

# Appendix A Accessing the NMS Statistics Archive

Many of our customers have requested specific reports on various aspects of their network behavior, ranging from IP traffic activity to system uptime to satellite link behavior. iMonitor allows users to retrieve historical data and populate a number of raw and graphical displays on both firmware versions and per-remote uptime via web-based tools. iMonitor also provides an easier way of retrieving long-term bandwidth usage statistics for network usage profiling. (For more information on this feature, please see the technical note entitled *Long-Term Bandwidth Reporting in iMonitor*.)

iDirect also provides limited support for read-only direct archive access. This section discusses how this is done and provides information about specific tables in the archive database.

**NOTE**: The intended audience for this memo is a technical person who has experience developing relational database applications, preferably using ODBC.

# A.1 Improved NMS Statistics Archive Storage

The statistics archive now stores some types of archive data more efficiently, specifically:

- All-zero IP Stats and SAT Stats are not logged to the archive. This happens for remotes that are out-of-network. The long-term bandwidth reports and usage displays handle missing messages automatically. *Note: if you access the stats archive using ODBC, you may have to modify your reporting software to handle gaps in the data.*
- Latency measurements below a default threshold of 800 msec are not logged to the archive; only measurement times above this value are logged.
- Consecutive latency time-outs are written to a single entry in the database along with a count. For example, 10 consecutive latency time-outs are written as a single database record with a count of 10.
- Consecutive SWEEP messages are written to a single entry in the database along with a count. For example, 10 consecutive SWEEPs are written as a single database record with a count of 10.

All of these settings can be overridden or modified if necessary. Please contact iDirect's Technical Assistance Center for help changing the default archive behavior.

# A.2 Improved NMS Statistics Archive Lookup

Large historical requests are now broken into multiple segments that are processed separately. This results in better memory utilization on the server and improved response time in the GUI.

# A.3 Archive Consolidation

To prevent filling up the NMS server's hard disk, a consolidation process runs every night at approximately midnight. Using rules defined in the config database, it runs through all tables in the archive database and either deletes old records or collects multiple records together into a single record.

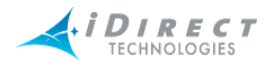

Consolidation rules govern how long data is saved, and are given default values when your configuration database is created. These defaults are designed to allow your networks to grow quite large (many hundreds of remotes) without you having to worry about disk space problems. If you want to modify the default values, please contact iDirect's Technical Assistance Center (TAC) at (703) 648-8151 for assistance. The default consolidation values for each table are listed in table 1 below.

# A.4 NMS Database Overview

## Connecting to the NMS Archive Database with ODBC

All statistical archive information is contained in a MySQL relational database on the primary NMS server machine. MySQL is an open source database server that is widely praised in the Linux community for its reliability, speed, and ease-of-use. There are many different books available on MySQL, and there is a wealth of information online at www.mysql.com.

## Obtaining the ODBC Connection Library

MySQL supports access via the Microsoft standard called ODBC (for Open DataBase Connectivity). The installation of MySQL on your NMS server already contains support for ODBC connections, so there's nothing you have to download to from the Internet to enable ODBC access on the server-side. However, you must download the appropriate ODBC client library from the MySQL web site. Full details, including an installation and usage manual, are available from www.mysql.com.

## Setting up a Simple ODBC Access Account

As the name implies, access with ODBC is open, i.e. not secure, so we require setting up a specific read-only MySQL account to restrict access to just the information you need to generate reports. The details of this user account are typically specific to each customer installation. However, we have provided instructions here for setting up a generic read-only account.

- Step 1 Log in to the NMS server as "root".
- Step 2 Enter the mysql database utility:

mysql

Step 3 At the mysql prompt, type the following command:

### mysql> grant SELECT on \*.\* to <user>@'%' identified by "password";

Replace the string <user> with the user name you want for the account, and replace the string "password" with the password you want. Note, the double quotes around password and single quotes around the percent sign are required.

Step 4 Exit the mysql utility:

mysql> quit;

The user you just created has the following privileges:

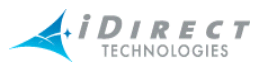

- Can connect from any host.
- Can see all databases.
- Can only read information.

You can further restrict the access privileges on this account, e.g. you can specify connection only from a specific remote host. If you wish to tailor this account to provide additional security, you should contact iDirect's TAC at (703) 648-8151.

Once you have set up the read-only access account, you must connect to the database named "nrd\_archive". Other connection details are your responsibility. There are a number of database clients that support ODBC connections, each with their own specific requirements. Unfortunately, we are unable to provide support for all the different ODBC clients in the marketplace.

# A.5 Basic Archive Database Information

## Types of NMS Databases and Supported Access

The NMS stores its information in two separate databases. One database, typically called the "config database", contains all the configuration information that you define in iBuilder: remotes, hub line cards, carriers, etc. The other database, called the "archive database", contains all the real-time statistical information generated by your networks: IP stats, remote status, conditions, etc.

iDirect supports read-only access to the archive database only. The configuration database contains a number of intricate relationships between tables that require a detailed knowledge of the structure to interpret. This structure usually changes from one release to another to allow configuration of new data path features, which would further complicate customer access.

## Structure Changes between Releases

The structure of the archive database tables has remained relatively static over recent releases. While we anticipate this to be the case in the future as well, iDirect reserves the right to change this structure from one release to another to improve the product and to enhance statistical information about real-time operation. These changes may impact your custom reports, and if so will require ongoing maintenance by someone on your staff. We will document all changes and additions to the archive database, but iDirect cannot take responsibility for customer reports that break due to database structure changes.

## Accessing Remote and Network Names from Configuration Database

There are two exceptions to the restriction on accessing the config database: retrieval of remote names and network names. Entries in the archive database are keyed to individual remotes by a unique database ID, and do not contain the name assigned to the remote in iBuilder. To retrieve the remote's name, you must reference the appropriate table in the config database with the unique ID. *Note: retrieving information based on serial number is not recommended – you will lose access to historical data if the hardware is swapped in the field.* 

In the archive database, remote unique ids in all tables are stored in the column named "unique\_id". In the config database, this same ID is stored in a table named "NetModem" in the column "NetModemId". The remote name is in the column named "NetModemName".

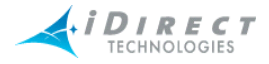

A sample SQL query that grabs the remote's name from a known remote ID might be:

select NetModemName from nms.NetModem where NetModemId = 15;

The config database name is "nms", and that name must be in your query to tell the MySQL server which database to look in.

In the archive database, network ids in all tables are stored in the column named "network\_id". In the config database, this same ID is stored in a table named "Network" in the column named "NetworkId". The network name is in the column named "NetworkName".

A sample SQL query that grabs a remote's network name from a known network ID might be:

select NetworkName from nms.Network where NetworkId = 1;

#### **Timestamps**

All raw data received from network elements is time stamped at the NMS prior to being written to the database. All timestamp fields in the archive database are Linux time\_t values, which represent the number of seconds since January 1, 1970.

#### Archive Consolidation

To prevent filling up the NMS server's hard disk, a consolidation process runs every night at approximately midnight. Using rules defined in the config database, it runs through all tables in the archive database and either deletes old records or collects multiple records together into a single record.

Consolidation rules govern how long data is saved, and are given default values when your configuration database is created. These defaults are designed to allow your networks to grow quite large (many hundreds of remotes) without you having to worry about disk space problems. If you want to modify the default values, please contact iDirect's Technical Assistance Center (TAC) at (703) 648-8151 for assistance. The default consolidation values for each table are listed in table 1 below.

#### **Overview of the Archive Database Tables**

The following table contains a list of all the archive database tables, what information each one contains, and how long the data is saved. Each table is discussed in greater detail later in this tech note.

| Table Name      | Contains                                            | Data Saved For |
|-----------------|-----------------------------------------------------|----------------|
| raw_ip_stats    | IP stats sent from the protocol processor           | 24 hours       |
| ip_minute_stats | raw IP stats consolidated to one record per minute  | 30 days        |
| ip_hour_stats   | IP minute stats consolidated to one record per hour | 6 months       |
| lat_stats       | latency measurement                                 | 1 week         |

#### Table A-1: Archive Database Tables

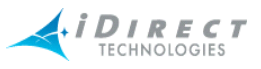

| Table Name               | Contains                                                               | Data Saved For |
|--------------------------|------------------------------------------------------------------------|----------------|
| nms_hub_stats            | hub line card statistics                                               | 1 week         |
| nms_remote_status        | remote information                                                     | 1 week         |
| nms_ucp_info             | uplink control adjustments                                             | 1 week         |
| event_msg                | events sent from protocol processors,<br>hub line cards, and remotes   | 1 week         |
| state_change_log         | hub line card and remote state changes (conditions raised and lowered) | 30 days        |
| pp_state_change_log      | protocol processor state changes                                       | 30 days        |
| chassis_state_change_log | chassis state changes                                                  | 30 days        |

#### Table A-1: Archive Database Tables (Continued)

# A.6 Database Table Details

The following sections describe each of the archive tables in some detail. For further information, please contact iDirect's Technical Assistance Center (TAC) at (703) 648-8151.

## IP Stats Tables

As shown in <u>Table A-1</u>, there are three separate tables for IP stats, each one containing records that cover a particular period of time. Prior to release 4.0, the format of all three tables is the same and is shown in <u>Table A-2</u> below. Beginning with release 4.0, the ip\_minute\_stats and ip\_hour\_stats tables have additional fields containing maximum and standard deviation calculations for all IP types. These new fields are discussed in more detail later in this section.

IP statistics for all active remotes are calculated on the protocol processor and sent to the NMS every 5 seconds. After sending a stats message, the protocol processor zeros its counts, so that every database record contains the delta in activity from the previous record. The protocol processor continues to send messages to the NMS even if a remote is out-of-network; the counts for these records contain all zeros.

**Important Note:** For convenience, HTTP traffic is broken out separately from TCP traffic, but the TCP counts include HTTP as well. If you want a total count of traffic, do not include the HTTP values in your addition.

| Column Name | Data Type            | Meaning                                           |
|-------------|----------------------|---------------------------------------------------|
| timestamp   | timestamp(14)        | time_t that the message arrived at the NMS server |
| t_interval  | int(10) unsigned     | interval in seconds that the data covers          |
| network_id  | smallint(5) unsigned | identifies the network                            |
| unique_id   | int(10) unsigned     | uniquely identifies the remote                    |

#### Table A-2: IP Stats Record Format

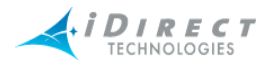

| Column Name   | Data Type            | Meaning                                                   |
|---------------|----------------------|-----------------------------------------------------------|
| modem_sn      | smallint(5) unsigned | remote's serial number                                    |
| rx_tcp_kbyte  | double               | kilobytes of TCP data received from the remote (upstream) |
| tx_tcp_kbyte  | double               | kilobytes of TCP data sent to the remote (downstream)     |
| rx_udp_byte   | double               | kilobytes of UDP data received from the remote            |
| tx_udp_kbyte  | double               | kilobytes of UDP data sent to the remote                  |
| rx_icmp_kbyte | double               | kilobytes of ICMP data received from the<br>remote        |
| tx_icmp_kbyte | double               | kilobytes of ICMP data sent to the remote                 |
| rx_igmp_kbyte | double               | kilobytes of IGMPdata received from the remote            |
| tx_igmp_kbyte | double               | kilobytes of IGMP data sent to the remote                 |
| rx_http_kbyte | double               | kilobytes of HTTP data received from the remote.          |
| tx_http_kbyte | double               | kilobytes of HTTP data sent to the remote                 |

#### Table A-2: IP Stats Record Format (Continued)

### New Fields Beginning with Release 4.0.0

The two consolidated tables, ip\_minute\_stats and ip\_hour\_stats, contain additional fields beginning with release 4.0.0. These fields hold maximum and standard deviation values for each IP type. Each maximum column indicates the maximum individual measurement of all records consolidated into this record. Each standard deviation value, calculated using a common formula, tells you how clustered the consolidated measurements were around the average of all consolidated data records.

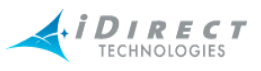

| Column Name    | Data Type   | Meaning                                                                      |
|----------------|-------------|------------------------------------------------------------------------------|
| rx_tcp_max     | double      | The maximum rx_tcp_kbyte value of the records consolidated into this record. |
| tx_tcp_max     | double      | As above, for tx_tcp_kbyte.                                                  |
| rx_udp_max     | double      | As above, for rx_udp_kbyte.                                                  |
| tx_udp_max     | double      | As above, for tx_udp_kbyte.                                                  |
| rx_icmp_max    | double      | As above, for rx_icmp_kbyte.                                                 |
| tx_icmp_max    | double      | As above, for tx_icmp_kbyte.                                                 |
| rx_igmp_max    | double      | As above, for rx_igmp_kbyte                                                  |
| tx_igmp_max    | double      | As above, for tx_igmp_kbyte.                                                 |
| rx_http_max    | double      | As above, for rx_http_kbyte.                                                 |
| tx_http_kbyte  | double      | As above, for tx_http_kbyte.                                                 |
| rx_tcp_stddev  | float(10,5) | The standard deviation of all consolidated rx_tcp_kbyte records.             |
| tx_tcp_stddev  | float(10,5) | As above, for rx_tcp_kbyte.                                                  |
| rx_udp_stddev  | float(10,5) | As above, for tx_tcp_kbyte                                                   |
| rx_udp_stddev  | float(10,5) | As above, for rx_udp_kbyte.                                                  |
| tx_udp_stddev  | float(10,5) | As above, for tx_udp_kbyte.                                                  |
| rx_icmp_stddev | float(10,5) | As above, for rx_icmp_kbyte                                                  |
| tx_icmp_stddev | float(10,5) | As above, for tx_icmp_kbyte                                                  |
| rx_igmp_stddev | float(10,5) | As above, for rx_igmp_kbyte                                                  |
| tx_igmp_stddev | float(10,5) | As above, for tx_igmp_kbyte                                                  |
| rx_http_stddev | float(10,5) | As above, for rx_http_kbyte                                                  |
| tx_http_stddev | float(10,5) | As above, for rx_http_kbyte                                                  |

| Table A-3: Additional Consolidated IP Stats Table Fie |
|-------------------------------------------------------|
|-------------------------------------------------------|

## **IP Stats Consolidation**

The IP stats consolidation process is more complicated than for data in other tables. It's a multistep process designed to keep very old data without losing information, and at the same time optimize disk space usage. As the stats data gets older, multiple individual records are combined together to form a single record. Using this method, the count of total traffic sent through the system is maintained as the data ages; all that's lost is the granularity between shorter periods of time.

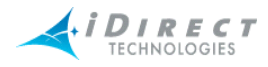

The consolidation process works as follows. Every day, using consolidation parameters from the config database, the consolidator daemon performs the following tasks on the IP stats tables (default values are used here):

- Step 1 Delete all records from the ip\_hour\_stats table older than 4464 hours.
- Step 2 Consolidate all records from the ip\_minute\_stats table older than 744 hours into one record per hour and write that record to the ip\_hour\_table.
- Step 3 Delete all records from the ip\_minute\_table older than 744 hours.
- Step 4 Consolidate all records from the raw\_ip\_stats table older than 24 hours into one record per minute and write that record to the ip\_minute\_table.
- Step 5 Delete all records from the raw\_ip\_stats table older than 24 hours.

#### Latency Measurements

The lat\_stats table contains latency measurement results for all active remotes in the network. To generate latency information, the NMS latsvr process sends ICMP echo requests to all active remotes every 5 seconds and measures the round trip time. Queries for individual remotes are offset in time to prevent a burst of messages every 5 seconds. For remotes that are out-of-network, the round trip time is -1. <u>Table A-4</u> shows the contents of the lat\_stats table.

| Column Name | Data Type            | Meaning                                                                             |
|-------------|----------------------|-------------------------------------------------------------------------------------|
| timestamp   | timestamp(14)        | time_t the round trip time was calculated                                           |
| network_id  | smallint(5) unsigned | identifies the network                                                              |
| unique_id   | int(10) unsigned     | uniquely identifies the remote                                                      |
| modem_sn    | int(10) unsigned     | remote's serial number                                                              |
| rtt         | double               | the measured round trip time in<br>milliseconds (-1 if remote is<br>out-of-network) |
| ip_addr     | varchar(20)          | IP address that was queried<br>(management IP address of<br>the remote)             |

#### Table A-4: lat\_stats Record Format

If remotes are not active in the network, i.e. they are deactivated or incomplete in iBuilder, the latency server will not attempt to measure their latency and no data will be written to this table in the database for them.

## Hub Line Card Statistics

All hub line cards in steady state send a statistics message into the NMS every 15 seconds. This message serves two purposes: the absence of the message causes an alarm to be raised in iMonitor, and it contains useful information about the last 15 seconds of hub line card activity. The data values in each message represent deltas from the previous message. <u>Table A-5</u> shows the contents of the nms\_hub\_stats table.

| Column Name              | Data Type            | Meaning                                                        |  |
|--------------------------|----------------------|----------------------------------------------------------------|--|
| timestamp                | timestamp(14)        | time_t that the message arrived at the NMS server              |  |
| network_id               | smallint(5) unsigned | identifies the network                                         |  |
| unique_id                | int(10) unsigned     | uniquely identifies the hub line card                          |  |
| modem_sn                 | int(10) unsigned     | hub line card's serial number                                  |  |
| scpc_num_tx_attempt<br>s | int(10) unsigned     | number of SCPC transmit attempts                               |  |
| scpc_num_tx_bytes        | int(10) unsigned     | number of SCPC bytes transmitted                               |  |
| scpc_num_tx_errors       | int(10) unsigned     | number SCPC transmit errors                                    |  |
| acq_crc_errors           | int(10) unsigned     | number of acquisition CRC errors                               |  |
| traffic_crc_errors       | int(10) unsigned     | number of traffic CRC errors                                   |  |
| bursts_detected          | int(10) unsigned     | number of TDMA bursts detected at this hub                     |  |
| bytes_rxed               | int(10) unsigned     | number of TDMA bytes received at this hub                      |  |
| rx_overflow_frames       | int(10) unsigned     | number of times the DMA was reset due to an overflow condition |  |
| rx_composite_power       | double               | output of the receive power detector converted to dBm.         |  |

#### Table A-5: nms\_hub\_stats Table Format

Transmit (tx) values are always zero for receive-only line cards, and receive (rx) values are always 0 for transmit-only line cards. While traffic CRCs almost always indicate an anomaly condition, acquisition CRC values well above zero are normal when remotes are coming into the network. In fact, by default iMonitor doesn't raise a warning condition on acquisition CRCs until they go above 200 in a 15 second period.

## Remote Status

All remotes in steady state send a status message into the NMS every 15 seconds. This message is sent as a UDP datagram, so there's no guarantee that every message sent will be received. However, built-in QoS rules give it higher priority than other types of traffic, and our experience has shown that these messages are rarely dropped. The message contains a variety of information about the remote, including temperature, number of milliseconds since last boot-up, perceived SNR, etc. In the absence of other traffic from the remote, the nms\_remote\_status message fits into a single small-block TDMA burst. Its contents are shown in <u>Table A-6</u> below.

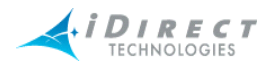

| Column Name         | Data Type            | Meaning                                                                                                    |  |
|---------------------|----------------------|----------------------------------------------------------------------------------------------------|--|
| timestamp           | timestamp(14)        | time_t that the message arrived at the NMS server                                                             |  |
| network_id          | smallint(5) unsigned | identifies the network                                                                                        |  |
| unique_id           | int(10) unsigned     | uniquely identifies the remote                                                                                |  |
| modem_sn            | int(10) unsigned     | remote's serial number                                                                                        |  |
| time_tics           | bigint(20) unsigned  | number of milliseconds since last boot-up                                                                     |  |
| snr_cal             | double               | calibrated SNR value of the downstream carrier                                                                |  |
| rx_power            | double               | output of the receive power detector converted to dBm.                                                        |  |
| power_in_dbm        | double               | current transmit power in dBm                                                                                 |  |
| temperature_celcius | double               | current temperature measured on the board (not ambient temp)                                                  |  |
| digital_rx_power    | double               | dervide from the digital gain setting in the SCPC demod, converted to dBm                                     |  |
| lostlock_count      | int(10) unsigned     | number of time since boot-up that the remote has lost lock on the downstream carrier                          |  |
| fll_dac             | int(10) unsigned     | current value of the frequency locked loop digital to analog converter; normal range is 0x200 to 0xE00        |  |
| rmtflags            | int(10) unsigned     | boolean flag field; contact iDirect's TAC for latest definition                                               |  |
| rx_cof              | int(11)              | carrier offset frequency; difference, in Hz, of the incoming frequency and the receiver's reference frequency |  |

#### Table A-6: nms\_remote\_status Record Format

## Uplink Control Adjustments

To maintain iDirect's industry-leading "always on" feature, the protocol processor sends a network adjustment message to each in-network remote every 20 seconds. The message is also sent into the NMS for archiving purposes. The timing of each message is offset to prevent a burst of traffic at 20-second boundaries, so timestamps will typically vary from remote to remote. This message contains adjustment values for power, frequency, and timing offset to account for a variety of conditions: satellite drift, weather conditions at the hub or remote, and remote transmit equipment inaccuracies. The format of the nms\_ucp\_info table is shown in <u>Table A-7</u>.

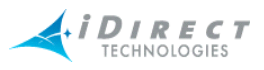

| Column Name      | Data Type            | Meaning                                                                                         |
|------------------|----------------------|-------------------------------------------------------------------------------------------------|
| timestamp        | timestamp(14)        | time_t that the message arrived at the NMS server                                               |
| network_id       | smallint(5) unsigned | identifies the network                                                                          |
| timestamp        | timestamp(14)        | time_t that the message arrived at the NMS server                                               |
| network_id       | smallint(5) unsigned | identifies the network                                                                          |
| unique_id        | int(10) unsigned     | uniquely identifies the remote                                                                  |
| modem_sn         | int(10) unsigned     | remote's serial number                                                                          |
| sym_offset       | int(11)              | timing offset in symbols; the remote applies this offset to its current frame start delay value |
| power_adjustment | int(11)              | power offset in dBm; the remote adjusts its transmit power by this value                        |
| freq_offset      | int(11)              | frequency offset; the remote adjusts it current transmit frequency by this value                |
| snr_cal          | double               | the current SNR of the remote's transmit signal as perceived at the hub                         |

#### Table A-7: nms\_ucp\_info Record Format

### Event Messages

All protocol processors, hub line cards, and remotes send in event messages to record certain situations that arise during operations. Some events cause conditions to be raised in iMonitor and others are for informational purposes only. Event messages are not sent at regular time intervals, nor do they follow a specific text format. The format of the event\_msg table is shown in Table A-8.

#### Table A-8: event\_msg Record Format

| Column Name | Data Type           | Meaning                                                                                                    |
|-------------|---------------------|----------------------------------------------------------------------------------------------------|
| timestamp   | timestamp(14)       | time_t that the message arrived at the NMS server.                                                                                         |
| event_level | int(11)             | a number signifying the severity level of the message. This field deprecated.                                                              |
| event_class | int(11)             | a number signifying the portion of the system that generated the event. This field is deprecated.                                          |
| unique_id   | int(10) unsigned    | uniquely identifies the remote or hub line card (0 for protocol processor events)                                                          |
| modem_sn    | int(10) unsigned    | the remote's or line card's serial number (0 for protocol processor events)                                                                |
| time_tics   | bigint(20) unsigned | for remotes and line cards, the number of<br>milliseconds since boot-up; for protocol processors,<br>time_t in milliseconds of the machine |
| msg         | varchar(255)        | free-form event message text                                                                                                    |

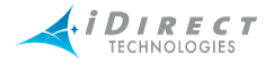

### Hub and Remote State Changes

During everyday system operation, situations occasionally arise that require operator attention, or at least operator notification. These situations are called "conditions", and are associated with a change in the operational state of the network element in question. Examples of conditions include temperature warnings, SNR below limit warnings, and out-of-network alarms.

All conditions and changes of state are recorded in the archive database. For hub line cards and remote units, these conditions are recorded in the archive table state\_change\_log. The format of this table is shown in <u>Table A-9</u> below.

| Column Name   | Data Type        | Meaning                                                                                                    |  |
|---------------|------------------|----------------------------------------------------------------------------------------------------|--|
| timestamp     | timestamp(14)    | time_t that the condition was raised or cleared                                                                                                    |  |
| unique_id     | int(10) unsigned | uniquely identifies the remote or hub line card                                                                                                    |  |
| modem_sn      | int(10) unsigned | remote's or line card's serial number                                                                                                    |  |
| current_state | enum             | current state of the modem after this condition is<br>processed; values are:<br>• OK<br>• WARNING<br>• ALARM<br>• OFFLINE<br>• UNKNOWN<br>NOTE: MySQL enumeration types are 1-based, no<br>0-based.                                                                                                    |  |
| occurred_at   | timestamp(14)    | time_t of original condition in the case of multiple simultaneous conditions                                                                                                    |  |
| error_type    | smallint(6)      | simultaneous conditions<br>translates to a condition type; current values are (i<br>ascending numeric order):<br>UPSTREAM_SNR=0<br>DOWNSTREAM_SNR<br>LOCAL_LAN_DISCONNECT<br>UCP_LOST_CONTACT<br>UCP_LOST_CONTACT<br>LL_DOWN<br>UCP_OUT_OF_NETWORK<br>LATENCY<br>LAT_TIMEOUT<br>LACK_HUB_STATS<br>ACQ_HUB_MODEM_CRC<br>TRAFFIC_HUB_MODEM_CRC |  |

#### Table A-9: state\_change\_log Record Format

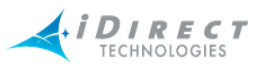

| Column Name    | Data Type    | Meaning                                        |  |
|----------------|--------------|------------------------------------------------|--|
|                |              | SYMBOL_OFFSET                                  |  |
| error_type     | smallint(6)  | REMOTE_OFFLINE                                 |  |
|                |              | RX_OVERFLOW_FRAMES                             |  |
|                |              | severity of the condition; values are:         |  |
| error_severity | enum         | EVTWarning                                     |  |
|                |              | EVTAlarm                                       |  |
|                |              | EVTCleared                                     |  |
|                |              | EVTOffline                                     |  |
|                |              | NOTE: MySQL enumeration types are 1-based, not |  |
|                |              | 0-based.                                       |  |
| reason         | varchar(255) | text explanation of the condition              |  |

#### Table A-9: state\_change\_log Record Format (Continued)

Interpreting the entries in the state\_change\_log table requires some understanding of how the NMS manages conditions and overall element state. First of all, it is possible for multiple conditions to be active for a single hub or remote at any given time. Consider the following scenario:

- 1. A remote is in steady state with no active conditions. The overall state of the unit is OK.
- 2. A rain storm blows into a remote's location, which causes the SNR of the downstream signal to drop below the defined low limit. This is condition 1, a warning. The overall state of the unit changes to WARNING.
- 3. The weather situation persists, and the protocol processor loses contact with the remote. This is condition 2, a warning. The overall state of the unit remains at WARNING.
- 4. The protocol processor is unable to re-gain contact with the remote, so it declares the unit out-of-network. This is condition 3, an alarm. The overall state of the unit changes to ALARM.
- 5. The NMS latency server stops hearing ICMP echo responses from the remote. This is condition 4, an alarm. The overall state of the unit remains at ALARM.

We now have four simultaneously active conditions, and the overall state of the remote is ALARM. Each time a new condition is raised for a remote, it is written to the database with the current time of the NMS server machine in the *timestamp* field. The *occurred\_at* field is also given the same timestamp. All pre-existing conditions for that same element are re-written with the same timestamp in the *timestamp* field. However, their *occurred\_at* fields remain unchanged, thus indicating the time those conditions were first raised. Using the *timestamp* field as a key, you can determine all active conditions for a remote at any given time.

When conditions clear, they are written once again to the state\_change\_log table, but this time with the *severity* field set to EVT\_CLEARED. Not all conditions clear at the same time, but when all conditions have cleared the overall state of the unit returns to OK.

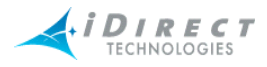

The only conditions with alarm severity are those that cause a service interruption. Currently there are three conditions that fall into this category: LLDOWN (layer 2), UCP\_OUT\_OF\_NETWORK (layer 2), and LAT\_TIMEOUT (layer 3). You can generate a remote up/down report for a given time period by correctly parsing the entries in this table and ignoring all warning conditions.

### Protocol Processor State Changes

Protocol processor state changes are stored in their own table in MySQL, named the pp\_state\_change\_log. Currently the event server generates no PP-specific warnings; its possible states are UNKNOWN, OK, and ALARM. The OK state is present whenever the event server is hearing a special PP heartbeat event, and ALARM when that event fails to arrive two successive timeout periods (6 seconds each). The UNKNOWN state is the default state of all PPs in the event server when it initially starts up, before it has heard from PPs in the network.

All changes of PP state are stored in the pp\_state\_change\_log table. The format of this table is shown in <u>Table A-10</u> below.

| Column Name    | Data Type                                                                        | Meaning                                                                                                    |  |
|----------------|----------------------------------------------------------------------------------|----------------------------------------------------------------------------------------------------|--|
| timestamp      | timestamp(14)                                                                    | time_t that this condition was raised or cleared                                                                                                    |  |
| pp_id          | int(10) unsigned                                                                 | uniquely identifies the protocol processor                                                                                                    |  |
| current_state  | enum                                                                             | <ul> <li>current state of the protocol processor after this condition is processed; values are:</li> <li>OK</li> <li>WARNING</li> <li>ALARM</li> <li>UNKNOWN</li> <li>OFFLINE</li> <li>STATE_NONE</li> <li>currently, only OK, ALARM, and UNKNOWN are raised for protocol processors.</li> </ul> |  |
| occurred_at    | time_t the condition was first raised in cas<br>multiple simultaneous conditions |                                                                                                    |  |
| error_severity | enum                                                                             | <ul> <li>severity of the condition; values are</li> <li>EVTWarning</li> <li>EVTAlarm</li> <li>EVTCleared</li> <li>EVTOffline</li> <li>EVTNone</li> </ul>                                                                                                    |  |
| reason         | varchar(255)                                                                     | text explanation of the condition                                                                                                    |  |

#### Table A-10: pp\_state\_change\_log Record Format

Entries in this table can be processed in essentially the same way as hub line card and remote state changes. See that section for more details.

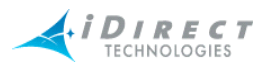

### Hub Chassis State Changes

Hub chassis state changes are stored in their own table in MySQL, named the chassis\_state\_change\_log. Chassis warnings are raised for power and fan alarms from the chassis. The event server and iMonitor treat these "alarms" as warnings, since service is not interrupted and immediate action is not absolutely necessary. The ALARM condition is raised only when the event server loses contact with the hub chassis. In this case, service may still not be interrupted, since the event server communicates with an independent component of the chassis known as the EDAS board.

Chassis state changes are stored in the chassis\_state\_change\_log table. The format of this table is shown in <u>Table A-11</u> below.

| Column Name   | Data Type                                                                           | Meaning                                                                                                    |  |
|---------------|-------------------------------------------------------------------------------------|----------------------------------------------------------------------------------------------------|--|
| timestamp     | timestamp(14)                                                                       | time_t that this condition was raised or cleared                                                                                                    |  |
| chassis_id    | int(10) unsigned                                                                    | uniquely identifies this chassis                                                                                                    |  |
| current_state | enum                                                                                | current state of the chassis after this condition<br>is processed; values are:<br>• OK<br>• WARNING<br>• ALARM<br>• UNKNOWN<br>• OFFLINE<br>• STATE_NONE   |  |
| occurred_at   | time_t this condition was first raised in t<br>of multiple simultaneous conditions. |                                                                                                    |  |
| severity      | enum                                                                                | <ul> <li>severity of this condition; values are:</li> <li>EVTWarning</li> <li>EVTAlarm</li> <li>EVTCleared</li> <li>EVTOffline</li> <li>EVTNone</li> </ul> |  |
| reason        | varchar(255)                                                                        | text explanation of this condition                                                                                                    |  |

#### Table A-11: chassis\_state\_change\_log Record Format

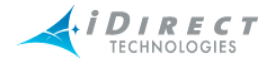

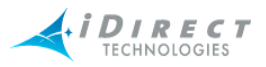

# Appendix B Alarms and Warnings

The iDirect NMS provides real-time notification of system anomalies, classified by severity. The iMonitor GUI provides complete visibility to the real-time status and operational characteristics of network elements. "Status" refers to the real-time state of network elements, i.e. OK, warning, and alarm.

Alarms indicate an interruption in service or remote sites that are out-of-network. Warnings display potential anomalous conditions and system values that are out of range.

# **B.1** Alarms

The following table lists alarms, their descriptions and recommended actions.

| Alarm          | Description                                                                                    | Action, Troubleshooting                                                                                                    |
|----------------|------------------------------------------------------------------------------------------------|----------------------------------------------------------------------------------------------------|
| Chassis Down   | The HUB Chassis<br>controller interface has<br>failed or become<br>unavailable from the<br>NMS | <ul> <li>Check if the network path to the HUB<br/>Chassis is available from the NMS server<br/>(ping, tracert).</li> <li>Check if the HUB Chassis is powered up.</li> <li>Make sure the chassis controller card<br/>(EDAS) is connected to the upstream LAN,<br/>not the tunnel LAN.</li> <li><u>NOTE:</u> It is likely that the HUB line cards are<br/>still operating.</li> </ul>                                                                                  |
| Line Card Down | Line Card is powered off or has failed.                                                        | <ul> <li>Make sure the NMS server can reach the<br/>Line Cards across upstream router (ping,<br/>tracert).</li> <li>Check chassis slot power via NMS.</li> <li>In case of card failure, check status LED on<br/>Line Card front panel for cause. Solid Red<br/>status LED indicates that the Universal Line<br/>Card has detected a fault, or Application<br/>software or firmware cannot be loaded.<br/>Replace Line Card or reload firmware<br/>images.</li> </ul> |
| PP Down        | Protocol Processor is not responding                                                           | <ul> <li>Check if the network path to Protocol<br/>Processor is available from the NMS server<br/>(ping, tracert).</li> <li>Check if Protocol Processor is powered up<br/>and operational.</li> </ul>                                                                                                    |

### Table B-1: Alarms

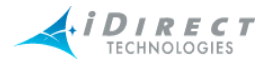

### Table B-1: Alarms (Continued)

| Alarm          | Description                                                                   | Action, Troubleshooting                                                                                                    |
|----------------|-------------------------------------------------------------------------------|----------------------------------------------------------------------------------------------------|
|                | Remote is not in<br>network (out of<br>network or link layer<br>down)         | Verify configuration in iBuilder.                                                                                                    |
|                |                                                                               | Check stability of the RF link                                                                                                    |
| Remote Layer 2 |                                                                               | <ul> <li>Check history in iMonitor of Tx Power and<br/>Down C/N of remote. Higher Tx power and<br/>lower C/N indicate degradation.</li> </ul>     |
|                |                                                                               | 1 Short-term possibly due to rain fade.                                                                                                    |
|                |                                                                               | 2 Long-term possibly due to degradation of<br>installation. Check RF chain: BUC, LNB,<br>cables, connectors for moisture. Dish<br>positioning.    |
| Remote Layer 3 | Remote is not<br>responding to ICMPs,<br>i.e. has missed 3<br>ICMPs in a row. | <ul> <li>This can be due to high traffic load. (Remote<br/>may still be in network)</li> </ul>                                                    |
|                |                                                                               | <ul> <li>Check if network path to Remote is available<br/>from the NMS server (tracert, ping) or where<br/>the network path is broken.</li> </ul> |

# **B.2 Warnings**

Warnings signal a condition that could possibly result in a future interruption in service if not handled in a timely fashion. The following table lists warnings, their descriptions and recommended actions.

Note, the following "alarms" are classified as warnings in the NMS: PowerAlarm(1/2/3), FanAlarm, RCM(A/B)Alarm.

| Device      | Warning Condition | Description                                                                                                    | Action, Troubleshooting |
|-------------|-------------------|----------------------------------------------------------------------------------------------------|-------------------------|
|             |                   | HUB Chassis power supply 1 failed.                                                                                                    |                         |
|             |                   | If one of the three Power                                                                                                    |                         |
| HUB Chassis | PowerAlarm1       | Supply Modules fails, the other<br>two Power Supply Modules are<br>capable of sourcing enough<br>power to make up for the failed<br>supply module. | Replace power supply 1  |
|             | PowerAlarm2       | HUB Chassis power supply 2 failed                                                                                                    | Replace power supply 2  |
|             | PowerAlarm3       | Hub Chassis power supply 3 failed                                                                                                    | Replace power supply 3  |

### Table B-2: Warnings

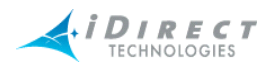

| Table B-2: | Warnings | (Continued) |
|------------|----------|-------------|
|------------|----------|-------------|

| Device           | Warning Condition            | Description                                                                                                    | Action, Troubleshooting                                                                                                    |
|------------------|------------------------------|----------------------------------------------------------------------------------------------------|----------------------------------------------------------------------------------------------------|
|                  | FanAlarm                     | A Fan failure is reported if the<br>any of the three Fan Modules<br>propeller spins below a<br>predetermined revolution-per-<br>minute (RPM).<br>A fully loaded iDirect HUB | <ul> <li>Verify the Fan Alarm Status<br/>on the rear of the HUB<br/>chassis. A failed fan will be<br/>indicated by the red color<br/>LED.</li> <li>Replace failed cooling fan</li> </ul>        |
|                  |                              | Chassis (20<br>Universal Line Cards) can<br>remain in operation with two of<br>the three Fan Modules still<br>functioning.                                                  |                                                                                                    |
|                  | RCMAAlarm                    | HUB chassis reference clock<br>module (RCM) A failed.                                                                                                    | <ul> <li>If RCM [A, B] is set to<br/>external clock mode, check<br/>for loss of 10 MHz clock<br/>source.</li> <li>Check RCM A for failure.<br/>Replace reference clock<br/>module A.</li> </ul> |
|                  | RCMBAlarm                    | HUB chassis reference clock<br>module (RCM) B failed.                                                                                                    | <ul> <li>If RCM [A, B] is set to<br/>external clock mode, check<br/>for loss of 10 MHz clock<br/>source.</li> <li>Check RCM B for failure.<br/>Replace reference clock<br/>module B.</li> </ul> |
| HUB Line<br>Card | RX_OVERFLOW_FRAMES           | Received frames are lost. Total<br>of received and transmitted<br>frames exceed HUB line card's<br>performance limits.                                                      | <ul> <li>Add new HUB line card and<br/>dedicate one line card to<br/>transmission only.</li> </ul>                                                                                              |
|                  | DOWNSTREAM_PPS_OVER<br>DRIVE | Downstream packets-per-<br>second count above fixed limit                                                                                                    |                                                                                                    |
|                  | BACKPLANE_LOST_10MHZ         | Line card lost the chassis<br>backplane 10 MHz timing<br>signal                                                                                                    | Make sure both RCMs are<br>installed and functional. If they<br>are, this could mean a possible<br>chassis backplane failure;<br>contact the TAC for further<br>assistance.                     |
| Remote           | UPSTREAM_SNR                 | Remote's C/N as perceived at<br>HUB is below/above limits (7<br>dB/25 dB)                                                                                                   | <ul> <li>Weak signal could be due to<br/>rain fade.</li> <li>Check transmit power levels<br/>in iBuilder.</li> </ul>                                                                            |
|                  | DOWNSTREAM_SNR               | Downstream C/N as<br>perceived at remote is below/<br>above limits (7 dB/25 dB)                                                                                             | <ul> <li>Weak signal could be due to<br/>rain fade.</li> <li>Check transmit power levels<br/>in iBuilder.</li> </ul>                                                                            |

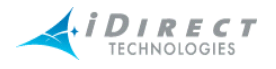

#### Table B-2: Warnings (Continued)

| Device | Warning Condition         | Description                                                                                                    | Action, Troubleshooting                                                                                      |
|--------|---------------------------|----------------------------------------------------------------------------------------------------|----------------------------------------------------------------------------------------------------|
|        | LOCAL_LAN_DISCONNECT      | LAN port on remote is<br>disconnected                                                                                                    | Call customer.                                                                                               |
|        | UCP_LOST_CONTACT          | Protocol Processor has<br>temporarily lost contact with<br>remote. Could be due to rain<br>fade.                                                 |                                                                                                    |
|        | TEMP_LIMIT                | Remote's on-board<br>temperature is below/above<br>defined limits (+15°C/+77°C)                                                                  | Call customer.                                                                                               |
|        | LATENCY                   | Measured latency, hub to remote is more than 2000 ms.                                                                                            | Increased latency may be related to high traffic load.                                                       |
|        | ACQ_HUB_MODEM_CRC         | Line card's acquisition CRC<br>count above defined limit of<br>200 within 15 seconds.                                                            | Normal during acquisition process.                                                                           |
|        | TRAFFIC_HUB_MODEM_CR<br>C | Line card's traffic CRC count<br>above defined limit of 10 within<br>15 seconds.                                                                 | Check for timing problem, power problem, RF link.                                                            |
|        | SYMBOL_OFFSET             | Remote's timing offset below<br>or above calculated limits                                                                                       | Verify exact geographic<br>location of satellite, hub, and<br>remote. Adjust in order to<br>minimize offset. |
|        | REMOTE_OFFLINE            | (Typically a mobile) remote has<br>been taken offline by local<br>operator. Causes all alarms<br>and warnings from this remote<br>to be ignored. | <ul> <li>This is not an alarm or warning.</li> <li>When remote comes in again, it clears.</li> </ul>         |
|        | CALIBRATED_TX_POWER       | Remote's transmit power<br>below or above defined power<br>limits<br>(-35dBm/+7dBm)                                                              |                                                                                                    |
|        | MOBILE_LOST_GPS           | Mobile remote's GPS has stopped functioning                                                                                                    | <ul><li>Don't reset remote!</li><li>Contact customer.</li></ul>                                              |

# **B.3** Acronyms

- C/N Carrier to noise density
- CRC Cyclic Redundancy Check
- RCM Reference Clock Module
- SNR Signal to Noise Ratio
- UCP Uplink Control Processing

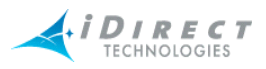

# B.4 Warning Limit Ranges

| Warning Type        | Limit Type | Limit Value |
|---------------------|------------|-------------|
| UpstreamSNR         | High       | 25          |
| UpstreamSNR         | Low        | 7           |
| DownstreamSNR       | High       | 25          |
| DownstreamSNR       | Low        | 7           |
| TempLimit           | High       | 77          |
| TempLimit           | Low        | 15          |
| AcqHubModemCRC      | High       | 200         |
| TrafficHubModemCRC  | High       | 10          |
| Latency             | High       | 2000        |
| RxOverflowFrames    | High       | 1           |
| Callibrated TxPower | High       | 7           |
| CallibratedTxPower  | Low        | -35         |

| Table B-3: | Warning | Limit Ranges |
|------------|---------|--------------|
|------------|---------|--------------|

**Note:** Each remote's symbol offset is also automatically checked, and if the value goes above or below the limit a warning is raised in iMonitor. The symbol offset limit ranges are automatically calculated for each remote based on the upstream information rate.

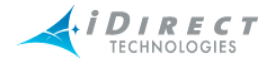

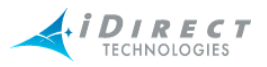

# Appendix C SNMP Proxy Agent

Beginning with release 3.1, iDirect's NMS includes an SNMP proxy agent that provides real-time status and basic configuration information to any interested SNMP client.

# C.1 How the Proxy Agent Works

The SNMP Proxy Agent is a client of both the NMS Configuration Server and the NMS Event Server. It gets a list of network elements from the Configuration Server and the real-time status of each element from the Event Server. The following figure illustrates how the SNMP Proxy Agent fits into the overall NMS architecture.

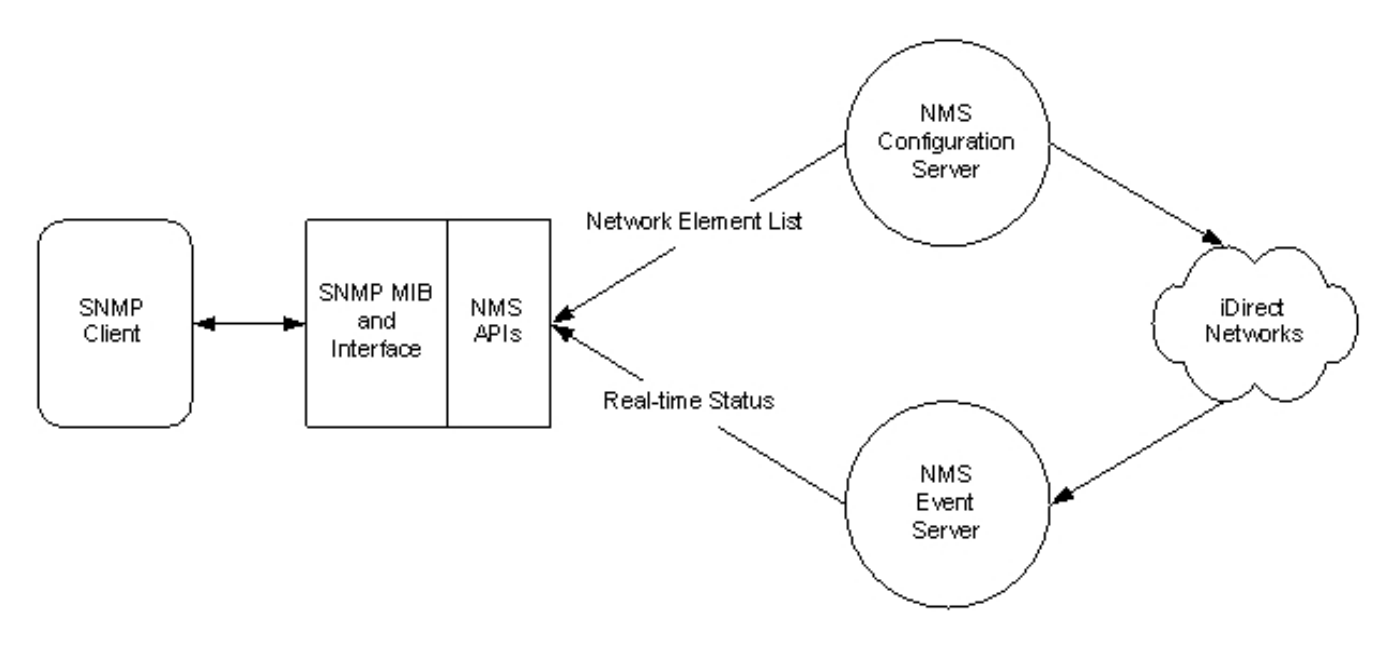

Figure C-1: SNMP Proxy Architecture

The SNMP Proxy Agent Management Information Base (MIB) supports both SNMP Get requests for polling and SNMP traps for asynchronous notification of status changes. The MIB is automatically updated to reflect changes in element status and/or configuration, including the addition and deletion of network elements.

# C.1.1 Installing and Running the SNMP Proxy

iDirect distributes the SNMP Proxy Agent in its own RPM file. For instructions on installing this RPM, see the document entitled *Installing the Net-SNMP Option*.

Once you have completed the installation, the SNMP Proxy Agent becomes part of the normal NMS server startup and shutdown procedure (service idirect\_nms start/stop/restart). It will also be started automatically whenever the server machine is restarted.

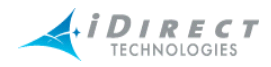

# C.1.2 The iDirect Management Information Base (MIB)

The SNMP MIB supplies the following information for iDirect network elements.

| Element Type       | Available Information               |
|--------------------|-------------------------------------|
|                    | • ID                                |
|                    | Name                                |
|                    | Teleport ID                         |
| Protocol Processor | Current State                       |
|                    | List of Warnings                    |
|                    | List of Alarms                      |
|                    | Condition Raised (trap)             |
|                    | Condition Cleared (trap)            |
|                    | • ID                                |
|                    | Name                                |
|                    | Current State                       |
| Chassis            | List of Warnings                    |
|                    | List of Alarms                      |
|                    | Condition Raised (trap)             |
|                    | Condition Cleared (trap)            |
|                    | • ID                                |
|                    | Serial Number                       |
|                    | Name                                |
|                    | Geographic Location     Coordinates |
|                    | Network ID                          |
|                    | Protocol Processor ID               |
|                    | Teleport ID                         |
| NetModem           | Receive ID (identifies inroute)     |
|                    | IP Address                          |
|                    | Type ID                             |
|                    | Current State                       |
|                    | List of Warnings                    |
|                    | List of Alarms                      |
|                    | Condition Raised (trap)             |
|                    | Condition Cleared (trap)            |

| Tahle | C-1.         | iDirect | MIR | Contents |
|-------|--------------|---------|-----|----------|
| able  | <b>C</b> -1. | Direct  |     | Contents |

Data types and table entry names are available from the MIB itself, which is available in the following file on the NMS server machine:

/usr/local/share/snmp/mibs/IDIRECT-REMOTE-MIB.txt

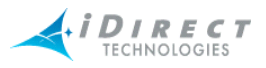

## C.1.3 iDirect MIB SNMP Traps

The iDirect SNMP Proxy Agent will send traps to any configured trap recipient based on network element state changes and raised/cleared element conditions. See the next section of this document for information on configuring trap recipients.

The complete list of traps is shown in the following table. You will receive each trap when the specified anomaly arises, and again when the condition clears. The trap-level field in the MIB specifies the severity.

| Trap Name         | Generated When                                                             | Severity | Network Elements |
|-------------------|----------------------------------------------------------------------------|----------|------------------|
| snmpProxyStart    | SNMP Proxy Agent starts up                                                 | N/A      | SNMP Proxy Agent |
| snmpProxyStop     | SNMP Proxy Agent shuts<br>down                                             | N/A      | SNMP Proxy Agent |
| upstreamSNR       | Upstream SNR goes outside specified limits                                 | Warning  | Remotes          |
| downstreamSNR     | Downstream SNR goes<br>outside specified limits                            | Warning  | Remotes          |
| tempLimit         | Onboard temperature goes outside specified limits                          | Warning  | Remotes          |
| latency           | Latency measurement<br>exceeds high limit                                  | Warning  | Remotes          |
| symbolOffset      | Symbol offset goes outside specified limits                                | Warning  | Remotes          |
| ethernetUnplugged | The local LAN port is non-<br>functional                                   | Warning  | Remotes          |
| ucpLostContact    | The protocol processor loses contact with a remote                         | Warning  | Remotes          |
| lldown            | The protocol processor's link<br>layer interface for a remote<br>goes down | Alarm    | Remotes          |
| ucpOutOfNetwork   | The protocol processor<br>declares a remote out of<br>network              | Alarm    | Remotes          |
| latTimeout        | Latency measurements are failing                                           | Alarm    | Remotes          |
| remoteOffline     | The remote has been<br>commanded offline                                   | Offline  | Remotes          |
| lackHubStats      | The NMS is no longer receiving hub statistics                              | Alarm    | Hub Modems       |
| acqHubModemCRC    | Acquisition CRC count<br>exceeds high limit                                | Warning  | Hub Modems       |

### Table C-2: iDIRECT MIB Traps

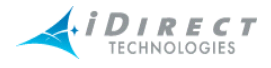

| Trap Name          | Generated When                                          | Severity | Network Elements   |
|--------------------|---------------------------------------------------------|----------|--------------------|
| trafficHubModemCRC | Traffic CRC count exceeds<br>high limit                 | Warning  | Hub Modems         |
| ppStateTrap        | The NMS has stopped hearing from the protocol processor | Alarm    | Protocol Processor |
| powerAlarm1, 2, 3  | The specified power supply has failed                   | Warning  | Chassis            |
| fanAlarm           | One of the fans has failed                              | Warning  | Chassis            |
| chassisDown        | The NMS cannot contact the chassis                      | Alarm    | Chassis            |

### Table C-2: iDIRECT MIB Traps (Continued)

# C.1.4 Setting up SNMP Traps

If you want the SNMP Proxy Agent to send traps for network element state changes, you must designate one or more machines to receive them. The machine name is a parameter in one of Net-SNMP's configuration files.

To designate a machine to receive traps, use the following procedure:

- Step 1 Log in to the NMS server machine as "root".
- Step 2 Using the vi editor, edit the Net-SNMP daemon configuration file:

# cd /usr/local/share/snmp
# vi snmpd.conf

Step 3 Add a line like the following for *each* machine to which you want to send SNMP Version 1 (v1) traps:

trapsink host [community [port]]

- Step 4 Replace host with the name of the desired recipient. The community and port strings are optional.
- Step 5 Add a line like the following for *each* machine to which you want to send SNMP Version 2 (v2) traps:

trap2sink host [community [port]]

- Step 6 Replace host with the name of the desired recipient. The community and port strings are optional.
- Step 7 Do not change or remove any other lines in this file.

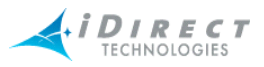

# C.2 Working with HP OpenView

The SNMP product installed on the NMS server machine is an open-source package called *Net-SNMP*. The MIB syntax processing is slightly different between this package and HP OpenView. If you use HP OpenView as your SNMP client software, you will need to load the special HP OpenView-specific MIB instead of the MIB that comes standard with our agent.

The HP OpenView MIB can found on the NMS server machine in the following location:

/home/nms/snmpsvr/IDIRECT-REMOTE-MIB.hpov.txt

# C.2.1 Linux SNMP Tools

The Net-SNMP package supplies a number of command-line utilities that perform various SNMPrelated functions. These commands are listed below, along with a one-line description of what each one does.

| Command Name  | Severity                                                                                 |
|---------------|------------------------------------------------------------------------------------------|
| snmpbulkget   | Communicates with a network entity using SNMP GETBULK Requests                           |
| snmpbulkwalk  | Communicates with a network entity using SNMP BULK Requests                              |
| snmpcmd       | Not a command, but a manual page that describes the common options for the SNMP commands |
| snmpconf      | Creates and modifies SNMP configuration files                                            |
| snmpdelta     | Monitor deltas of integer valued SNMP variables                                          |
| snmpdf        | Gets a listing of disk space usage on a remote machine via SNMP                          |
| snmpget       | Communicates with a network entity using SNMP GET Requests                               |
| snmpgetnext   | Communicates with a network entity using SNMP GET NEXT Requests                          |
| snmpnetstat   | Show network status using SNMP                                                           |
| snmpset       | Communicates with a network entity using SNMP SET Requests                               |
| snmpstatus    | Retrieves important information from a network entity                                    |
| snmptable     | Obtain and print an SNMP table                                                           |
| snmptest      | Communicates with a network entity using SNMP Requests                                   |
| snmptranslate | Translate SNMP object Id (OID) values into more useful information                       |
| snmptrap      | Sends an SNMP trap to a manager                                                          |
| snmpusm       | Creates and maintains SNMPv3 users on a remote entity                                    |
| snmpwalk      | Communicates with a network entity using SNMP GETNEXT Requests                           |

#### Table C-3: SNMP Command Line Utilities

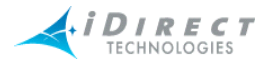

For more information on any of the commands in this list, log in to the NMS server machine and type the following command:

### # man <command name>

This will display the Linux manual entry or *man page* for the specified command that provides usage details, output descriptions, etc. Note that some of the commands above will not display anything about your iDIRECT networks, but instead display Linux system characteristics (disk space, network status, etc.).

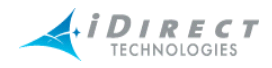

# Index

## В

button accept changes 8

# С

conditions 27 configuration changes 25

# D

dialog box Select Items 34

## Е

events 27

# F

find toolbar 20

# G

Globe 13 globe globe hide element 13 tree 13

## I

iBuilder description 3 installing 6 iMonitor description 4 installation NMS applications 6 iSite 4

## L

legend 25 logging in passwords 7 to other servers 8

## Μ

main toolbar 20 modifying accepting changes 8

## Ν

NetManager, replaced by iSite 4 NMS applications 3 main components 3 multiple users accessing 8 servers used 4

## Ρ

panes configuration changes 25 legend 25 *See also* dialog boxes passwords 7

## R

requirements system 6 right-click menu options 20

# S

Select Items dialog box 34 servers 4 status bar 23 system requirements 6

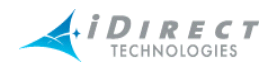

# т

## toolbars

configuration changes 25 find 20 icons 20 legend 25 main 20 main menu 20 status bar 23 view menu 20 tree description 17

### U

users multiple 8

## W

windows, See panes See also dialog boxes